Instrucțiuni de operare

# AMAZONE

Software ISOBUS pentru semănători

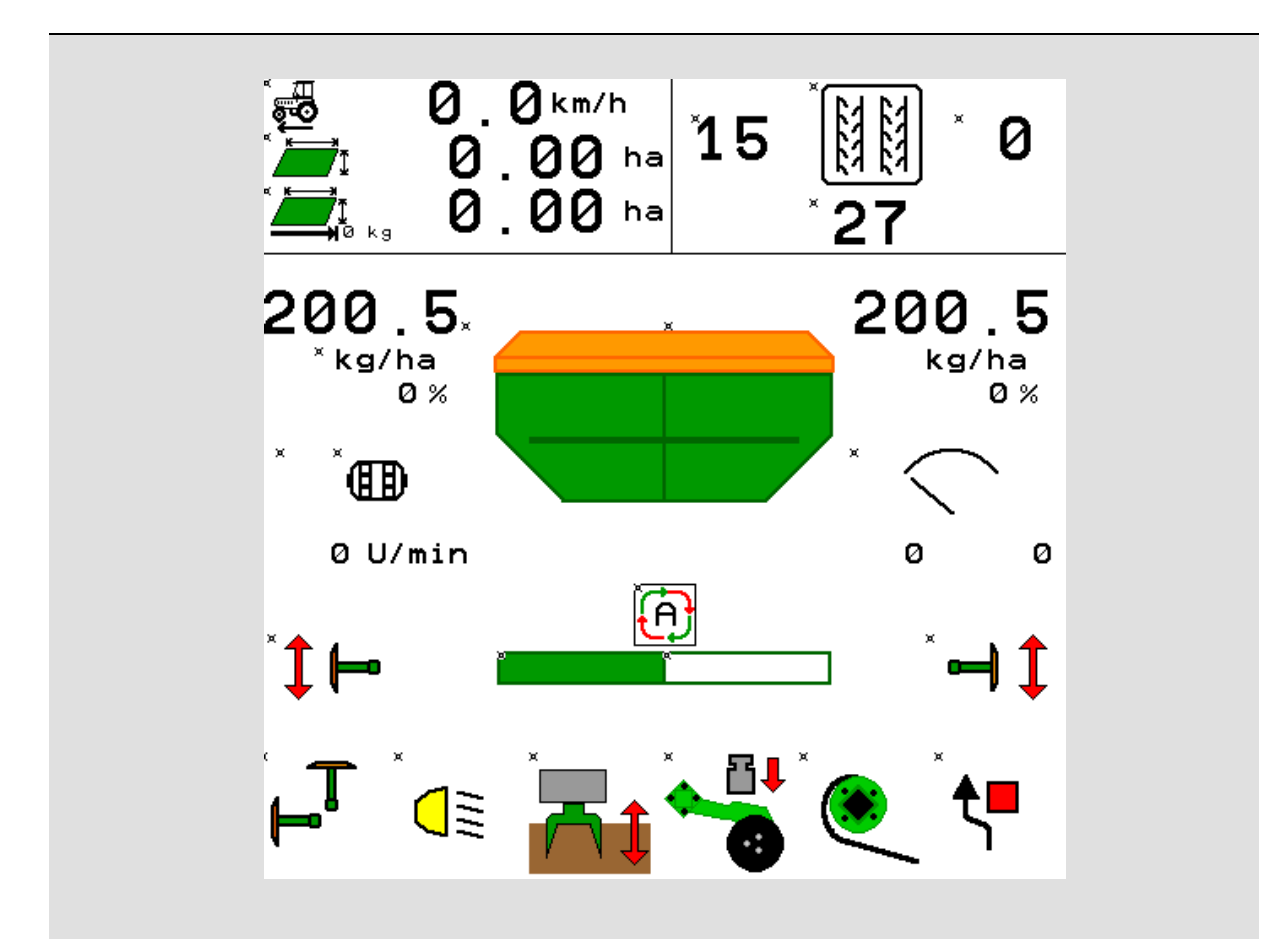

Înainte de prima punere în funcțiune citiți și luați în considerare acest Manual de exploatare! Păstrați-l pentru utilizări viitoare!

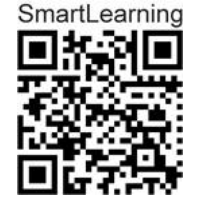

MG5473 BAG0143.18 12.24 Printed in Germany

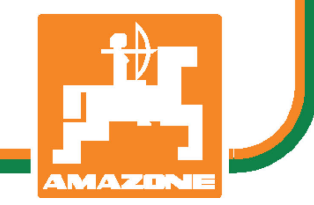

ro

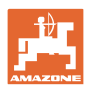

# NU ESTE PERMIS

să se considere incomodă și inutilă citirea și respectarea instrucțiunilor de folosire; fiindcă nu este suficient să auzi de la alții și să vezi că o mașină este bună, apoi să o cumperi și să crezi că totul merge de la sine. Cel în cauză nu numai că și-ar produce pagubă, ci ar comite și greșeala de a învinui mașina de cauzele unui eventual eșec în loc să și-l asume. Pentru a fi sigur de un bun succes, trebuie să pătrunzi în spiritul lucrului, respectiv să te instruiești despre scopul fiecărei instalații la mașină și să dobândești exercițiu în mânuire. Abia după aceea vei fi pe deplin satisfăcut, atât de mașină cât și de tine însuți. Acesta este scopul acestor instrucțiuni de folosire.

Leipzig-Plagwitz 1872. Rud. Sark!

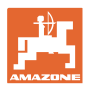

#### Adresa producătorului

| AMAZONEN-WERKE        |                      |  |  |  |  |  |  |  |  |  |
|-----------------------|----------------------|--|--|--|--|--|--|--|--|--|
| H. DREYER SE & Co. KG |                      |  |  |  |  |  |  |  |  |  |
| Postfach              | Postfach 51          |  |  |  |  |  |  |  |  |  |
| D-49202               | Hasbergen            |  |  |  |  |  |  |  |  |  |
| Tel.:                 | + 49 (0) 5405 50 1-0 |  |  |  |  |  |  |  |  |  |
| E-mail:               | amazone@amazone.de   |  |  |  |  |  |  |  |  |  |

#### Comandarea pieselor de schimb

Aveți acces liber la lista pieselor de schimb prin portalul de piese de schimb de la <u>www.amazone.de</u>.

Transmiteți comenzile la dealerul dvs. AMAZONE.

#### Informații formale privind aceste Instrucțiuni de utilizare

| Numărul documentului:                           | MG5473            |
|-------------------------------------------------|-------------------|
| Data editării:                                  | 12.24             |
| © Drepturi de autor<br>AMAZONEN-WERKE H. DREYER | SE & Co. KG, 2024 |

Toate drepturile rezervate.

Retipărirea, chiar și numai parțială, este permisă numai cu acordul firmei AMAZONEN-WERKE H. DREYER SE & Co. KG.

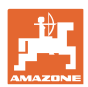

#### Cuvânt înainte

|                         | Stimate client,                                                                                                    |
|-------------------------|----------------------------------------------------------------------------------------------------|
|                         | V-ați decis pentru unul dintre produsele de calitate din gama extinsă<br>de produse de calitate ale firmei AMAZONEN-WERKE,<br>H. DREYER SE & Co. KG. Vă mulțumim pentru încrederea acordată.                                                                                                    |
|                         | Vă rugăm ca la recepția mașinii să verificați dacă au survenit<br>deteriorări din cauza transportului și dacă nu lipsesc piese! Verificați<br>integritatea mașinii livrate, inclusiv a echipamentelor opționale, pe<br>baza avizului de expediție. Despăgubirea este posibilă numai dacă<br>reclamațiile au fost efectuate imediat! |
|                         | Înainte de prima punere în funcțiune, citiți și respectați aceste<br>instrucțiuni de utilizare, în special instrucțiunile de securitate. După<br>citirea cu atenție, puteți să utilizați pe deplin mașina dvs. nou<br>achiziționată.                                                                                                |
|                         | Asigurați-vă că înainte de pune mașina în funcțiune toți operatorii au<br>citit aceste Instrucțiuni.                                                                                                    |
|                         | Pentru eventuale întrebări sau probleme, vă rugăm să citiți aceste<br>Instrucțiuni de utilizare sau să contactați partenerul dvs. de service<br>local.                                                                                                    |
|                         | Executarea la timp a lucrărilor de întreținere și înlocuirea la timp a componentelor uzate sau deteriorate măresc durata de viață a mașinii dvs.                                                                                                    |
| Opiniile utilizatorilor |                                                                                                    |
|                         | Stimate cititor,                                                                                                    |
|                         | Instrucțiunile noastre de utilizare sunt actualizate la intervale de timp regulate. Prin sugestiile dvs. contribuiți la realizarea unor instrucțiuni care să fie cât mai accesibile utilizatorilor.                                                                                                    |
|                         | AMAZONEN-WERKE                                                                                                    |
|                         | H. DREYER SE & Co. KG                                                                                                    |
|                         | Postfach 51                                                                                                    |
|                         | D-49202 Hasbergen                                                                                                    |
|                         | Tel.: + 49 (0) 5405 50 1-0                                                                                                    |
|                         | E-mail: amazone@amazone.de                                                                                                    |

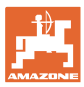

| 1              | Indicații pentru utilizator                                                   | 7         |
|----------------|-------------------------------------------------------------------------------|-----------|
| 1.1            | Destinația acestui document                                                   | 7         |
| 1.2            | Indicațiile de spațiu din Instrucțiunile de utilizare                         | 7         |
| 1.3            | Reprezentările grafice utilizate                                              | 7         |
| 2              | Instrucțiuni generale de securitate                                           | 8         |
| 2.1            | Reprezentarea simbolurilor de siguranță                                       | 8         |
| 3              | Descriere produs Software sistem de comandă al masinii                        | 9         |
| 3.1            | Versiune software                                                             | 9         |
| 3.2            | Structura ghidării prin meniu                                                 | 9         |
| 3.3            | lerarhia software-lui ISOBUS                                                  | 10        |
| 4              | Meniul principal                                                              |           |
| 4.1            | Afişarea meniului principal                                                   | 11        |
| 4.2            | Submeniurile meniului principal                                               | 11        |
| 5              | Profil utilizator                                                             |           |
| 5.1            | Configurare afişaj multifuncțional                                            | 15        |
| 5.2            | Configurarea alocării tastelor                                                | 16        |
| 5.3            | Configurare ISOBUS                                                            | 17        |
| 5.3.1          | Selectare terminal                                                            | 17        |
| 5.4            | Configurare limite alarma                                                     | 18        |
| 5.5            | Configurarea rampei de pornire                                                | 19        |
| 6              | Introducerea reglajelor maşinii                                               | 20        |
| 6.1            | Configurare cărare tehnologică                                                | 21        |
| 6.1.1<br>6.1.2 | Cadența carari tennologice                                                    |           |
| 6.2            | Configurare poziție de lucru                                                  |           |
| 6.3            | Configurarea sursă viteză                                                     |           |
| 6.4            | Configurare forță de apăsare brăzdar                                          |           |
| 6.5            | Configurare geometrie                                                         | 31        |
| 6.6            | Configurare poziție antenă                                                    | 36        |
| 6.7            | AutoPoint                                                                     | 36        |
| 6.8            | Cuplare dispozitiv Bluetooth                                                  | 38        |
| 7              | Documentație internă                                                          |           |
| 8              | Meniu Info                                                                    | 40        |
| 9              | Meniu Calibrare                                                               | 41        |
| 40             |                                                                               | 12        |
| 10 1           | Introducere contitete de împrăstiere impucă                                   | <b>43</b> |
| 10.1           | Configurare turetie suffentă                                                  | 40<br>19  |
| 10.2           | Configurare time de întârziere                                                | 40ب       |
| 10.4           | Configurarea alarmei nivelului de umplere                                     |           |
| 11             | Managamentul hungăreler                                                       | 55        |
| 111            | Freetueree gelirii contității reziduele                                       |           |
| 11.1           | Liecuarea gomini cantita în reziduale<br>I Implere de completare a buncărului |           |
| 40             |                                                                               |           |
| 12             | Ounzarea pe camp – weniu Lucru                                                | 5/        |
| 12.1<br>12.2   | Alişarea in meniul Lucru                                                      |           |
| 12.Z           | riescieciale penilu iuncijile niuraulice                                      |           |
| 12.3           | Minivizualizare în Section Control                                            | 61        |
| · <u> </u>     |                                                                               |           |

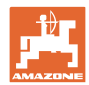

#### Cuprins

| 12.5   | Comutarea Section Control (sistem de comandă prin GPS)                        | . 62 |
|--------|-------------------------------------------------------------------------------|------|
| 12.6   | Marcatoarele de urmă                                                          | . 63 |
| 12.7   | Rabatarea maşinii                                                             | . 64 |
| 12.8   | Comutarea cărărilor tehnologice                                               | . 66 |
| 12.8.1 | Sistem automat cárári tehnologice                                             | . 67 |
| 12.9   | Adâncime de lucru baterie de discuri                                          | . 68 |
| 12.10  | Forța de apăsare a brazdei comandabilă prin unitatea de comandă a tractorului | . 68 |
| 12.11  | Forța de apăsare a brazdei în trepte                                          | . 68 |
| 12.12  | Excavaţie brăzdar                                                             | . 69 |
| 12.13  | Dozare electrică completă                                                     | . 70 |
| 12.14  | Modificarea cantității impuse                                                 | . 71 |
| 12.15  | Modificarea cantității impuse la buncăr divizat                               | . 71 |
| 12.16  | Funcție bălți                                                                 | . 72 |
| 12.17  | Privire alternativă presiune buncăr                                           | . 72 |
| 12.18  | Mod înregistrare pentru înregistrarea unei limite de câmp                     | . 73 |
| 12.19  | Lățimi parțiale                                                               | . 73 |
| 12.20  | Iluminare de lucru                                                            | . 74 |
| 12.21  | Reglarea adâncimii KG                                                         | . 74 |
| 12.22  | Studiu Afişaj multifuncțional                                                 | . 75 |
| 12.23  | Procedura de operare                                                          | . 76 |
| 12.24  | Deplasarea pe drumurile publice                                               | . 76 |
| 13     | TwinTerminal 3                                                                | 77   |
| 13.1   | Descrierea produsului                                                         | . 77 |
| 13.2   | Efectuarea testului de calibrare                                              | . 79 |
| 13.3   | Golirea cantității reziduale                                                  | . 82 |
| 14     | Mânere multifuncționale AUX-N                                                 | 83   |
| 15     | Mâner multifuncțional AmaPilot+                                               | 85   |
| 16     | Defecțiune                                                                    | 87   |
| 16.1   | Afişaje la terminalul de operare                                              | . 87 |
| 16.2   | Tabel defecțiuni                                                              | . 88 |
| 16.3   | Defectarea funcțiilor fără mesaj de alarmă la terminal                        | . 93 |
| 16.4   | Căderea semnalului de viteză de la ISO-Bus                                    | . 93 |

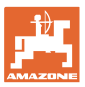

## 1 Indicații pentru utilizator

Capitolul Indicații pentru utilizator oferă informații privind folosirea instrucțiunilor de utilizare.

## 1.1 Destinația acestui document

Prezentele Instrucțiuni de utilizare

- descriu exploatarea şi întreţinerea maşinii.
- oferă indicații importante pentru manipularea eficientă și în condiții de securitate a mașinii.
- sunt parte componentă a maşinii şi trebuie să se afle în permanenţă în maşină sau în vehiculul tractant.
- trebuie păstrate pentru folosința ulterioară.

### 1.2 Indicațiile de spațiu din Instrucțiunile de utilizare

Toate indicațiile de direcție din aceste Instrucțiuni de utilizare se fac întotdeauna față de direcția de mers.

### 1.3 Reprezentările grafice utilizate

#### Metodele de lucru și reacțiile

Activitățile care trebuie executate de către utilizator sunt reprezentate grafic prin metode de lucru numerotate. Respectați succesiunea metodelor de lucru indicate. Reacția la metoda de lucru respectivă este marcată, după caz, cu o săgeată.

#### Exemplu:

- 1. Metoda de lucru 1
- → Reacţia maşinii la metoda de lucru 1
- 2. Metoda de lucru 2

#### Enumerările

Enumerările care nu implică o succesiune obligatorie sunt reprezentate sub formă de listă cu puncte de enumerare.

#### Exemplu:

- Punctul 1
- Punctul 2

#### Explicațiile numerotate din figuri

Cifrele în paranteze rotunde fac trimitere la explicaţiile numerotate din figuri. Exemplu:

(1) Poziția 1

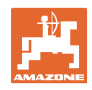

## 2 Instrucțiuni generale de securitate

Cunoașterea instrucțiunilor și normelor de securitate de bază reprezintă o condiție obligatorie fundamentală pentru manipularea sigură și exploatarea fiabilă a mașinii.

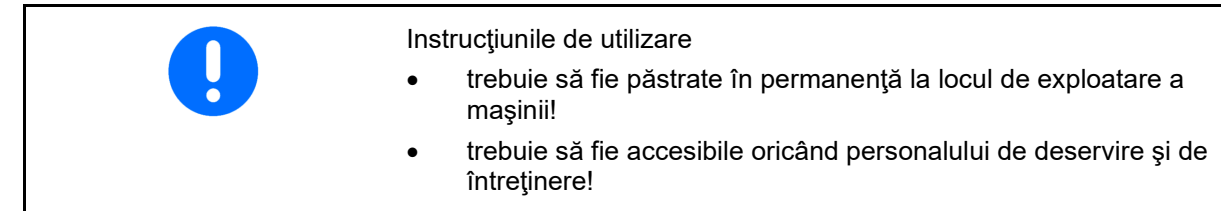

## 2.1 Reprezentarea simbolurilor de siguranță

Indicaţiile de siguranţă sunt marcate printr-un simbol triunghiular şi prin cuvântul de semnalizare plasat înainte. Cuvântul de semnalizare (PERICOL, AVERTIZARE, PRECAUŢIE) descrie gravitatea pericolului ce ameninţă şi are următoarele semnificaţii:

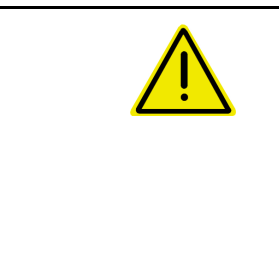

#### PERICOL

marchează o periclitare nemijlocită cu risc ridicat, care dacă nu se previne conduce la pierderea vieții sau vătămare corporală gravă (pierderea de părți ale corpului sau consecințe fizice de lungă durată).

La nerespectarea acestei indicații, există pericol de moarte sau de vătămări corporale grave.

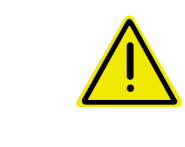

#### AVERTISMENT

marchează un pericol posibil cu risc mediu, care poate avea drept urmare decesul sau vătămarea (gravă) a corpului, dacă nu este evitat.

La nerespectarea acestei indicații, urmarea în anumite condiții este decesul sau vătămări corporale grave.

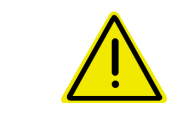

#### ATENȚIE

marchează un pericol cu risc scăzut care ar putea avea drept urmare vătămări corporale ușoare sau medii sau daune materiale, dacă nu este evitat.

IMPORTANT

marchează o obligație la un comportament deosebit sau la o activitate pentru manevrarea corectă a mașinii.

Nerespectarea acestor indicații poate conduce la defecțiuni ale mașinii sau la dăunarea mediului înconjurător.

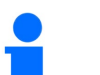

#### INDICAŢIE

marchează sfaturi pentru utilizare și informații deosebit de utile.

Aceste indicații vă ajută să folosiți optim toate funcțiile mașinii dumneavoastră.

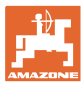

#### Descriere produs Software sistem de comandă al mașinii 3

Cu software-ul ISOBUS și terminalul ISOBUS, mașinile AMAZONE pot fi comandate, operate și supravegheate confortabil.

Software-ul ISOBUS funcționează împreună cu următoarele semănători AMAZONE:

- Cirrus 03
- Cavena
- Condor
- Citan
- XTender
- AD-P
- Primera DMC

După pornirea terminalului ISOBUS, la calculatorul mașinii conectat se afişează meniul principal.

#### Reglaje

Setările pot fi realizate prin submeniurile meniului principal.

#### Aplicația de lucru

Software-ul ISOBUS reglează cantitatea împrăștiată în funcție de viteza de deplasare.

În timpul lucrului, meniul Lucru indică toate datele de lucru și, în funcție de dotarea mașinii, mașina poate fi operată prin intermediul meniului Lucru.

#### 3.1 Versiune software

Aceste instrucțiuni de utilizare sunt valabile începând cu versiunea software:

Calc. de bază

NW262-F

Dacă o componentă (calculator / unitate de comandă) nu dispune de software-ul actual, este afişată o indicație.

Lucrul cu mașina este posibil mai departe temporar.

Efectuați pe termen scurt o actualizare a software-ului  $\rightarrow$ corespunzător.

#### 3.2 Structura ghidării prin meniu

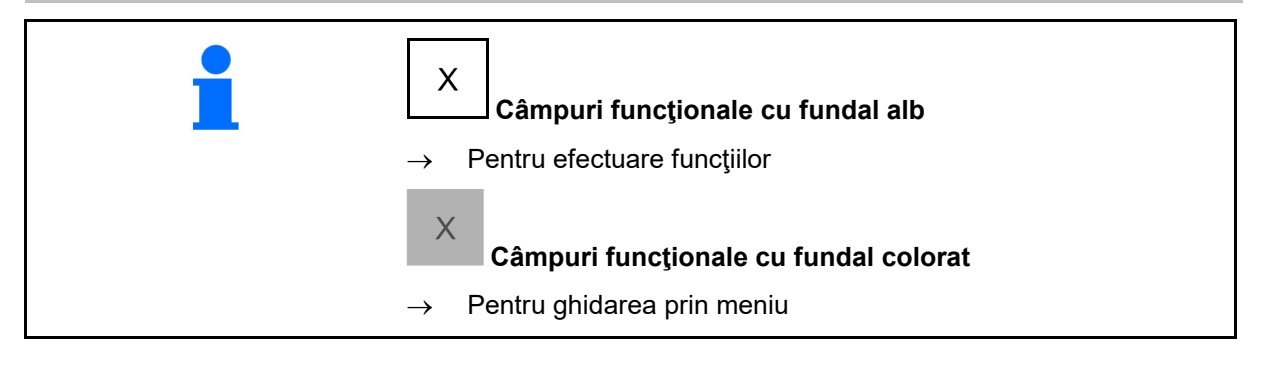

| <b>-</b> . | ← Înapoi în meniul supraordonat |
|------------|---------------------------------|
| ·          | Răsfoirea prin meniu            |

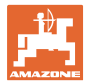

### 3.3 Ierarhia software-lui ISOBUS

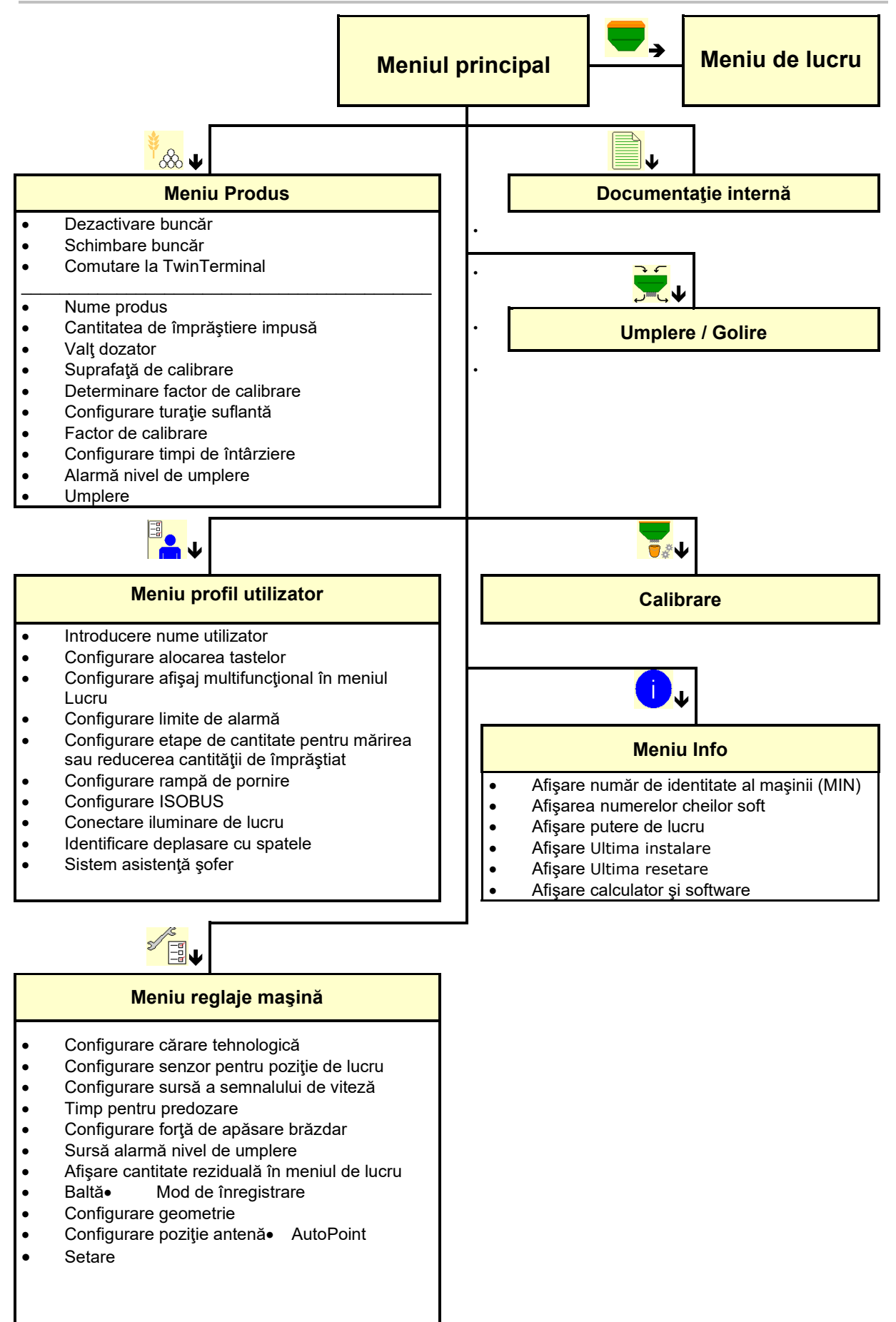

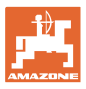

## 4 Meniul principal

### 4.1 Afişarea meniului principal

- (1) Anzeige und Einstellungen
- (2) Funktionsfelder für Untermenüs
- maşina setată
- Viteză de lucru minimă și maximă
- Cantitate împrăștiată pentru
  - o Buncăr 1
  - o Alte buncăre (opțiuni)
- → şi aici este posibilă modificarea. Valorile sunt preluate în meniul produsului!

| тс         | Indicá faptul cá a fost pornitá o<br>comandă. |
|------------|-----------------------------------------------|
| dezactivat | Indică buncăr dezactivat.                     |

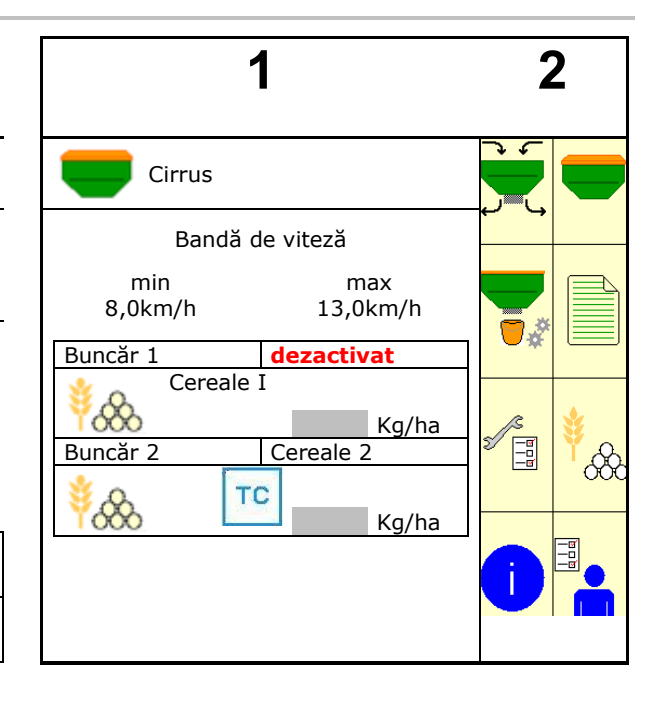

## 4.2 Submeniurile meniului principal

#### Meniuri pentru lucrul cu maşina

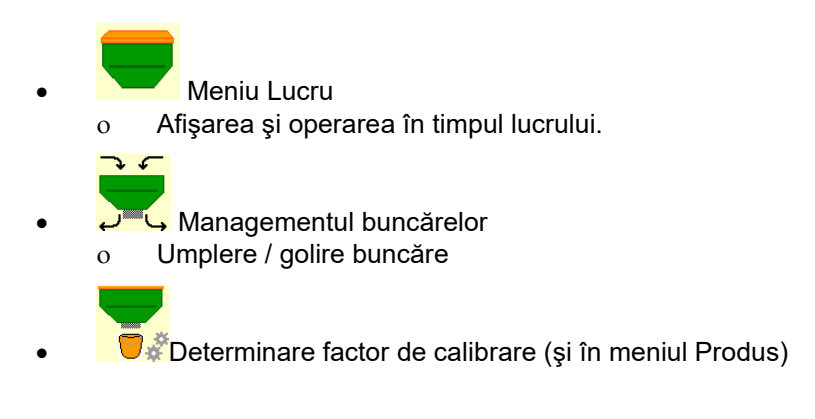

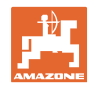

#### Meniuri pentru setări, informații despre mașină și semințe

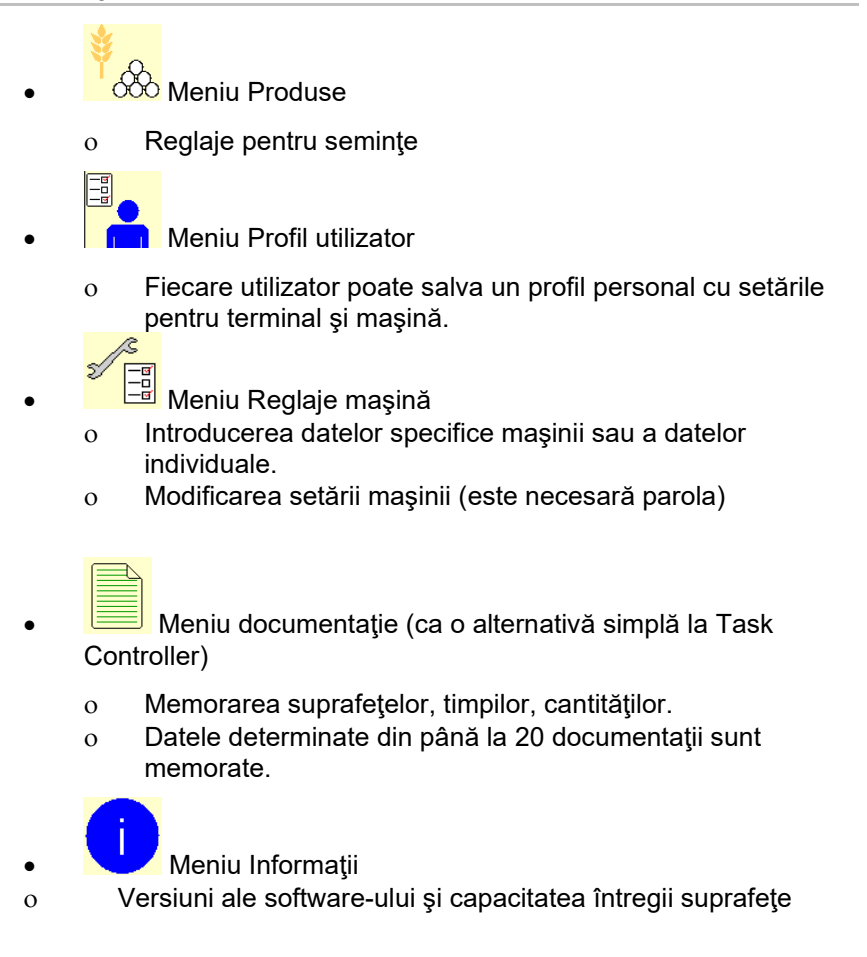

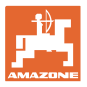

# 5 Profil utilizator

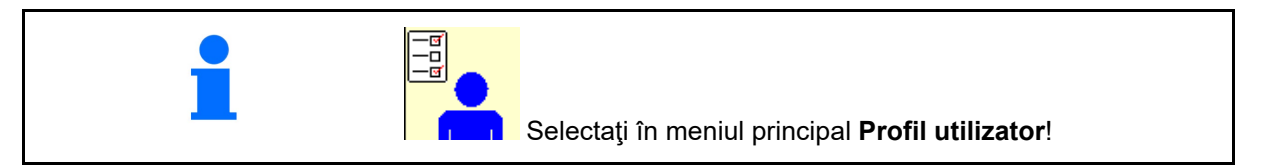

- Introducere nume utilizator
- Configurare afişaj multifuncţional în meniul Lucru (vezi pagina 15)
- Configurare alocare taste (vezi pagina 16)
- Configurare ISOBUS (vezi pagina 17)
- Configurare limite alarmă (vezi pagina 19)
- Introducerea etapelor de cantitate pentru mărirea sau reducerea cantităţii de împrăştiere
- Configurare rampă de pornire (vezi pagina 19)
- Comutarea iluminării de lucru poate fi comandată manual sau de la TECU.
  - o ☑ ☑ TECU conectează iluminarea de lucru imediat ce la tractor este conectată lumina de lucru. Comutarea manuală este posibilă în continuare.
  - o Conectați manual iluminarea de lucru.
- Identificare deplasare cu spatele
  - o ☑ (da) La deplasarea înapoi este întreruptă dozarea şi comutarea în continuare a cărării tehnologice (semnalul ISOBUS trebuie să fie prezent).
  - o 🛛 🖓 (nu)
  - Sistem asistenţă şofer
  - o ☑ (da) Afişare notă dacă viteza de deplasare la întoarcerea la capătul parcelei a fost modificată puternic, astfel încât rezultă erori de semănare.
  - o 🛛 🔲 (nu) nicio notă

|        | Profil utilizator                     |   |
|--------|---------------------------------------|---|
|        | Configurare afişaj<br>multifuncţional |   |
|        | Configurarea alocării<br>tastelor     |   |
|        | Configurare ISOBUS                    |   |
|        | Configurare<br>limită alarmă          |   |
| +/-    | Pas cantit.                           | % |
|        | Configurarea rampei de<br>pornire     |   |
|        | Iluminare de lucru<br>de la TECU      |   |
|        | Identificare deplasare cu<br>spatele  |   |
| r<br>L | Sistem asistență șofer                |   |

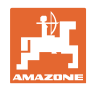

1

#### **Profil utilizator**

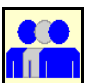

# Utilizator: schimbare, utilizator nou, ştergere

#### Schimbare utilizator:

- 1. Marcați utilizatorul.
- 2. Confirmați marcarea.

#### Configurare utilizator nou:

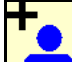

- 1. Configurați un utilizator nou.
- 2. Marcați utilizatorul.
- 3. Confirmați marcarea.
- 4. Introduceți numele.

După schimbarea utilizatorului trebuie efectuată o repornire a terminalului

#### Stergere utilizator:

Marcați și confirmați simbolul.

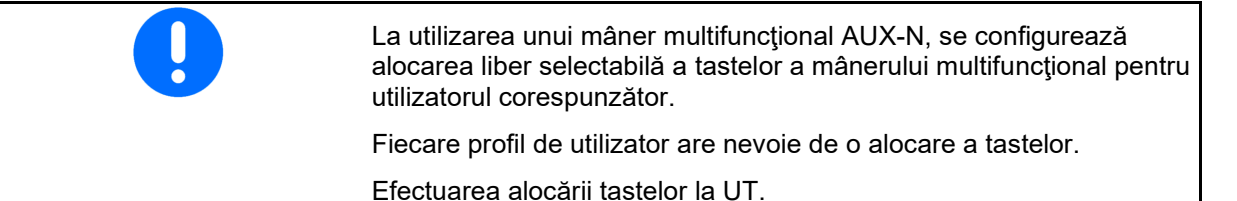

Pit

Tom

Listă profile

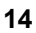

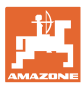

## 5.1 Configurare afişaj multifuncţional

În trei rânduri de date în meniul de lucru, pot fi afişate diferite date.

- (1) Viteza actuală
- (2) Suprafaţa prelucrată pe zi
- (3) Cantitate per zi
- (4) Suprafaţă reziduală
- (5) Cale rămasă
- (6) Contor căi
- (7) Turație dozator 1
- (8) Turație dozator 2
- (9) Turație dozator 3
- (10) Turație dozator 4
- (11) Valoare impusă dozator 1
- (12) Valoare impusă dozator 2
- (13) Valoare impusă dozator 3
- (14) Valoare impusă dozator 4
- (15) Presiune recipient 1
- (16) Presiune buncăr 2
- (17) Cale rămasă
- (18) Turație efectivă suflantă 1
- (19) Turație efectivă suflantă 2
- (19) Cantitate reziduală recipient 1
- (20) Cantitate reziduală recipient 2
- (21) Cantitate reziduală recipient 3
- (22) Cantitate reziduală recipient 4

| 1<br>1<br>1<br>1<br>1<br>1<br>1<br>1 | () . () () ha<br>() U∕min<br>() () km⁄h                 | 1 |  |
|--------------------------------------|---------------------------------------------------------|---|--|
| 0<br>kg/                             | . O<br>ha<br>0 %                                        |   |  |
| Co<br>m                              | onfigurare afişaj<br>ultifuncțional<br>Rând 1<br>Viteză |   |  |
|                                      |                                                         |   |  |
|                                      | Rând 3<br>Cale rămasă                                   |   |  |

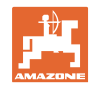

## 5.2 Configurarea alocării tastelor

Aici se pot aloca liber câmpurile funcționale ale meniului de lucru.

- Alocare liberă a tastelor
  - o Ø Alocarea tastelor liber selectabilă
  - o Alocare standard a tastelor
- Încărcare alocarea taste standard
- Alocare liberă a tastelor

Apelare lista funcțiilor→

Configurare alocare taste Alocare liberă taste Încărcare alocarea taste standard Selectați funcția dorită în listă și acționați tasta dorită. Ștergere gol / funcție întrerup. întrerup.

Efectuarea alocării tastelor:

- 1. Apelare lista funcțiilor.
- $\rightarrow$  Funcțiile deja selectate sunt pe fond gri.
- 2. Selectare funcție.

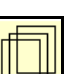

- Dacă este cazul, selectaţi pagina, pe care trebuie să se salveze funcţia în meniul de lucru.
- 4. Acționați tastă / câmpului funcțional pentru a aloca funcția tastei /câmpului funcțional.
- 5. Alocați în acest mod toate funcțiile în mod arbitrar.

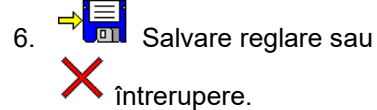

| Funcție 1 |  |
|-----------|--|
| Funcție 2 |  |
| Funcție 3 |  |
| Funcție 4 |  |
| Funcție 5 |  |
|           |  |

Lista funcțiilor

)

Câmp funcțional fără funcție.

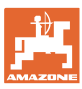

## 5.3 Configurare ISOBUS

- Selectare terminal (vezi pagina 17)
- Documentație
  - o TaskController, Administrarea comenzilor activă
    - → Calculatorul maşinii comunică cu Task Controller al terminalului
  - o numai documentație internă a mașinii
- Descrierea aparatelor semănătorii
  - o Multi Bin (mai multe buncăre)
  - Multi Boom (mai multe şine de semănat)
- Comutare Section Control (comandă secţiune) Manual/Automat
  - o în meniul GPS

Section Control este conectat în meniul GPS.

o în meniul de lucru (reglare recomandată)

Section Control se conectează în meniul de lucru al software-ului maşinii.

#### 5.3.1 Selectare terminal

Sunt racordate mai multe terminale la ISOBUS:

- Selectați terminalul pentru operarea mașinii din lista terminalelor.
  - o 01 Amazone
  - o 02 Ofertant terţ
- Selectați terminalul pentru documentație din lista terminalelor
  - o 01 Amazone
  - o 02 Ofertant terţ

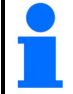

Înregistrarea la terminalul UT poate dura până la 40 de secunde.

Dacă după acest interval de timp nu a fost găsit terminalul introdus, maşina se înregistrează la un alt terminal.

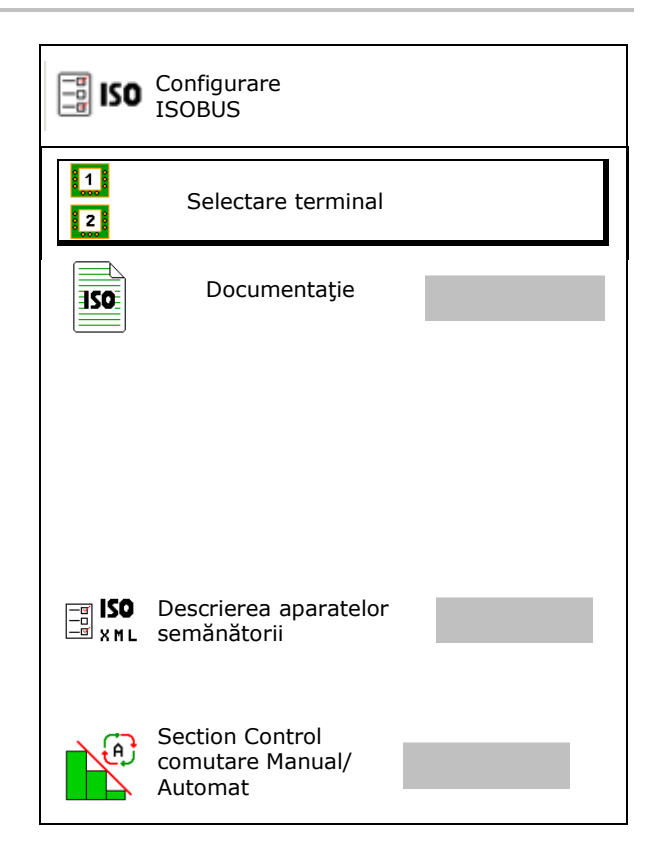

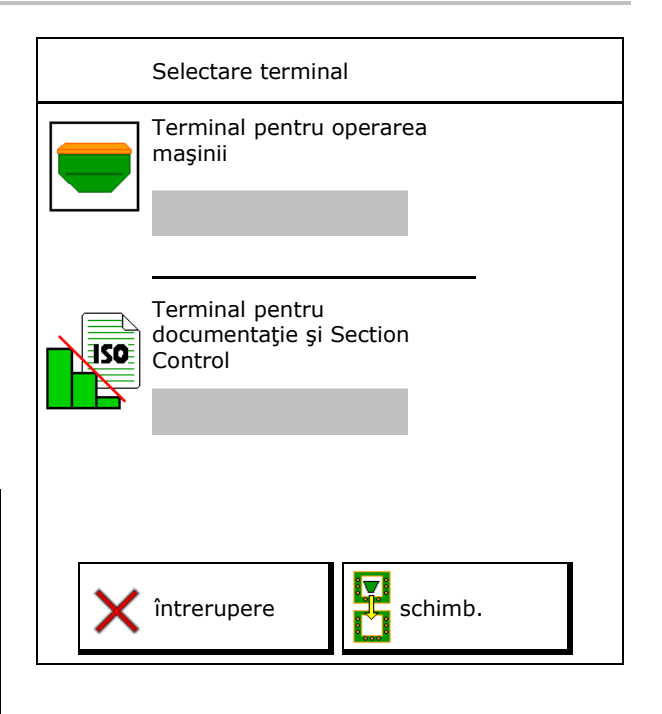

#### **Profil utilizator**

## 5.4 Configurare limite alarma

- Introduceți limita alarmei pentru turația suflantei în %.
- → În cazul depăşirii în sens negativ a limitei alarmei în timpul lucrului este emis un semnal sonor.

Valoare standard: 15%

- Introduceţi presiunea minimă a aerului în buncăr.
- Introduceți presiunea maximă a aerului în buncăr.
- → În afara domeniului de presiune introdus este afişat un mesaj de avertizare.
- → Monitorizarea presiunii buncărului trebuie să fie activă.

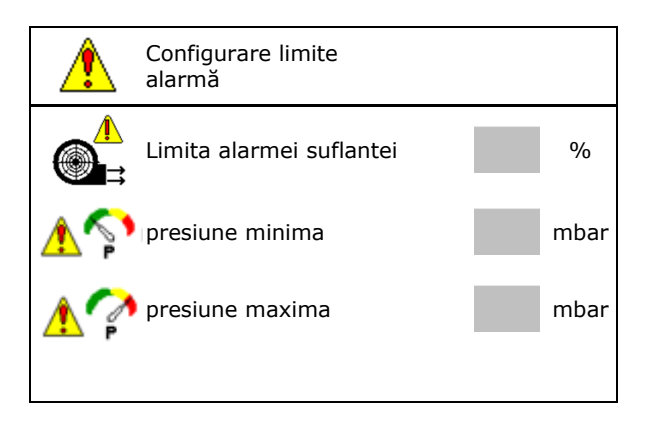

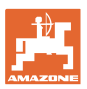

## 5.5 Configurarea rampei de pornire

Cu ajutorul rampei de pornire se previne o dozare insuficientă în momentul pornirii.

La începutul lucrului până la scurgerea timpului predefinit este împrăștiată cantitatea dozată corespunzător vitezei de pornire simulate. După aceea, reglează sistemul de reglare a cantității în funcție de viteză.

Odată cu atingerea vitezei specificate sau la depăşirea vitezei simulate porneşte reglarea cantității.

Viteză prevăzută, viteză de lucru în km/h.

Valoare standard: 12 km/h

- Pornire / oprire rampă de pornire
  - o Ø pornit
  - o 🛛 oprit
- Viteza de pornire în rampă ca valoare % din viteza prevăzută la care porneşte dozarea.

Valoare standard: 50%

 Timpul, care se scurge până când viteza simulată este atinsă în mod real, în secunde.

Valoare standard: 5 s

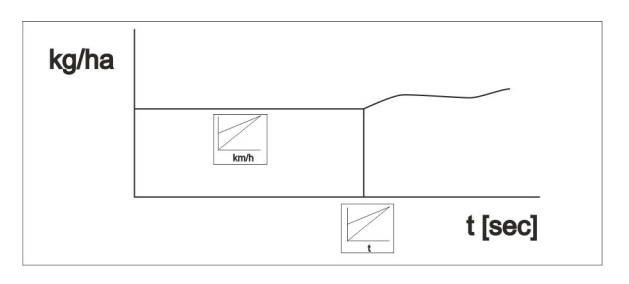

| aba | Configurarea<br>rampei de pornire |      |
|-----|-----------------------------------|------|
| 18  | Viteză<br>prevăzută               | km/h |
| 2   | Rampa pornire                     |      |
|     | Viteză de pornire în<br>rampă     | %    |
|     | Durată rampă pornire              | S    |

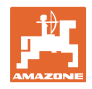

## 6 Introducerea reglajelor maşinii

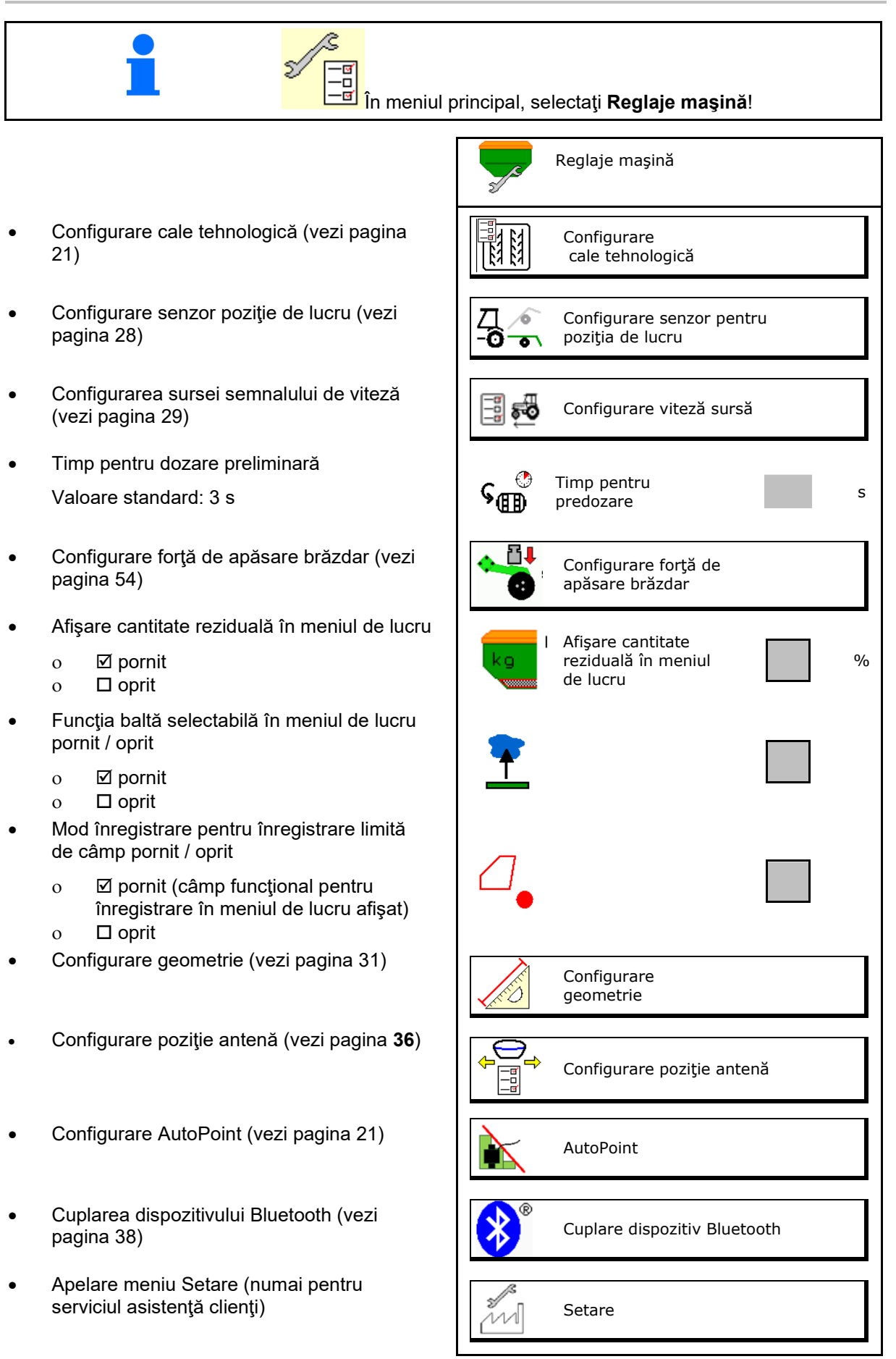

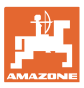

## 6.1 Configurare cărare tehnologică

- Introducere cadenţă cărări tehnologice vezi pagina 22
- Introducere reducere cantitate seminţe la crearea cărărilor tehnologice
- Cărare tehnologică de interval
  - o ⊠ da
  - o 🛛 nu
- Introducere lungime tronson semănat
- Introducere lungime tronson fără însămânţare
- Comutarea în continuare a cărării tehnologice se face prin:
  - o poziția de lucru
  - o Marcator de urmă
- Comutare automată ).
  - o terminalul CCI
  - o ISOBUS
- Introduceţi timpul până la comutarea în continuare a cărării tehnologice

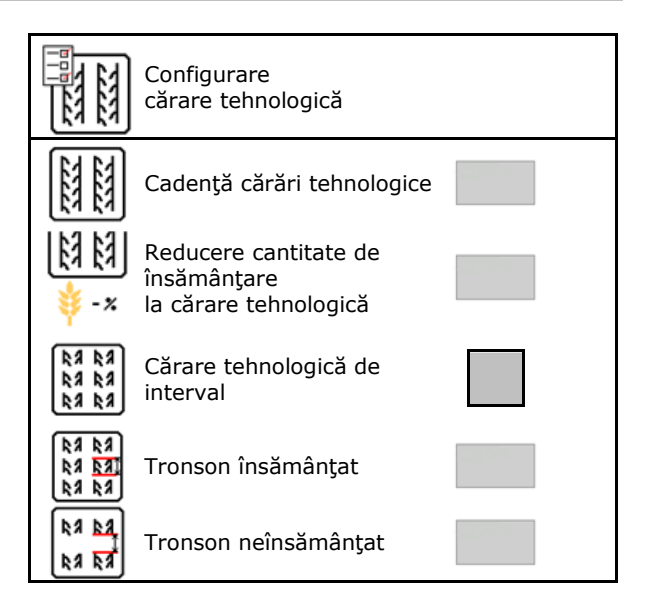

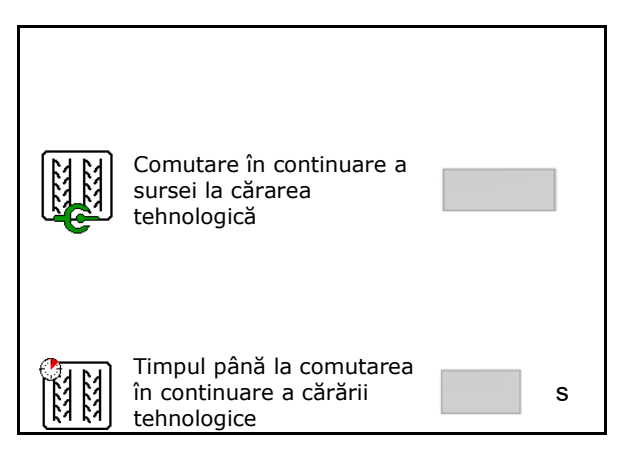

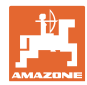

## 6.1.1 Cadență cărări tehnologice

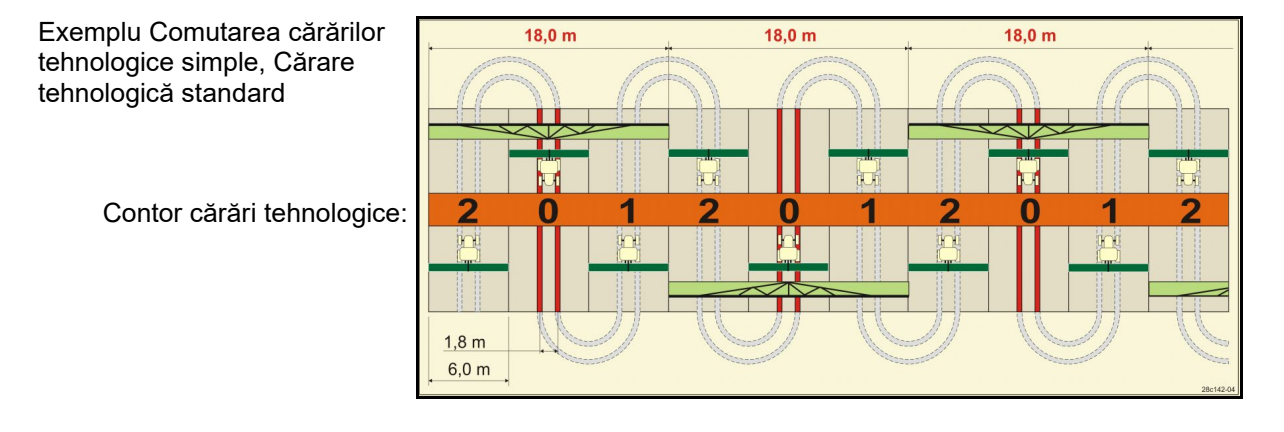

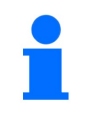

Ritmuri speciale ale cărărilor tehnologice:

- 0 cărare tehnologică continuă
- 1 cărare tehnologică alternativă
- 15 nicio cărare tehnologică

|       | Comutarea cărărilor tehnologice simple |   |   |   |   |   |   |   |   |    |    |    |    |    |        |    |    |    |    |    |    |    |    |    |
|-------|----------------------------------------|---|---|---|---|---|---|---|---|----|----|----|----|----|--------|----|----|----|----|----|----|----|----|----|
|       | 1                                      | 2 | 3 | 4 | 5 | 6 | 7 | 8 | 9 | 10 | 11 | 12 | 13 | 14 | 15     | 16 | 17 | 20 | 21 | 22 | 23 | 26 | 32 | 35 |
|       | 0                                      | 0 | 0 | 0 | 0 | 0 | 0 | 0 | 0 | 1  | 1  | 0  | 0  | 0  | 1      | 0  | 0  | 0  | 0  | 0  | 0  | 0  | 0  | 0  |
|       | 1                                      | 0 | 1 | 1 | 1 | 1 | 1 | 1 | 1 | 2  | 0  | 1  | 1  | 1  |        | 1  | 1  | 1  | 0  | 0  | 0  | 1  | 0  | 1  |
|       |                                        | 1 | 2 | 2 | 2 | 2 | 2 | 2 | 2 | 3  | 3  | 2  | 2  | 2  | e.     | 2  | 2  | 2  | 1  | 1  | 1  | 2  | 1  | 2  |
|       |                                        | 2 |   | 3 | 3 | 3 | 3 | 3 | 3 | 0  | 4  | 3  | 3  | 3  | logi   | 3  | 3  | 3  | 2  | 2  | 2  | 3  | 2  | 3  |
| ice   |                                        |   |   |   | 4 | 4 | 4 | 4 | 4 | 5  | 5  | 4  | 4  | 4  | ouu    | 4  | 4  | 4  | 3  | 3  | 3  | 4  | 3  | 4  |
| og    |                                        |   |   |   |   | 5 | 5 | 5 | 5 | 6  | 6  | 5  | 5  | 5  | iri te | 5  | 5  | 5  | 4  | 4  | 4  | 5  | 4  | 5  |
| nol   |                                        |   |   |   |   |   | 6 | 6 | 6 | 0  | 7  | 6  | 6  | 6  | cără   | 6  | 6  | 6  |    | 5  | 5  | 6  | 5  | 6  |
| teh   |                                        |   |   |   |   |   |   | 7 | 7 | 8  | 8  | 7  | 7  | 7  | lică   | 7  | 7  | 7  |    | 6  | 6  | 7  | 6  | 7  |
| ári 1 |                                        |   |   |   |   |   |   |   | 8 | 9  | 0  | 8  | 8  | 8  | ı ap   | 8  | 8  | 8  |    |    | 7  | 8  | 7  | 8  |
| ără   |                                        |   |   |   |   |   |   |   |   | 10 | 10 | 9  | 9  | 9  | 5 ու   | 9  | 9  | 9  |    |    | 8  | 9  | 8  | 9  |
| or c  |                                        |   |   |   |   |   |   |   |   |    |    | 10 | 10 | 10 | re 1   | 10 | 10 |    |    |    |    | 10 | 9  | 10 |
| ntc   |                                        |   |   |   |   |   |   |   |   |    |    | 11 | 11 | 11 | nuta   | 11 | 11 |    |    |    |    |    | 10 | 11 |
| Co    |                                        |   |   |   |   |   |   |   |   |    |    |    | 12 | 12 | con    | 12 | 12 |    |    |    |    |    |    | 12 |
|       |                                        |   |   |   |   |   |   |   |   |    |    |    |    | 13 | ı de   | 13 | 13 |    |    |    |    |    |    | 13 |
|       |                                        |   |   |   |   |   |   |   |   |    |    |    |    |    | ziţia  | 14 | 14 |    |    |    |    |    |    | 14 |
|       |                                        |   |   |   |   |   |   |   |   |    |    |    |    |    | Ро     | 15 | 15 |    |    |    |    |    |    |    |
|       |                                        |   |   |   |   |   |   |   |   |    |    |    |    |    |        |    | 16 |    |    |    |    |    |    |    |

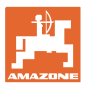

#### Introducerea reglajelor maşinii

#### Exemplu comutare cărare tehnologică dublă, sunt necesare 2 distribuitoare de semințe

Contor cărări tehnologice stânga: Contor cărări tehnologice dreapta:

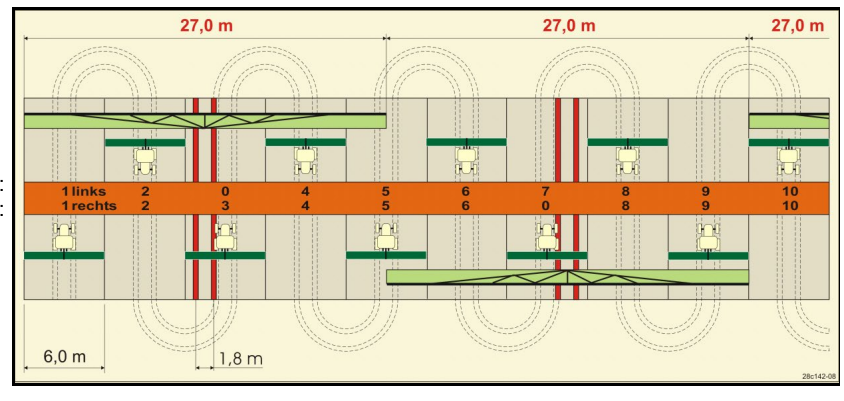

|      | Comutarea cărărilor tehnologice duble |            |           |            |           |            |           |            |           |            |           |            |           |            |           |            |           |            |           |            |           |            |           |            |
|------|---------------------------------------|------------|-----------|------------|-----------|------------|-----------|------------|-----------|------------|-----------|------------|-----------|------------|-----------|------------|-----------|------------|-----------|------------|-----------|------------|-----------|------------|
|      | 18 stânga                             | 18 dreapta | 19 stânga | 19 dreapta | 24 stânga | 24 dreapta | 25 stânga | 25 dreapta | 27 stânga | 27 dreapta | 28 stânga | 28 dreapta | 29 stânga | 29 dreapta | 30 stânga | 30 dreapta | 31 stânga | 31 dreapta | 33 stânga | 33 dreapta | 34 stânga | 34 dreapta | 36 stânga | 36 dreapta |
|      | 1                                     | 1          | 1         | 1          | 1         | 1          | 1         | 1          | 1         | 1          | 1         | 0          | 1         | 1          | 1         | 1          | 1         | 1          | 1         | 1          | 1         | 1          | 1         | 1          |
|      | 2                                     | 2          | 2         | 2          | 2         | 0          | 2         | 0          | 2         | 0          | 2         | 2          | 2         | 0          | 0         | 2          | 2         | 2          | 2         | 2          | 2         | 2          | 2         | 2          |
|      | 0                                     | 3          | 3         | 0          | 3         | 3          | 3         | 3          | 3         | 3          | 0         | 3          |           |            | 3         | 3          | 0         | 3          | 3         | 3          | 3         | 3          | 3         | 0          |
|      | 4                                     | 4          | 4         | 4          | 0         | 4          | 4         | 4          | 4         | 4          | 0         | 4          |           |            | 4         | 4          | 4         | 4          | 4         | 4          | 4         | 4          | 4         | 4          |
|      | 5                                     | 5          | 5         | 5          | 5         | 5          | 5         | 5          | 0         | 5          | 5         | 5          |           |            | 5         | 0          |           |            | 0         | 5          | 5         | 5          | 5         | 5          |
|      | 6                                     | 6          | 6         | 6          | 6         | 6          | 0         | 6          | 0         | 6          | 6         | 0          |           |            | 6         | 6          |           |            | 6         | 6          | 0         | 6          | 6         | 6          |
| e    | 7                                     | 0          | 0         | 7          | 0         | 7          | 7         | 7          | 7         | 7          |           |            |           |            |           |            |           |            | 7         | 7          | 7         | 7          | 0         | 7          |
| ogi  | 8                                     | 8          | 8         | 8          | 8         | 8          | 8         | 8          | 8         | 8          |           |            |           |            |           |            |           |            | 8         | 8          | 8         | 8          | 0         | 8          |
| olo  | 9                                     | 9          | 9         | 9          | 9         | 0          | 0         | 9          | 9         | 0          |           |            |           |            |           |            |           |            | 9         | 9          | 9         | 9          | 9         | 9          |
| hn   | 10                                    | 10         | 10        | 10         | 10        | 10         | 10        | 10         | 10        | 10         |           |            |           |            |           |            |           |            | 10        | 0          | 10        | 10         | 10        | 10         |
| i te | 11                                    | 11         | 11        | 11         |           |            | 11        | 11         |           |            |           |            |           |            |           |            |           |            |           |            | 0         | 11         | 11        | 11         |
| răr  | 12                                    | 0          | 0         | 12         |           |            | 12        | 12         |           |            |           |            |           |            |           |            |           |            |           |            | 12        | 12         | 12        | 0          |
| сă   | 13                                    | 13         | 13        | 13         |           |            | 13        | 0          |           |            |           |            |           |            |           |            |           |            |           |            | 13        | 13         | 13        | 13         |
| tor  | 14                                    | 14         | 14        | 14         |           |            | 14        | 14         |           |            |           |            |           |            |           |            |           |            |           |            | 14        | 14         | 14        | 14         |
| ou   | 15                                    | 15         | 15        | 15         |           |            |           |            |           |            |           |            |           |            |           |            |           |            |           |            | 15        | 15         |           |            |
| C    | 0                                     | 16         | 16        | 0          |           |            |           |            |           |            |           |            |           |            |           |            |           |            |           |            | 16        | 16         |           |            |
|      | 17                                    | 17         | 17        | 17         |           |            |           |            |           |            |           |            |           |            |           |            |           |            |           |            | 17        | 0          |           |            |
|      | 18                                    | 18         | 18        | 18         |           |            |           |            |           |            |           |            |           |            |           |            |           |            |           |            | 18        | 18         |           |            |
|      |                                       |            |           |            |           |            |           |            |           |            |           |            |           |            |           |            |           |            |           |            | 19        | 19         |           |            |
|      |                                       |            |           |            |           |            |           |            |           |            |           |            |           |            |           |            |           |            |           |            | 20        | 20         |           |            |
|      |                                       |            |           |            |           |            |           |            |           |            |           |            |           |            |           |            |           |            |           |            | 21        | 21         |           |            |
|      |                                       |            |           |            |           |            |           |            |           |            |           |            |           |            |           |            |           |            |           |            | 22        | 0          |           |            |

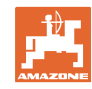

|      |           |            |           |            |           |            | Со       | muta       | area      | cără       | ărilo     | r teł      | nnol      | ogic       | e du      | ble        |           |            |          |            |            |             |
|------|-----------|------------|-----------|------------|-----------|------------|----------|------------|-----------|------------|-----------|------------|-----------|------------|-----------|------------|-----------|------------|----------|------------|------------|-------------|
|      | 37 stânga | 37 dreapta | 38 stânga | 38 dreapta | 39 stânga | 39 dreapta | 40stânga | 40 dreapta | 41 stânga | 41 dreapta | 42 stânga | 42 dreapta | 43 stânga | 43 dreapta | 44 stânga | 44 dreapta | 45 stânga | 45 dreapta | 46stânga | 46 dreapta | 47a stânga | 47b dreapta |
|      | 1         | 0          | 1         | 1          | 1         | 1          | 1        | 1          | 1         | 1          | 1         | 1          | 1         | 1          | 0         | 1          | 1         | 1          | 1        | 1          | 1          | 1           |
|      | 2         | 2          | 2         | 0          | 0         | 2          | 2        | 2          | 2         | 2          | 2         | 2          | 2         | 0          | 0         | 2          | 2         | 2          | 2        | 2          | 2          | 2           |
|      | 0         | 3          | 3         | 3          | 0         | 3          | 3        | 3          | 3         | 0          | 3         | 3          | 3         | 3          | 3         | 3          | 3         | 3          | 3        | 3          | 3          | 0           |
|      | 0         | 4          | 0         | 4          | 4         | 4          | 4        | 0          | 4         | 4          | 4         | 0          | 4         | 4          | 4         | 4          | 0         | 4          | 4        | 0          | 4          | 4           |
|      | 5         | 5          | 0         | 5          |           |            | 5        | 5          | 5         | 5          | 5         | 5          | 5         | 5          | 5         | 5          | 5         | 5          | 5        | 5          | 5          | 5           |
|      | 6         | 0          | 6         | 6          |           |            | 6        | 6          | 6         | 6          | 6         | 6          | 0         | 6          | 6         | 0          | 6         | 6          | 6        | 6          | 0          | 6           |
|      |           |            | 7         | 0          |           |            | 7        | 7          | 7         | 7          | 7         | 7          | 7         | 7          | 7         | 0          | 7         | 7          | 7        | 7          | 7          | 7           |
|      |           |            | 8         | 8          |           |            | 8        | 8          | 8         | 8          | 8         | 8          | 8         | 8          | 8         | 8          | 8         | 8          | 8        | 8          | 0          | 8           |
|      |           |            |           |            |           |            | 9        | 9          | 0         | 9          | 9         | 9          | 0         | 9          | 9         | 9          | 9         | 9          | 9        | 9          | 0          | 9           |
|      |           |            |           |            |           |            | 0        | 10         | 10        | 10         | 0         | 10         | 10        | 10         | 10        | 10         | 10        | 10         | 10       | 10         | 10         | 10          |
| e    |           |            |           |            |           |            | 0        | 11         | 11        | 11         | 11        | 11         | 11        | 11         |           |            | 11        | 11         | 11       | 11         | 11         | 11          |
| gio  |           |            |           |            |           |            | 12       | 12         | 12        | 12         | 12        | 12         | 12        | 12         |           |            | 12        | 0          | 0        | 12         | 12         | 12          |
| 90   |           |            |           |            |           |            | 13       | 13         | 13        | 13         | 13        | 13         | 13        | 0          |           |            | 13        | 13         | 13       | 13         | 13         | 13          |
| hn   |           |            |           |            |           |            | 14       | 14         | 14        | 0          | 14        | 14         | 14        | 14         |           |            | 14        | 14         | 14       | 14         | 14         | 0           |
| i te |           |            |           |            |           |            | 15       | 15         | 15        | 15         | 15        | 15         |           |            |           |            | 15        | 15         | 15       | 15         | 15         | 15          |
| răr  |           |            |           |            |           |            | 16       | 16         | 16        | 16         | 16        | 16         |           |            |           |            | 16        | 16         | 16       | 16         | 16         | 16          |
| Сă   |           |            |           |            |           |            | 17       | 0          | 17        | 17         | 0         | 17         |           |            |           |            | 17        | 17         | 17       | 17         |            |             |
| for  |           |            |           |            |           |            | 18       | 18         | 18        | 18         | 18        | 18         |           |            |           |            | 18        | 18         | 18       | 18         |            |             |
| out  |           |            |           |            |           |            | 19       | 19         | 19        | 19         | 19        | 19         |           |            |           |            | 19        | 0          | 19       | 0          |            |             |
| 0    |           |            |           |            |           |            | 20       | 20         | 0         | 20         | 20        | 20         |           |            |           |            | 20        | 20         | 20       | 20         |            |             |
|      |           |            |           |            |           |            |          |            | 21        | 21         | 21        | 21         |           |            |           |            | 21        | 21         | 21       | 21         |            |             |
|      |           |            |           |            |           |            |          |            | 22        | 22         | 22        | 22         |           |            |           |            | 22        | 22         | 22       | 22         |            |             |
|      |           |            |           |            |           |            |          |            |           |            | 23        | 23         |           |            |           |            | 23        | 23         | 23       | 23         |            |             |
|      |           |            |           |            |           |            |          |            |           |            | 24        | 24         |           |            |           |            | 24        | 24         | 24       | 24         |            |             |
|      |           |            |           |            |           |            |          |            |           |            | 25        | 25         |           |            |           |            | 25        | 25         | 25       | 25         |            |             |
|      |           |            |           |            |           |            |          |            |           |            | 26        | 26         |           |            |           |            | 26        | 26         | 26       | 26         |            |             |
|      |           |            |           |            |           |            |          |            |           |            |           |            |           |            |           |            | 0         | 27         | 0        | 27         |            |             |
|      |           |            |           |            |           |            |          |            |           |            |           |            |           |            |           |            | 28        | 28         | 28       | 28         |            |             |
|      |           |            |           |            |           |            |          |            |           |            |           |            |           |            |           |            | 29        | 29         | 29       | 29         |            |             |
|      |           |            |           |            |           |            |          |            |           |            |           |            |           |            |           |            | 30        | 30         | 30       | 30         |            |             |

| C<br>1    | Comutarea cărărilor<br>tehnologice duble |             |            |             |            |             |  |  |  |  |  |
|-----------|------------------------------------------|-------------|------------|-------------|------------|-------------|--|--|--|--|--|
|           | 48a stânga                               | 48b dreapta | 49a stânga | 49b dreapta | 50a stânga | 50b dreapta |  |  |  |  |  |
|           | 1                                        | 1           | 1          | 1           | 1          | 1           |  |  |  |  |  |
|           | 2                                        | 2           | 2          | 2           | 2          | 0           |  |  |  |  |  |
| ări<br>Se | 3                                        | 3           | 3          | 3           | 3          | 0           |  |  |  |  |  |
| gic       | 4                                        | 4           | 4          | 4           | 4          | 4           |  |  |  |  |  |
| olo o     | 0                                        | 5           | 5          | 0           |            |             |  |  |  |  |  |
| hn        | 0                                        | 6           | 6          | 0           |            |             |  |  |  |  |  |
| ы<br>С а  |                                          |             |            |             |            |             |  |  |  |  |  |
|           |                                          |             |            |             |            |             |  |  |  |  |  |
|           |                                          |             |            |             |            |             |  |  |  |  |  |

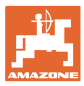

## 6.1.2 Tabel pentru reducerea cantității de semințe la crearea cărărilor tehnologice

#### Calculul reducerii cantității de însămânțare după cum urmează:

|                     | =_ | 100 x numărul de furtunuri de cărări<br>tehnologice |
|---------------------|----|-----------------------------------------------------|
| <b>∛</b> - <i>×</i> |    | Numărul de brăzdare de semănat                      |

| Lăţime de lucru | Numărul de brăzdare de<br>semănat | Număr<br>furtunuri cărări<br>tehnologice | Reducere procentuală<br>recomandată a cantităţii<br>de seminţe la crearea<br>cărărilor tehnologice |
|-----------------|-----------------------------------|------------------------------------------|----------------------------------------------------------------------------------------------------|
|                 | 18                                | 4                                        | 22%                                                                                                |
|                 | 18                                | 6                                        | 33%                                                                                                |
|                 | 18                                | 8                                        | 44%                                                                                                |
|                 | 20                                | 4                                        | 20%                                                                                                |
|                 | 20                                | 6                                        | 30%                                                                                                |
| 3.0 m           | 20                                | 8                                        | 40%                                                                                                |
| 3,0 m           | 20                                | 10                                       | 50%                                                                                                |
|                 | 24                                | 4                                        | 17%                                                                                                |
|                 | 24                                | 6                                        | 25%                                                                                                |
|                 | 24                                | 8                                        | 33%                                                                                                |
|                 | 24                                | 10                                       | 42%                                                                                                |
|                 | 24                                | 12                                       | 50%                                                                                                |
|                 | 21                                | 4                                        | 19%                                                                                                |
|                 | 21                                | 6                                        | 29%                                                                                                |
|                 | 21                                | 8                                        | 38%                                                                                                |
|                 | 21                                | 10                                       | 48%                                                                                                |
|                 | 24                                | 4                                        | 17%                                                                                                |
|                 | 24                                | 6                                        | 25%                                                                                                |
| 3/3 m / 3 5 m   | 24                                | 8                                        | 33%                                                                                                |
| 5,45 m7 5,5 m   | 24                                | 10                                       | 42%                                                                                                |
|                 | 24                                | 12                                       | 50%                                                                                                |
|                 | 28                                | 4                                        | 14%                                                                                                |
|                 | 28                                | 6                                        | 21%                                                                                                |
|                 | 28                                | 8                                        | 29%                                                                                                |
|                 | 28                                | 10                                       | 36%                                                                                                |
|                 | 28                                | 12                                       | 43%                                                                                                |

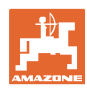

#### Introducerea reglajelor maşinii

| 24     4     17%       24     6     25%       24     8     33%       24     10     42%       24     12     50%       24     12     50%       26     4     15%       26     6     23%       26     8     31%       26     10     38%       26     12     46%       32     4     13%       32     6     19%       32     8     25%       32     8     25%       32     8     25%       32     8     30%       32     8     30%       34     11%     36       35     6     11%       36     4     11%       36     6     17%       36     6     16%       36     10     28%       36     10     28% <tr td="">     36     12</tr>                                                                                                    | Lățime de lucru | Numărul de brăzdare de<br>semănat | Număr<br>furtunuri cărări<br>tehnologice | Reducere procentuală<br>recomandată a cantității<br>de semințe la crearea<br>cărărilor tehnologice |
|----------------------------------------------------------------------------------------------------|-----------------|-----------------------------------|------------------------------------------|----------------------------------------------------------------------------------------------------|
|                                                                                                    |                 |                                   |                                          |                                                                                                    |
| 24     6     25%       24     8     33%       24     10     42%       24     12     50%       24     12     50%       26     4     15%       26     6     23%       26     8     31%       26     8     31%       26     10     38%       26     10     38%       26     12     46%       28     12     46%       32     6     19%       32     8     25%       27     4     15%       27     8     30%       27     8     30%       36     4     11%       36     6     17%       36     8     22%       40     6     15%       40     6     16%       36     6     16%       36     6     16% <tr td="">     36     22%</tr>                                                                                                    |                 | 24                                | 4                                        | 17%                                                                                                |
|                                                                                                    |                 |                                   |                                          |                                                                                                    |
| 24     8     33%       24     10     42%       24     12     50%       26     4     15%       26     6     23%       26     6     23%       26     8     31%       26     10     38%       26     12     46%       26     12     46%       26     12     46%       32     6     19%       32     6     19%       32     8     25%       32     8     25%       27     4     15%       27     8     30%       27     8     30%       36     4     11%       36     6     17%       36     8     22%       40     6     15%       40     8     20%       36     6     16%       36     6     16% <tr td="">     36     22%</tr>                                                                                                    |                 | 24                                | 6                                        | 25%                                                                                                |
|                                                                                                    |                 |                                   |                                          |                                                                                                    |
| 24     10     42%       24     12     50%       26     4     15%       26     6     23%       26     8     31%       26     8     31%       26     10     38%       26     12     46%       26     12     46%       32     4     13%       32     6     19%       32     6     19%       32     8     25%       32     8     25%       32     6     19%       32     8     22%       32     8     22%       32     8     30%       40     11%     36       36     4     11%       36     6     15%       40     6     15%       40     6     15%       36     6     16%       36     6     16% <tr td="">     36     22%</tr>                                                                                                    |                 | 24                                | 8                                        | 33%                                                                                                |
|                                                                                                    |                 |                                   |                                          |                                                                                                    |
| 241250%26415%26623%26831%261038%261246%32619%32619%32825%27415%27622%27830%36617%36617%36615%40410%5,0 m40640820%36616%36616%36616%361028%361233%361233%48612%48817%481021%                                                                                                    |                 | 24                                | 10                                       | 42%                                                                                                |
| 26415%26623%26831%261038%261246%32619%32825%32825%27415%27830%4,536436617%36822%40410%5,0 m40640820%36616%36616%36616%36616%36616%36616%36616%361028%361233%4848%48612%48817%481021%                                                                                                    |                 | 24                                | 12                                       | 50%                                                                                                |
| 4,0 m     26     6     23%       26     8     31%       26     10     38%       26     12     46%       32     4     13%       32     6     19%       32     8     25%       32     8     25%       32     8     25%       32     8     25%       32     8     25%       32     8     25%       32     8     30%       4     15%     30%       4     15%     30%       36     4     11%       36     8     22%       36     8     22%       40     4     10%       5,0 m     40     6     15%       40     8     20%     36       36     6     16%     36       36     12     33%     36       36     12     33%     36                                                                                                    |                 | 26                                | 4                                        | 15%                                                                                                |
| 26     8     31%       26     10     38%       26     12     46%       32     4     13%       32     6     19%       32     8     25%       32     8     25%       32     8     25%       32     8     25%       32     8     25%       32     8     25%       32     8     25%       32     8     30%       40     4     15%       36     6     17%       36     8     22%       40     4     10%       5,0 m     40     6     15%       40     8     20%     36       5,0 m     36     6     16%       36     6     16%       36     10     28%       36     12     33%       48     6     12%       48     6     12%                                                                                                    | 4,0 m           | 26                                | 6                                        | 23%                                                                                                |
| 261038%261246%32413%32619%32825%32825%27415%27622%27830%27830%36411%36617%36822%40410%5,0 m40640820%36616%36616%36822%36616%36822%361028%361233%361233%48612%48817%481021%                                                                                                    |                 | 26                                | 8                                        | 31%                                                                                                |
| 26     12     46%       32     4     13%       32     6     19%       32     8     25%       32     8     25%       32     8     25%       32     8     25%       32     8     25%       32     8     25%       27     4     15%       27     8     30%       27     8     30%       27     8     30%       36     4     11%       36     6     17%       36     8     22%       36     8     22%       40     4     10%       5,0 m     40     8     20%       40     8     20%     36       5,0 m     36     6     16%       36     10     28%     36       36     12     33%     36       48     6     12% <tr td="">     48</tr>                                                                                                    |                 | 26                                | 10                                       | 38%                                                                                                |
|                                                                                                    |                 |                                   |                                          |                                                                                                    |
| $  \begin{array}{ c c c c c } \hline 32 & 4 & 13\% \\ \hline 32 & 6 & 19\% \\ \hline 32 & 8 & 25\% \\ \hline 32 & 8 & 25\% \\ \hline 32 & 4 & 15\% \\ \hline 27 & 4 & 15\% \\ \hline 27 & 6 & 22\% \\ \hline 27 & 8 & 30\% \\ \hline 27 & 8 & 30\% \\ \hline 36 & 4 & 11\% \\ \hline 36 & 6 & 17\% \\ \hline 36 & 6 & 17\% \\ \hline 36 & 8 & 22\% \\ \hline 36 & 8 & 22\% \\ \hline 40 & 4 & 10\% \\ \hline 5.0 m & 40 & 6 & 15\% \\ \hline 40 & 8 & 20\% \\ \hline 40 & 8 & 20\% \\ \hline 40 & 8 & 20\% \\ \hline 40 & 8 & 20\% \\ \hline 40 & 8 & 20\% \\ \hline 40 & 8 & 20\% \\ \hline 40 & 8 & 20\% \\ \hline 40 & 8 & 20\% \\ \hline 40 & 8 & 20\% \\ \hline 40 & 8 & 20\% \\ \hline 40 & 8 & 20\% \\ \hline 40 & 8 & 20\% \\ \hline 40 & 8 & 20\% \\ \hline 41 & 10\% \\ \hline 42 & 10\% \\ \hline 48 & 10 & 28\% \\ \hline 48 & 10 & 21\% \\ \hline 48 & 12 & 25\% \\ \hline $ |                 | 26                                | 12                                       | 46%                                                                                                |
| 32619%32825%32415%27622%27830%27830%36411%36617%36822%36822%40410%5,0 m40640820%40820%36411%36616%36616%361028%361233%48612%48817%481021%481225%                                                                                                    |                 | 32                                | 4                                        | 13%                                                                                                |
| 328 $25%$ 274 $15%$ 276 $22%$ 278 $30%$ 278 $30%$ 364 $11%$ 366 $17%$ 368 $22%$ $36$ 8 $22%$ $5,0 m$ 404406 $15%$ 408 $20%$ $36$ 4 $11%$ $36$ 6 $16%$ $36$ 8 $22%$ $36$ 10 $28%$ $36$ 10 $28%$ $36$ 12 $33%$ $48$ 6 $12%$ $48$ 8 $17%$ $48$ 10 $21%$                                                                                                    |                 | 32                                | 6                                        | 19%                                                                                                |
| 27     4     15%       27     6     22%       27     8     30%       36     4     11%       36     6     17%       36     8     22%       36     8     22%       36     8     22%       36     8     22%       40     4     10%       5,0 m     40     6     15%       40     8     20%     36       5,0 m     36     4     11%       36     6     16%     36       40     8     20%     36     36       36     4     11%     36     36     36       36     10     28%     36     36%     38%       48     4     8%     48     36%     36%       48     6     12%     33%     36%     36%     36%     36%     36%     36%     36%     36%     36%     36%                                                                                                    |                 | 32                                | 8                                        | 25%                                                                                                |
| 27622%27830%27830%36411%36617%36822%36822%40410%5,0 m40640820%40820%40820%40820%40820%36616%36616%361028%361233%4848%48612%481021%481225%                                                                                                    |                 | 27                                | 4                                        | 15%                                                                                                |
| 4,5     27     8     30%       36     4     11%       36     6     17%       36     8     22%       36     8     22%       36     8     22%       36     8     22%       40     4     10%       5,0 m     40     6     15%       40     8     20%       36     4     11%       36     6     16%       36     6     16%       36     10     28%       36     12     33%       6,0 m     48     4     8%       48     6     12%       48     8     17%       48     10     21%       48     12     25%                                                                                                    |                 | 27                                | 6                                        | 22%                                                                                                |
| 4,5     36     4     11%       36     6     17%       36     8     22%       36     8     22%       40     4     10%       5,0 m     40     6     15%       40     8     20%       40     8     20%       40     8     20%       36     4     11%       36     4     11%       36     6     16%       36     10     28%       36     12     33%       6,0 m     48     6     12%       48     6     12%       48     8     17%       48     10     21%       48     12     25%                                                                                                    | 4.5             | 27                                | 8                                        | 30%                                                                                                |
| 36     6     17%       36     8     22%       40     4     10%       5,0 m     40     6     15%       40     8     20%       40     8     20%       40     8     20%       36     4     11%       36     6     16%       36     8     22%       36     8     22%       36     10     28%       36     12     33%       6,0 m     48     6     12%       48     8     17%       48     10     21%       48     12     25%                                                                                                    | 4,5             | 36                                | 4                                        | 11%                                                                                                |
| 368 $22%$ $100$ 404 $10%$ $5,0 m$ 406 $15%$ $40$ 8 $20%$ $40$ 8 $20%$ $100$ 8 $20%$ $36$ 4 $11%$ $36$ 6 $16%$ $36$ 8 $22%$ $36$ 10 $28%$ $36$ 12 $33%$ $48$ 4 $8%$ $48$ 6 $12%$ $48$ 8 $17%$ $48$ 10 $21%$                                                                                                    |                 | 36                                | 6                                        | 17%                                                                                                |
| 40     4     10%       5,0 m     40     6     15%       40     8     20%       40     8     20%       36     4     11%       36     6     16%       36     8     22%       36     10     28%       36     12     33%       48     4     8%       48     8     17%       48     10     21%       48     12     25%                                                                                                    |                 | 36                                | 8                                        | 22%                                                                                                |
| 5,0 m40615%40820%36411%36616%36822%361028%361233%4848%48612%48817%481021%481225%                                                                                                    |                 | 40                                | 4                                        | 10%                                                                                                |
| 40     8     20%       36     4     11%       36     6     16%       36     8     22%       36     10     28%       36     12     33%       48     4     8%       48     6     12%       48     10     21%       48     10     21%       48     12     25%                                                                                                    | 5,0 m           | 40                                | 6                                        | 15%                                                                                                |
| 36411%36616%36822%361028%361233%4848%48612%48817%481021%481225%                                                                                                    |                 | 40                                | 8                                        | 20%                                                                                                |
| 36616%36822%361028%361233%4848%48612%48817%481021%481225%                                                                                                    |                 | 36                                | 4                                        | 11%                                                                                                |
| 36822%361028%361233%361233%4848%48612%48817%481021%481225%                                                                                                    |                 | 36                                | 6                                        | 16%                                                                                                |
| 361028%361233%361233%4848%48612%48817%481021%481225%                                                                                                    |                 | 36                                | 8                                        | 22%                                                                                                |
| 6,0 m361233%4848%48612%48817%481021%481225%                                                                                                    |                 | 36                                | 10                                       | 28%                                                                                                |
| 6,0 m   48   4   8%     48   6   12%     48   8   17%     48   10   21%     48   12   25%                                                                                                    |                 | 36                                | 12                                       | 33%                                                                                                |
| 48     6     12%       48     8     17%       48     10     21%       48     12     25%                                                                                                    | 6,0 m           | 48                                | 4                                        | 8%                                                                                                 |
| 48817%481021%481225%                                                                                                    |                 | 48                                | 6                                        | 12%                                                                                                |
| 481021%481225%                                                                                                    |                 | 48                                | 8                                        | 17%                                                                                                |
| 48 12 25%                                                                                                    |                 | 48                                | 10                                       | 21%                                                                                                |
|                                                                                                    |                 | 48                                | 12                                       | 25%                                                                                                |

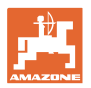

| Lățime de lucru | Numărul de brăzdare de<br>semănat | Număr<br>furtunuri cărări<br>tehnologice | Reducere procentuală<br>recomandată a cantităţii<br>de seminţe la crearea<br>cărărilor tehnologice |
|-----------------|-----------------------------------|------------------------------------------|----------------------------------------------------------------------------------------------------|
|                 | 64                                | 4                                        | 6%                                                                                                 |
| 8,0 m           | 64                                | 6                                        | 9%                                                                                                 |
|                 | 64                                | 8                                        | 12%                                                                                                |
|                 | 72                                | 4                                        | 6%                                                                                                 |
| 9,0 m           | 72                                | 6                                        | 8%                                                                                                 |
|                 | 72                                | 8                                        | 11%                                                                                                |
|                 | 36                                | 4                                        | 11%                                                                                                |
|                 | 36                                | 6                                        | 17%                                                                                                |
|                 | 48                                | 4                                        | 8%                                                                                                 |
|                 | 48                                | 6                                        | 13%                                                                                                |
|                 | 72                                | 4                                        | 6%                                                                                                 |
|                 | 72                                | 6                                        | 8%                                                                                                 |
| 12,0 m          | 72                                | 8                                        | 11%                                                                                                |
|                 | 72                                | 10                                       | 14%                                                                                                |
|                 | 96                                | 4                                        | 4%                                                                                                 |
|                 | 96                                | 6                                        | 6%                                                                                                 |
|                 | 96                                | 8                                        | 8%                                                                                                 |
|                 | 96                                | 10                                       | 10%                                                                                                |
|                 | 96                                | 12                                       | 13%                                                                                                |
|                 | 48                                | 4                                        | 8%                                                                                                 |
|                 | 48                                | 6                                        | 13%                                                                                                |
|                 | 60                                | 4                                        | 7%                                                                                                 |
| 15.0 m          | 60                                | 6                                        | 10%                                                                                                |
| 15,0 11         | 90                                | 4                                        | 4%                                                                                                 |
|                 | 90                                | 6                                        | 7%                                                                                                 |
|                 | 90                                | 8                                        | 9%                                                                                                 |
|                 | 90                                | 10                                       | 11%                                                                                                |

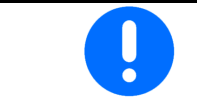

La mașinile cu retur debit de semințe: setați reducerea debitului de semințe 0 %.

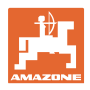

## 6.2 Configurare poziție de lucru

- Sursă
  - o Senzor (maşină) în volți
  - o Înălțime cursă ISOBUS în %
  - o Înălțime cursă ISOBUS digitală
- Memorare puncte de comutare (vezi pagina 28)
- Modificare puncte de comutare (vezi pagina 28)

#### Asimilare valori limită

La memorarea punctelor de comutare este alocată o înălțime de ridicare a mașinii unui punct de comutare prin intermediul senzorului poziției de lucru.

- 1. Coborâți mașina complet.
- 2. > continuare
- 3. Ridicaţi maşina complet.
- 4. Salvaţi valorile determinate.

Cirrus cu TwinTec: se execută după fiecare reglare a adâncimii de lucru.

#### Modificare puncte comutare

- Punctul de comutare dozator oprit
- Punctul de comutare dozator pornit
- Punctul de comutare al poziției la capăt de rând (opțiune)
- Punctul de comutare al poziției de rabatare (opțiune)

| Д <sup>2</sup> ́́ | Modificare puncte comutare                 |   |
|-------------------|--------------------------------------------|---|
|                   | Punct de comutare<br>dozare oprită         | % |
|                   | Punct de comutare a<br>dozării pornită     | % |
| $\bigcirc$        | Punct de comutare<br>poziție capăt de rând | % |
|                   | Punct de comutare<br>poziție de rabatare   | % |

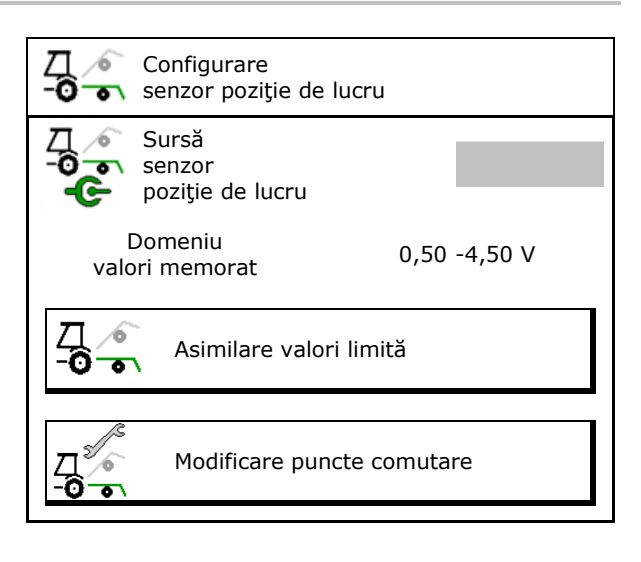

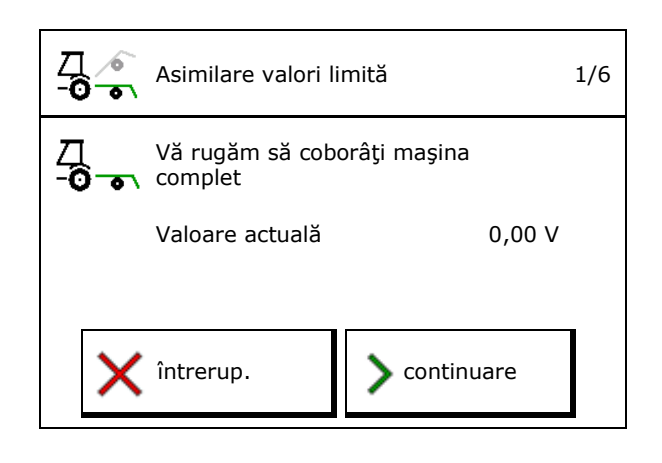

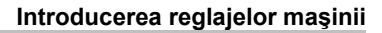

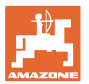

## 6.3 Configurarea sursă viteză

| - | Cal<br>regl | culatorul mașinii are nevoie de un semnal de viteză pentru o<br>are corectă a cantității.                                    |
|---|-------------|----------------------------------------------------------------------------------------------------|
| - | Dife<br>sun | rite surse pentru intrarea semnalului pentru viteza de deplasare<br>t selectabile.                                           |
|   | •           | Semnalul vitezei poate fi pus la dispoziție prin ISOBUS.                                                                     |
|   | •           | Semnalul vitezei poate fi calculat prin impulsurile per 100 m.                                                               |
|   | •           | Semnalul vitezei se simulează prin introducerea unei viteze (de<br>ex. În caz de cădere a semnalului vitezei de la tractor). |
|   |             | Introducerea unei viteze simulate facilitează utilizarea după<br>căderea semnalului de viteză.                               |

- Selectați sursa semnalului vitezei.
  - o Radar (ISOBUS)
  - o Roată (ISOBUS)
  - o Satelit (NMEA 2000)
  - o Satelit (J1939)
  - o Radar (maşină)
  - o simulat

 $\rightarrow$  Respectați obligatoriu ulterior viteza de deplasare introdusă

→ Dacă este detectată o altă sursă de viteză, viteza simulată se dezactivează automat.

Controleer de nauwkeurigheid van de gebruikte snelheidsbron

- → Onnauwkeurige snelheidsbronnen kunnen zaaifouten tot gevolg hebben.
- Introduceţi impulsurile per 100 m.

Valoare standard: 9700 (pentru senzorul radarului)

sau

• Stabiliţi impulsurile per 100 m.

|               | Configurare<br>viteză<br>sursă |              |
|---------------|--------------------------------|--------------|
| ф             | Viteză<br>sursă                |              |
| <b>€</b><br>™ | Impl.roata                     | Imp/100<br>m |
| \$ 💀          | Memor. impul.                  |              |

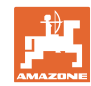

#### Stabilirea vitezei prin impulsuri roată per 100 m la maşină

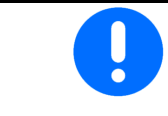

Trebuie să stabiliți impulsurile roții per 100 m în condițiile predominante de utilizare în poziția de lucru.

- 1. Măsurați pe câmp o cale de măsurare de exact 100 m.
- 2. Marcați punctele de început și de sfârșit.
- 3. > continuare
- 4. Deplasați tractorul în poziția de start.
- 5. > continuare
- Efectuaţi exact cursa de măsurare de la punctul de început până la punctul de sfârşit.
- → Afişajul indică impulsurile determinate curent.
- 7. Opriți exact în punctul de capăt.
- 8.  $\rightarrow$  salvare

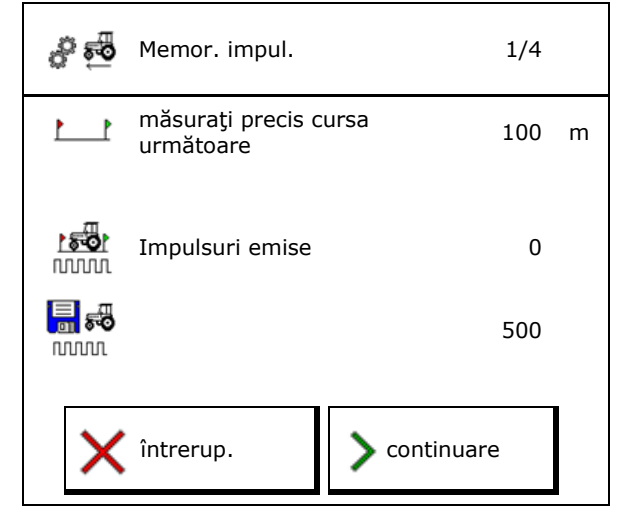

## 6.4 Configurare forță de apăsare brăzdar

Forța de apăsare a brăzdarului este reglată în trepte. În mod corespunzător se poate selecta o creștere cantității de semințe la forța de apăsare a brăzdarului.

 Creşterea cantităţii de seminţe la forţa de apăsare a brăzdarului de la treapta 0 până la 10. (valoare standard 5)

 Creşterea cantităţii de seminţe pentru fiecare treaptă a forţei de apăsare a brăzdarului în %. (valoare standard 10%)

- Forţa minimă de apăsare a brăzdarului (valoare standard 0)
- Forţa maximă de apăsare a brăzdarului (valoare standard 10)
- Controlați setarea forței de apăsare a brăzdarului cu ajutorul opțiunii Task Controller.
  - o ⊠ da
  - o 🛛 nu
- Alocați valoarea de ieșire 100% de la Task Controller unei trepte a forței de apăsare a brăzdarului. (valoare standard 5)

|                       | Configurare forță de apă                                         | sare brăzdar |
|-----------------------|------------------------------------------------------------------|--------------|
| 8<br>↓ 1              | Creșterea cantității de<br>semințe de la treapta                 |              |
| ∲า                    | Majorarea cantității de<br>semințe pentru fiecare<br>treaptă     | %            |
| min<br>┠↓             | Forța minimă de<br>apăsare a brăzdarului                         |              |
| <sup>m a x</sup><br>↓ | Forța maximă de<br>apăsare a brăzdarului                         |              |
|                       | Forța de apăsare a<br>brăzdarului cu ajutorul<br>Task Controller |              |
| 100%                  | Valoarea de ieșire<br>100% corespunde<br>treptei                 |              |

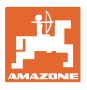

## 6.5 Configurare geometrie

- Datele sunt presetate în funcție de mașină și, de regulă, nu trebuie modificate.
- Datele geometrice trebuie să coincidă cu lungimile reale ale maşinii.

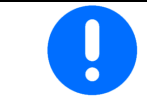

Decalaj lateral - Maşina stânga: introduceți valoarea negativă

### Date de geometrie pentru maşina ataşată

| Mas      | ină               | X1  | [cm] |
|----------|-------------------|-----|------|
| 5        |                   | min | max  |
|          | 303 Special WS    | 224 | 236  |
|          | 303 Special RoteC | 210 | 221  |
|          | 353 Special       | 224 | 236  |
| <u>م</u> | 403 Special       | 210 | 221  |
| AD       | 303 Super RoteC   | 205 | 209  |
|          | 303 Super RoteC+  | 217 | 221  |
|          | 403 Super RoteC   | 205 | 209  |
|          | 403 Super RoteC+  | 217 | 221  |

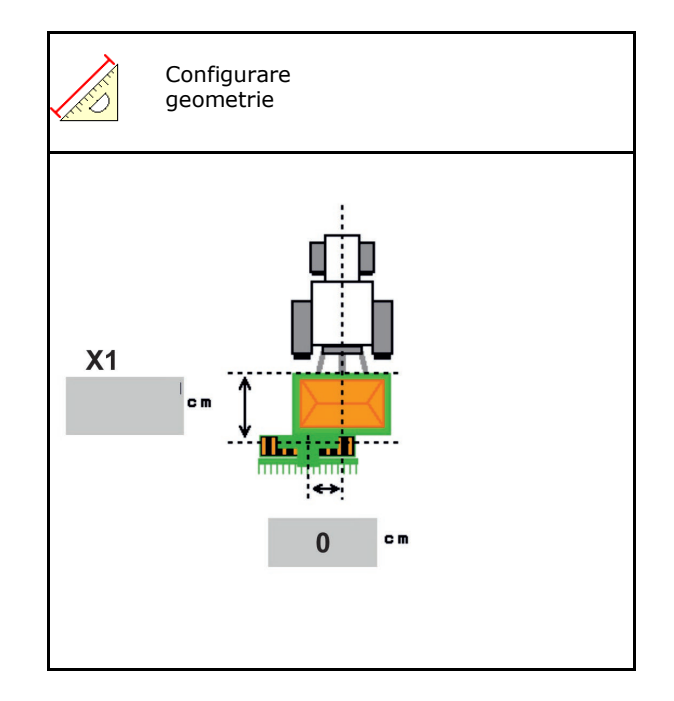

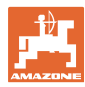

#### Date de geometrie pentru maşinile tractate

| Maşină |                                | <b>X2</b> [cm] |     | <b>X3</b> [cm] |  |
|--------|--------------------------------|----------------|-----|----------------|--|
|        |                                | min            | max |                |  |
|        | 3003                           | 442            | 552 |                |  |
| Cirrus | 3003 compact                   | 442            | 552 | -130           |  |
|        | 3503                           | 442            | 552 |                |  |
|        | 4003                           | 529            | 629 |                |  |
|        | 4003-2                         | 551            | 611 |                |  |
|        | 6003 -2                        | 551            | 611 |                |  |
|        | 4003-3 / 6003-2<br>+ T-Pack In | 591            | 611 |                |  |

- Multiboom: Valorile pot fi introduse separat pentru fiecare rezervor
- → Selectați rezervorul în prealabil:
- Valorile X3 din fața axei sunt pozitive, iar cele din spatele axei sunt negative.

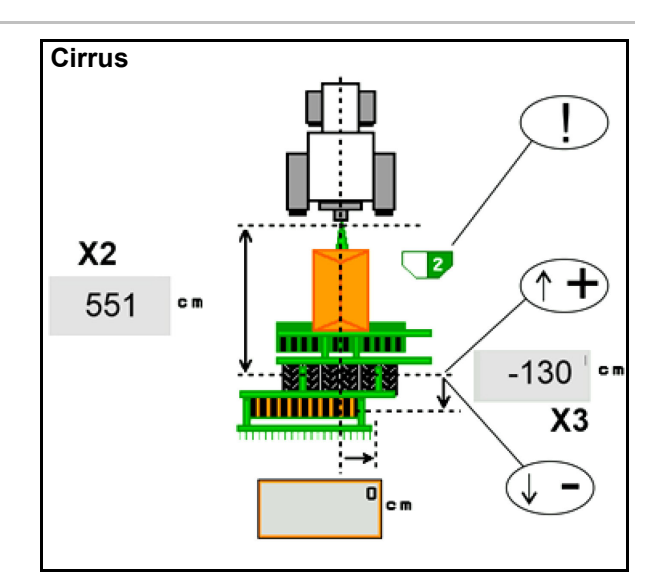

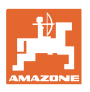

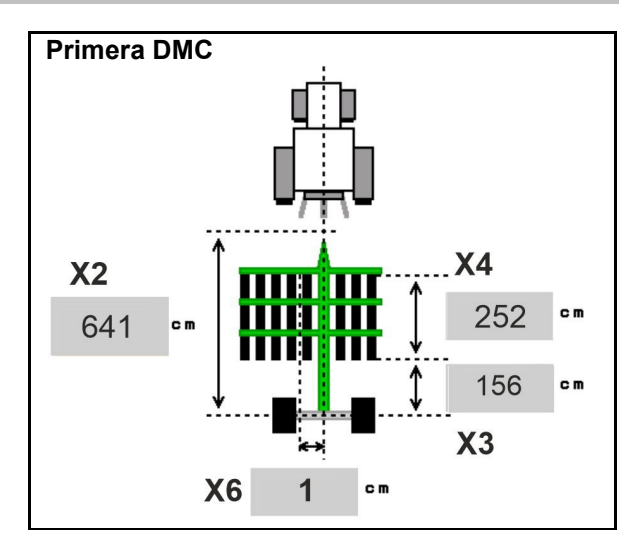

| Maşină                                           | Distanța dintre<br>rânduri | X2   | X3   | X4   | X6   |
|--------------------------------------------------|----------------------------|------|------|------|------|
|                                                  | [cm]                       | [cm] | [cm] | [cm] | [cm] |
| DMC 3000 / DMC 4500 / DMC 6000-2 /<br>DMC 9000-2 | 18,75                      |      | 156  | 252  | 1    |
| DMC 6000-2 / DMC 9000-2                          | 25                         | 641  |      | 224  | -8   |
| GD501 (DMC 3000 - DMC 9000-2)                    | 18,75 / 25                 |      | -155 | 0    | 0    |
| DMC 0000 2C Super                                | 18,75                      | 729  | 194  | 252  | 1    |
| DMC 9000-2C Super                                | 25                         |      |      | 224  | -8   |
| DMC 0004 2C                                      | 18,75                      | 805  | 270  | 252  | 1    |
| DMC 9001-20                                      | 25                         |      |      | 224  | -8   |
|                                                  | 18,75                      | 806  | 194  | 252  | 1    |
| DMC 12000-2C                                     | 25                         |      |      | 224  | -8   |
| DMC 42004 20                                     | 18,75                      | 885  | 270  | 252  | 1    |
|                                                  | 25                         |      |      | 224  | -8   |

| Maşină                        | <b>X2</b> [cm] | <b>X3</b> [cm] | <b>X4</b> [cm] |
|-------------------------------|----------------|----------------|----------------|
| <b>Cayena</b><br>6001 /6001-C | 583            | 144            | 150            |

La maşini cu proţap telescopic valorile trebuie modificate corespunzător poziţiei efective a proţapului.

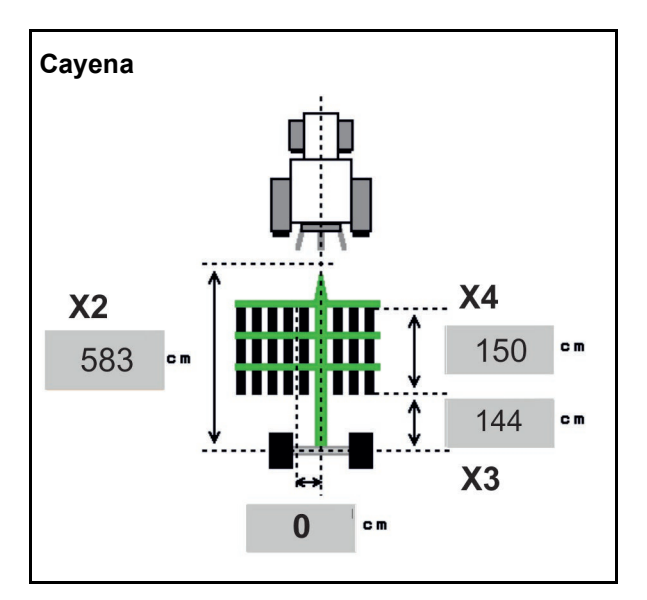

| Maşină      | <b>X2</b> [cm] | <b>X3</b> [cm] |  |
|-------------|----------------|----------------|--|
| Citan 12001 | 771            | 157            |  |
| Citan 15001 | 921            | 157            |  |

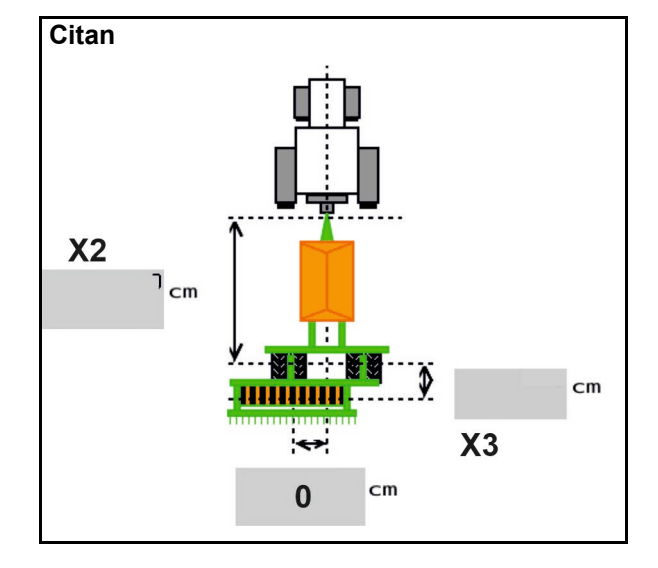

| Maşină          | <b>X2</b> [cm] | <b>X3</b> [cm] | <b>X4</b> [cm] |  |
|-----------------|----------------|----------------|----------------|--|
| Condor<br>12001 | 771            | 249            | 170            |  |
| Condor<br>15001 | 921            | 249            | 170            |  |

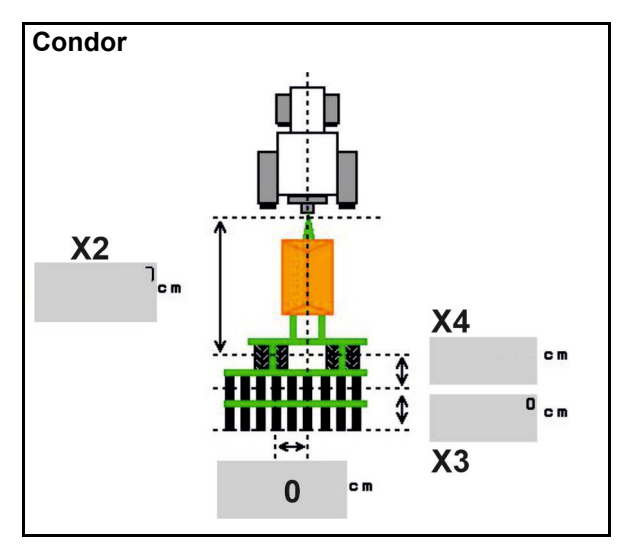

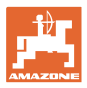

#### Date de geometrie pentru Xtender (HB)

- Selectarea aparatului de cultivare a solului:
  - o Cenius
  - o Catros (TS)
  - o Catros (TX)
  - o Certos
  - o Altele

| Maşină                  |                | <b>X5</b> [cm] |                |  |
|-------------------------|----------------|----------------|----------------|--|
| НВ                      |                | 170            |                |  |
|                         | <b>X2</b> [cm] | <b>X3</b> [cm] | <b>X4</b> [cm] |  |
| Cenius<br>(îngrăşământ) | 890            | 150            | 340            |  |
| Cenius<br>(seminţe)     | 890            | 45             | 0              |  |
| Catros (TS)             | 400            | 20             | 0              |  |
| Catros (TX)             | 660            | 60             | 0              |  |
| Certros                 | 750            | 70             | 0              |  |
| Altele                  | 400            | 50             | 0              |  |

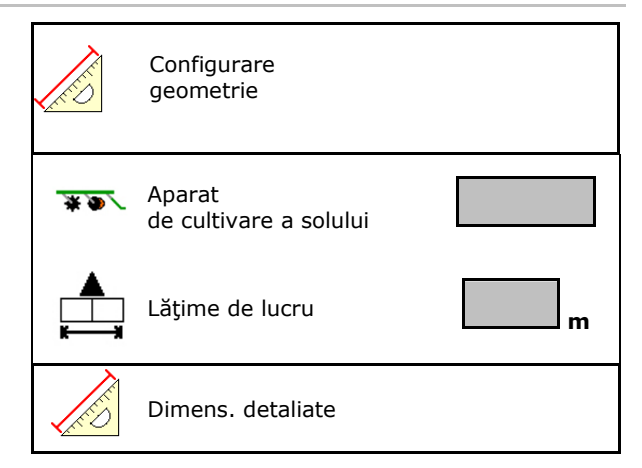

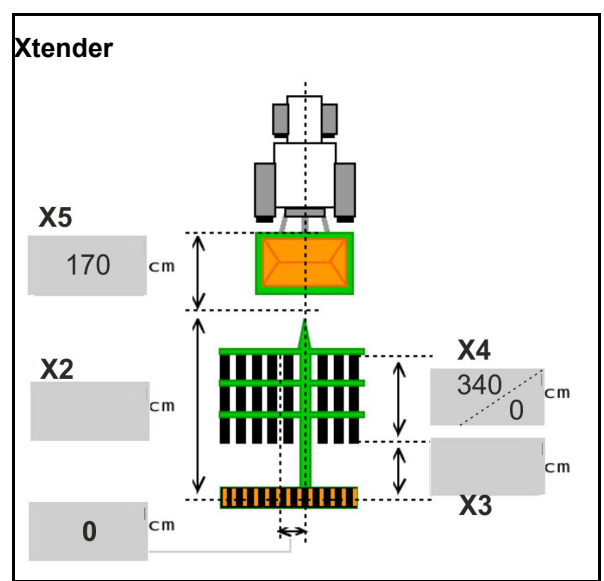

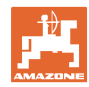

## 6.6 Configurare poziție antenă

- Introducerea locului de montare a antenei GPS
  - o Tractor
  - o Maşină
- Introducerea distanţei de la antena GPS la punctul de cuplare (la montarea pe maşină)

| Configurare poziție antenă |
|----------------------------|
| ← Poziție antenă           |
|                            |

## 6.7 AutoPoint

AutoPoint determină cu ajutorul unui senzor la brazdă timpul de care au nevoie semințele de la pornirea dozatorului până la brazdă.

În plus, pot fi calculați timpii de întârziere optimi pentru pornirea și oprirea dozatorului la capăt de rând (vezi pagina **49**).

Pentru funcționarea sistemului, deplasarea trebuie să se execute întotdeauna cu viteză constantă în capătul de rând şi din capătul de rând.

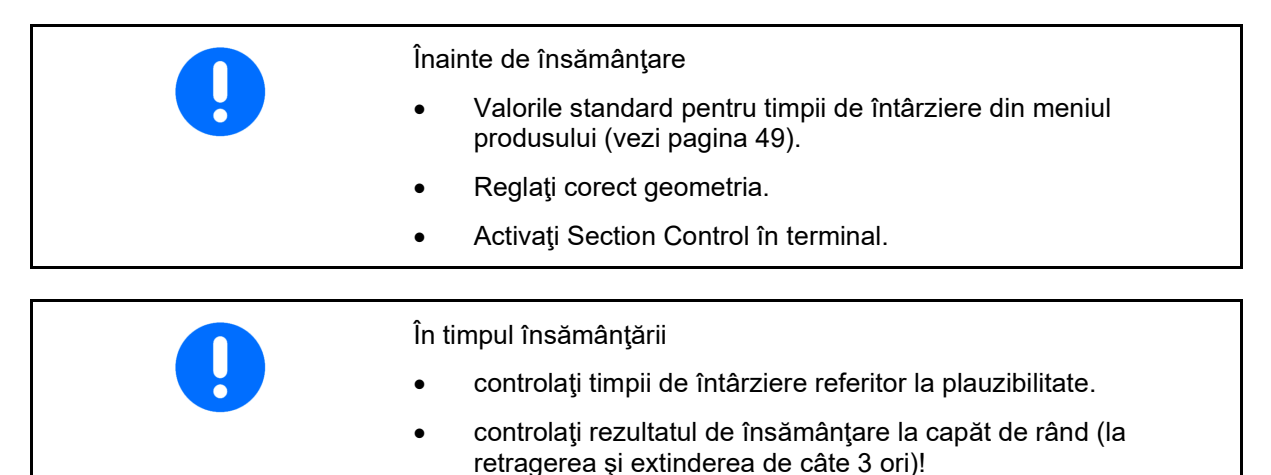

mențineți o viteză constantă de deplasare la capăt de rând.

menţineţi o turaţie constantă a suflantei.
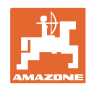

- Activare / dezactivare AutoPoint
  - Image: Transmiterea automată a timpilor în meniul produsului și la Section Control
  - D Timpii nu sunt transmişi.
     Posibilă înregistrarea manuală a timpului de conectare sau deconectarea în meniul produs.
- Activare / dezactivare indicații (MiniView)
  - o I da Indicaţia apare cu noul timp de conectare sau deconectare la fiecare valoare nouă de măsurare care se situează în afara limitei de toleranţă a vechii valori.
     → Timpul nou de conectare sau

deconectare poate fi înregistrat manual.

o □ nu Nu se afişează nicio indicaţie

Afișarea optimizării de pornire/oprire. $\rightarrow$ 

Afișarea numărului de măsurători ightarrow

Afișarea valorilor trimise ultima dată  $\rightarrow$ 

0

 Valorile optimizării de pornire şi oprire se determină la optimizarea punctelelor de comutare (meniu produs, durate de temporizare).
 Acestea folosesc la optimizarea timpilor de comutare pentru a preveni greşelile de însămânțare.

## ļ

- O Resetați valoarea pentru optimizarea de pornire și optimizarea de oprire la 0 ms.
- Realizarea testului de compatibilitate (vezi mai jos)

Verificarea terminalului

- În cazul buncărului divizat: alocați buncărul respectiv senzorului Auto Point.
  - o ☑ (da, senzor alocat)
  - o □ (nu, senzor nealocat)
  - $\rightarrow$  Se poate numai cu setarea Multiboom.

| AutoPoint                   |                                     |  |  |  |
|-----------------------------|-------------------------------------|--|--|--|
| Transmiterea au<br>timpilor | Transmiterea automată a<br>timpilor |  |  |  |
| Indicație activată          | ă                                   |  |  |  |
| Optimizarea de pornire      | 0 ms                                |  |  |  |
| Optimizarea de oprire       | 0 ms                                |  |  |  |
| Valori măsurate:            | 0                                   |  |  |  |
| Contor                      | 0                                   |  |  |  |
| Timp de conectare           | 0 ms                                |  |  |  |
| Timp de deconectare         | 0 ms                                |  |  |  |
|                             |                                     |  |  |  |
| Test de compatibilitate     |                                     |  |  |  |

Senzorul este alocat rezervoarelor următoare:

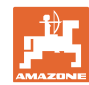

#### Introducerea reglajelor maşinii

#### Test de compatibilitate

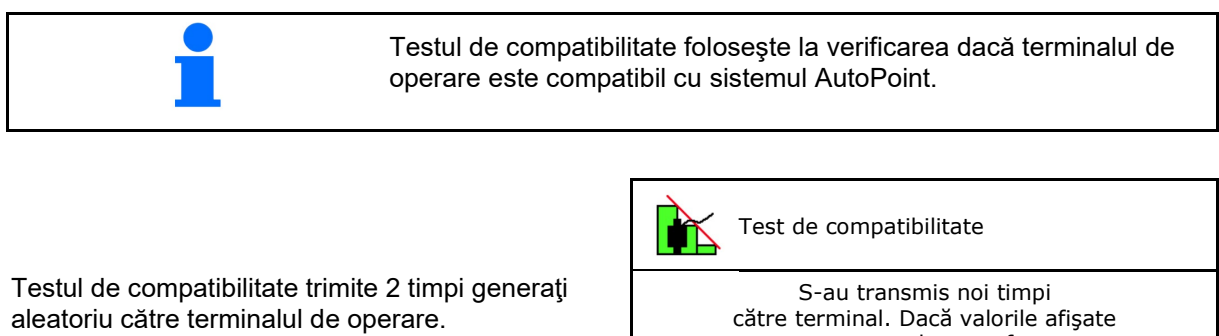

Valorile trimise sunt afişate şi trebuie verificate în meniul Section Control al respectivului terminal.

Afişare test de compatibilitate→

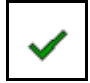

Confirmaţi verificarea.

Exemplu verificare după testul de compatibilitate la AMATRON3 $\rightarrow$ GPS-Switch $\rightarrow$  Reglaje.

Timp de conectare  $\rightarrow$ 

Timp de deconectare  $\rightarrow$ 

| Test de compatibilitate                                                                                                    |                                                     |  |  |
|----------------------------------------------------------------------------------------------------|-----------------------------------------------------|--|--|
| S-au transmis noi timpi<br>către terminal. Dacă valorile afișate<br>nu corespund, nu se face o<br>transmitere automată a timpilor<br>de conectare și deconectare.<br>Vă rugăm să verificați acești timpi. |                                                     |  |  |
| Timp de<br>conectare1111 msTimp de<br>deconectare2222 ms                                                                                                    |                                                     |  |  |
| 🗸 Gata                                                                                                    |                                                     |  |  |
|                                                                                                    | Jen <b>and and and and and and and and and and </b> |  |  |
| ₩ Yorsswitch / Einsteilung                                                                                                    |                                                     |  |  |

 Image: Second state of the second state of the second s

. . . . . .

La determinarea automată a timpilor, aceștia sunt trimiși și evaluați la terminal.

Aici trebuie urmărit comportamentul Section Control.

→ Unele terminale deconectează maşina pentru un timp scurt!

## 6.8 Cuplare dispozitiv Bluetooth

Prin intermediul Bluetooth, maşina poate fi conectată la un terminal mobil.

Pentru aceasta introduceți codul format din 6 caractere, care este afișat la terminalul mobil.

Semănătoarea poate face schimb de date cu aplicația mySeeder prin Bluetooth.

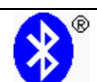

Cuplare dispozitiv Bluetooth

Codul pentru cuplarea dispozitivului Bluetooth este: 000000

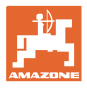

## 7 Documentație internă

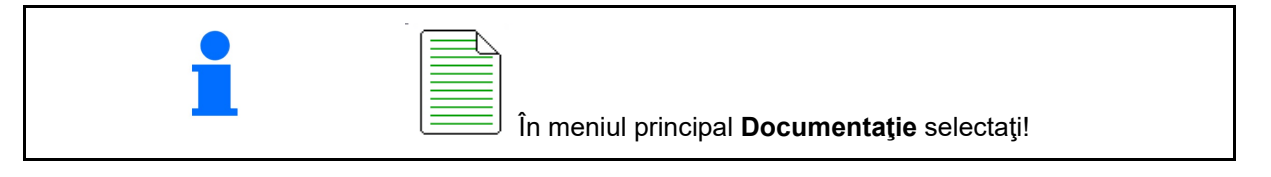

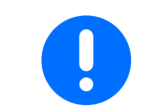

Meniul **Documentație** este o memorie internă de comandă care nu poate fi citită.

Dacă este deschis meniul Documentație, apare documentația lansată.

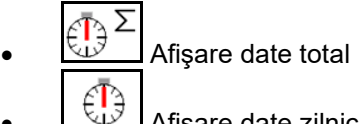

Afişare date zilnice

Pentru încheierea unei documentații, trebuie lansată alta.

Pot fi memorate maxim 20 documentații.

Înainte de crearea altor documentații, trebuie să se şteargă din cele existente.

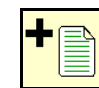

- Creare documentație nouă.
- → Alocaţi nume.
- Lansaţi documentaţia.

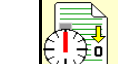

- لتعلق Ştergeţi datele de zi.
- Lansaţi documentaţia creată anterior.

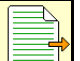

- Lansați documentația creată ulterior.
- Ştergeţi documentaţia.
- Afişaţi datele pentru recipientul 3 şi recipientul 4.

•

| _ |
|---|
|   |
|   |

O documentație este întotdeauna lansată.

Documentațiile deja memorate pot fi selectate și lansate din nou.

| Documentație            |      |      |    |  |
|-------------------------|------|------|----|--|
| Nume                    |      |      |    |  |
|                         | £Σ   |      |    |  |
| suprafață<br>prelucrată | 0,00 | 0,00 | ha |  |
| timp necesar            | 0,00 | 0,00 | h  |  |
| Cantitate buncăr<br>1   | 0,00 | 0,00 | kg |  |
| Cantitate buncăr<br>2   | 0,00 | 0,00 | kg |  |

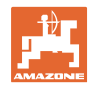

## 8 Meniu Info

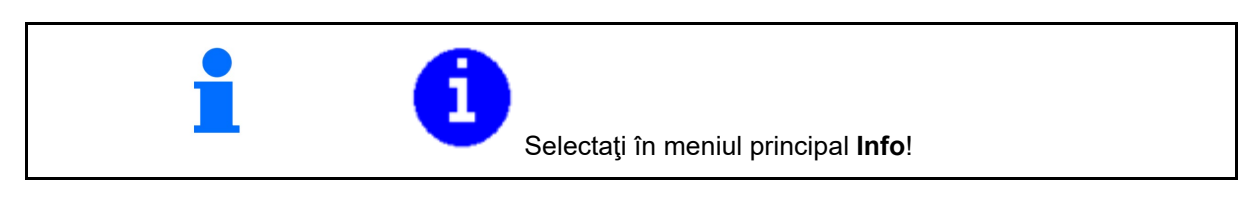

Afişarea numărului de identitate al maşinii (MIN)→

- Permiteţi afişarea numărului cheilor soft în meniuri
  - o ☑ (da)
  - o □ (nu)
- Afişaj general

| f Info           | MIN: CIR00000000                    |    |
|------------------|-------------------------------------|----|
| Afişa<br>soft    | area numerelor cheilor              |    |
| Suprafața total  | ă O                                 | ha |
| Cantit.tot.      | 0                                   | I  |
| Timp total lucro | u 0                                 | h  |
| Ultima instalaro | UT AUX-N ISB<br>TC-BAS TC-SC TC-GEO |    |
| Calc do bază     | xx.xx.xx                            |    |
|                  | 000000000_X00000                    |    |
|                  |                                     |    |
|                  |                                     |    |
| P                |                                     |    |

• Afişare calculator şi software

Versiune software $\rightarrow$ 

Număr de serie calculator/unitate de comandă→

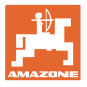

## 9 Meniu Calibrare

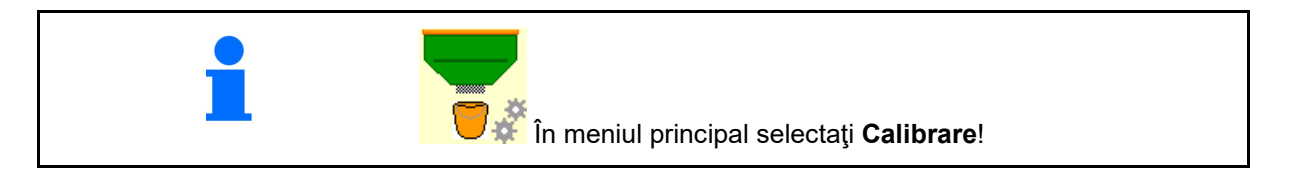

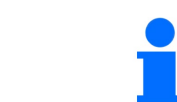

Alternativ, calibrarea poate fi efectuată și de la terminalul TwinTerminal.

### Determinare factor de calibrare

1. Aducerea în poziția de calibrare a comutării manuale a semi-laturilor

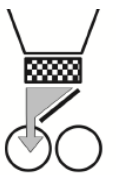

2. Deschideți clapeta de calibrare (stânga).

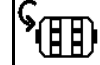

- 3. Predozaţi pentru a menţine un debit de trecere constant la calibrare.
- 4. Goliți din nou buncărul de calibrare.

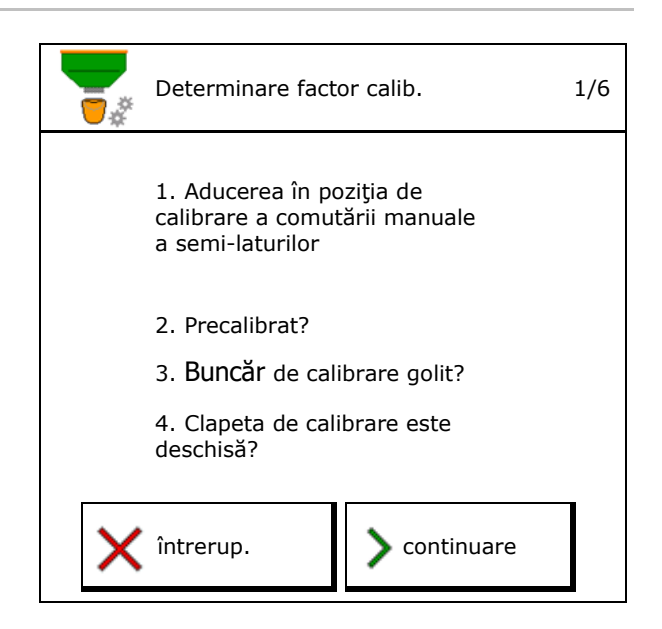

5. Controlați / corectați reglajele.

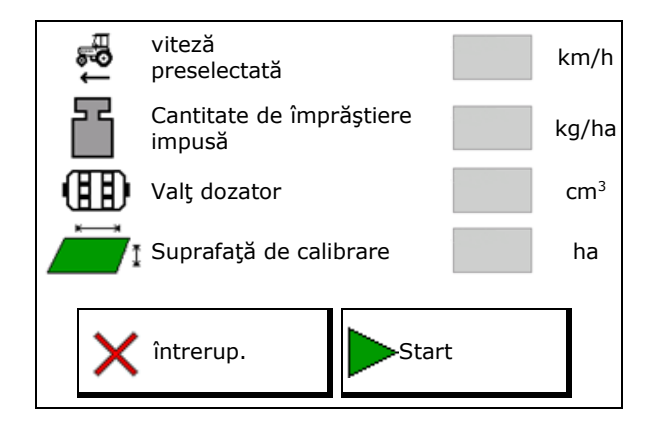

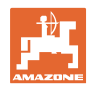

#### Meniu Calibrare

- 6. Porniţi calibrarea.
- → Calibrarea se opreşte în mod automat.
- → Calibrarea poate fi oprită şi pornită din nou.
- 7. Cântăriți cantitate colectată.
- → Aveţi în vedere greutatea găleţii.
- 8. Introduceți valoarea pentru cantitatea colectată în kg.
- Valoarea nouă de calibrare şi abaterea procentuală faţă de cantitatea impusă este afişată.
- → > Dacă au survenit erori în procesul de calibrare (de ex., debit neuniform) repetaţi calibrarea.
- 10. 🟓 Salvaţi valorile determinate.
- 11. Aduceți din nou comutarea manuală a semi-laturii în poziția de mijloc.
- 12. Închideți clapeta de calibrare.
- 13. 🗸 Încheiați calibrarea.

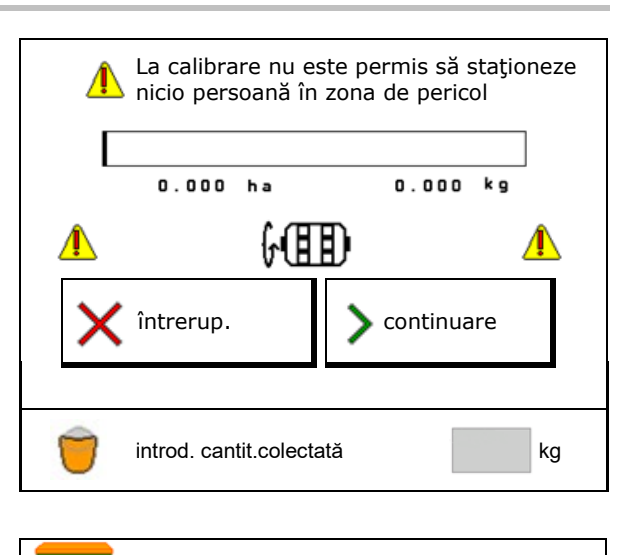

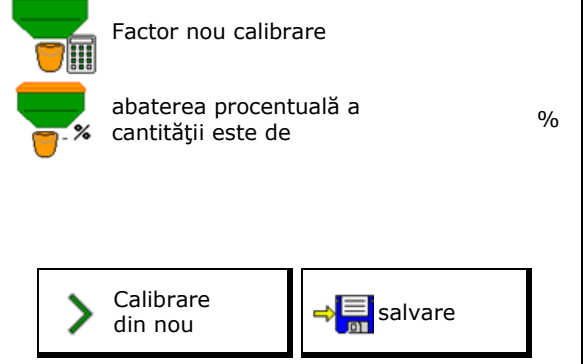

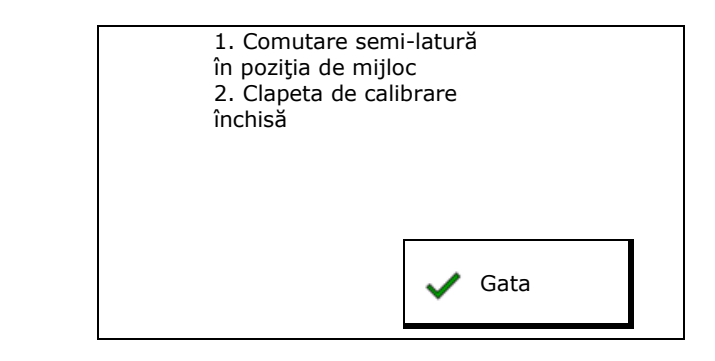

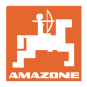

## 10 Meniu Produs

În meniul principal selectați **meniu Produs**! (Meniul Produs și meniul Calibrare sunt identice)

- Comutare la TwinTerminal
- Configurare buncăr 1

| Meniu Produs                    |          |          |
|---------------------------------|----------|----------|
| activare<br>operare externă     |          |          |
| Buncăr 1 Cereale                |          |          |
| Cantitate de împrăștiere impusă | 80.00    | kg/ha    |
| Factor calibr.                  | 1.00     | <b>~</b> |
| Bandă de viteză                 | 3.0-20.0 | km/h     |
| Buncăr 2 <sub>Îngr.</sub>       |          |          |
| Cantitate de împrăștiere impusă | 85.00    | kg/ha    |
| Factor calibr.                  | 1.00     | ×        |
| Bandă de viteză                 | 3.0-20.0 | km/h     |

#### Afişaje în meniul Produs

Cantitatea de împrăștiere impusă

Buncăr 2, 3, 4 - spate (opțiune)

- Factor de calibrare
- Stare de calibrare

 Factorul de calibrare nu a fost încă determinat

- Factorul de calibrarea a fost determinat prin testul de calibrare

 Spectrul de viteză calculat pentru buncăr cu actuala configurarea din valţul de dozare şi cantitatea impusă.

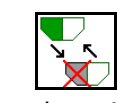

Dezactivați buncărul. Folosește la dezactivarea temporară a unui buncăr (toate reglajele rămân menținute).

| Buncăr 1                            | ıncăr 1 - dezactivat |          |                                                                                                    |
|-------------------------------------|----------------------|----------|----------------------------------------------------------------------------------------------------|
| Cantitatea de împrăștiere<br>impusă |                      | 80.00    | kg/ha                                                                                                    |
| Factor de calibrare                 |                      | 1.00     | <ul> <li>Image: A set of the set of the</li></ul> |
| Bandă de viteză                     |                      | 3.0-20.0 | km/h                                                                                                    |

#### Meniu Produs

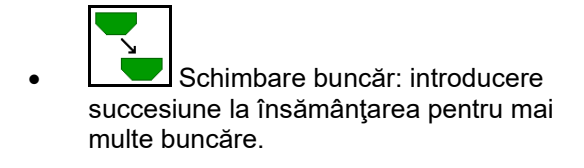

Calibrați separat buncărele.

#### Schimbare buncăr

Configurarea succesiunii prin marcarea recipientelor.

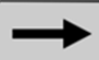

 Utilizarea succesivă a recipientelor

Activarea comutării la următorul buncăr prin

o cantitate reziduală teoretică

(Umplerea trebuie să se realizeze în acest sens prin intermediul managementului buncărelor)

Introduceți cantitatea reziduală teoretic rămasă a recipientului activ. Atunci când este atinsă această valoare urmează schimbarea buncărului.

o Senzor anunțare golire

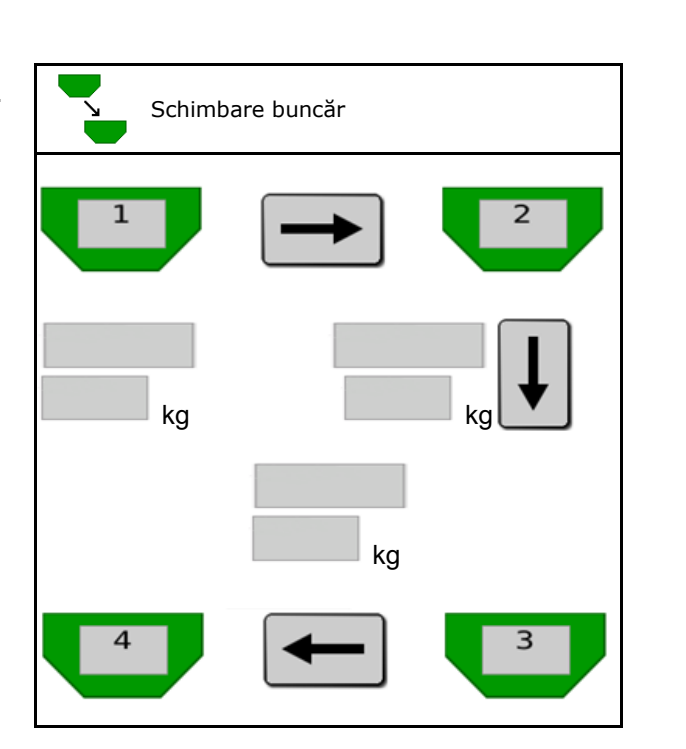

#### Fără schimbare buncăr

• Utilizare simultană buncăre.

Pentru împrăștierea diferitelor semințe sau îngrășăminte

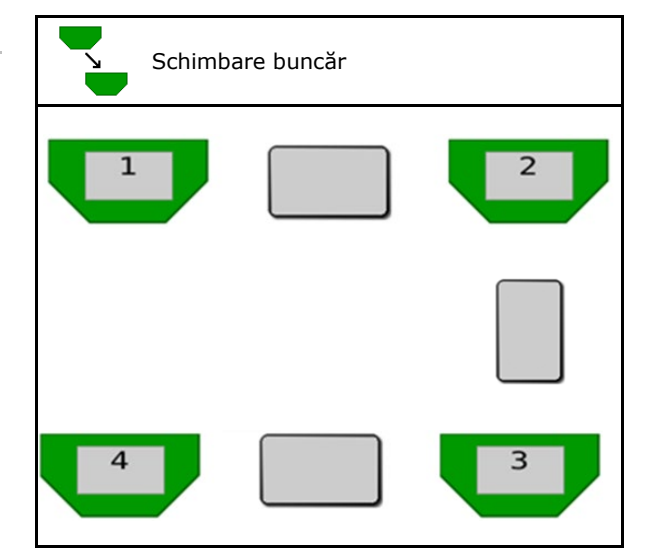

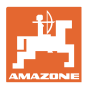

#### Fără schimbare buncăr

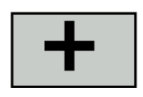

Distribuirea cantității impuse pe buncăre.

Numai în cazul în care cantitatea impusă este predată la maşină de către Task Controller.

Cantitatea impusă este distribuită la buncărele rezumate cu +.

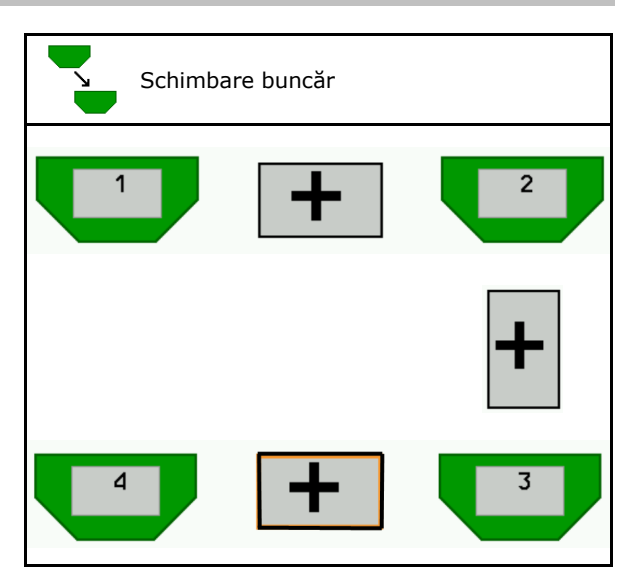

- Perioadă de tranziţie dozator Indică perioada de timp, la care ambele dozatoare se rotesc concomitent la schimbarea rezervorului.
- Perioadă de tranziţie rezervor Indică timpul de întârziere care se aşteaptă la atingerea nivelului de umplere indicat până se realizează schimbarea rezervorului.

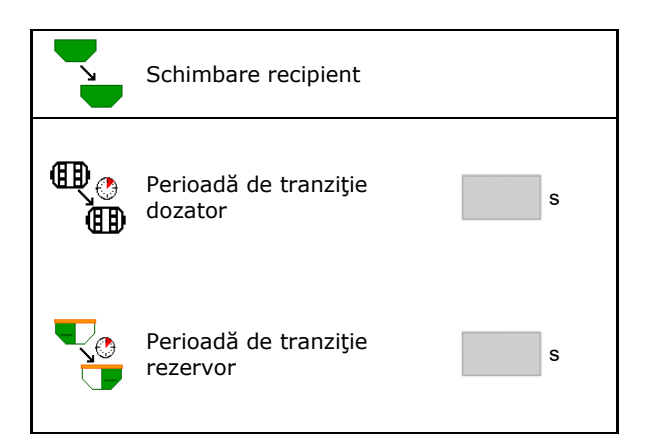

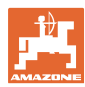

#### Meniu Produs

### Introduceri în meniul Produs

- 1. Selectați buncărul.
- 2. Confirmați selectarea.
- Introducere nume produs
- Introducere cantitate impusă de împrăștiere (vezi pagina 48)
- Introducerea mărimii valţului dozator în cm<sup>3</sup>
- Selectarea suprafeţei de calibrare
   (Suprafaţa care este dozată într-un proces de calibrare pentru o cantitate conformă).
- → Se propune valoarea adecvată.
- Stabilirea factorului de calibrare (vezi pagina 41)
- Configurarea turaţiei suflantei (vezi pagina 48)
- Introduceţi factorul de calibrare adecvat înainte de determinarea factorului de calibrare corect (în caz contrar, introduceţi 1,00)
- → Afişarea spectrului de viteze posibile
- Configurare timpi de întârziere (vezi pagina 49)
- Sursă configurare alarmă nivel de umplere (vezi la pagina 54)
- Umplere (vezi pagina 56)

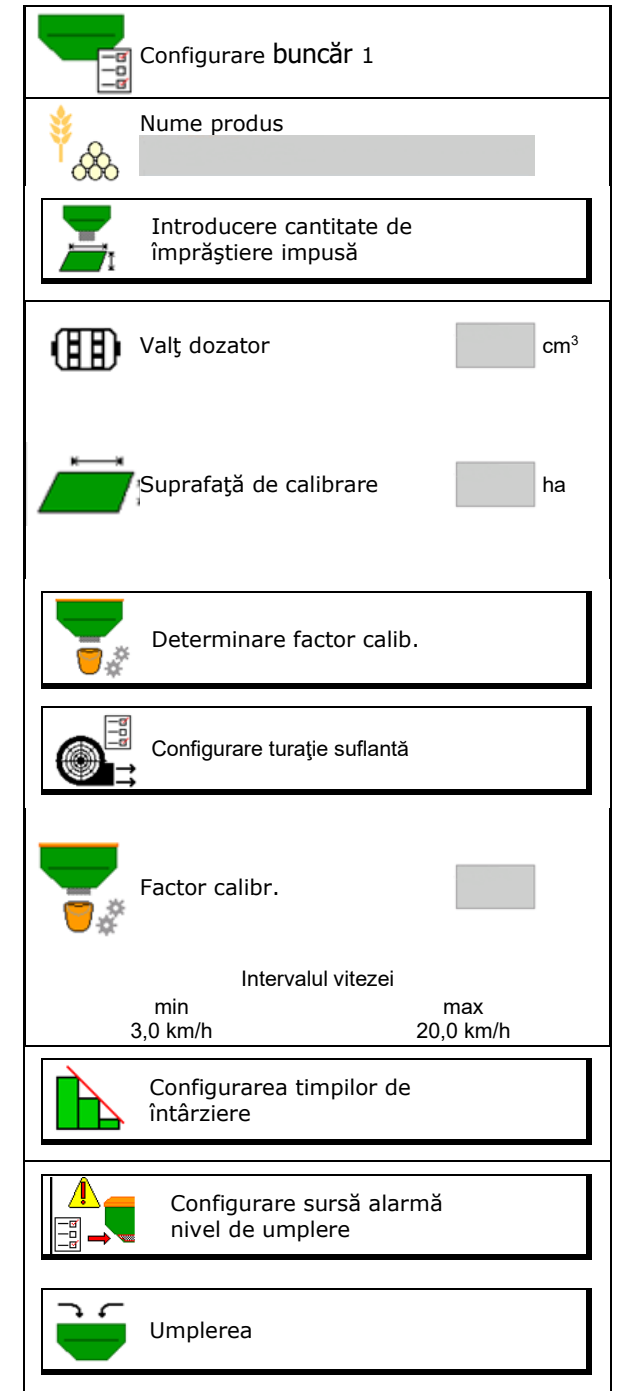

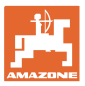

# Lista produselor

- Adăugarea în listă a produsului nou
- Stergerea din listă a produsului alăturat

| *<br>&                                 |                 |              |   |
|----------------------------------------|-----------------|--------------|---|
| Cereale                                |                 |              | ] |
| Cant. nom.<br>Valţ dozator             | 80.00<br>600.00 | kg/ha<br>cm³ |   |
| Produs 2                               |                 |              |   |
| Cant. nom.<br>Valţ dozator             | 80.00<br>600.00 | kg/ha<br>cm³ |   |
|                                        |                 |              |   |
| Produs 3<br>Cant. nom.<br>Valţ dozator | 80.00<br>600.00 | kg/ha<br>cm³ |   |
| Produs 4                               |                 |              |   |
| Cant. nom.<br>Valţ dozator             | 80.00<br>600.00 | kg/ha<br>cm³ | - |

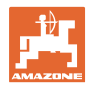

#### Meniu Produs

## 10.1 Introducere cantitate de împrăștiere impusă

- Introducere unitate pentru cantitatea de împrăștiere impusă
  - o kg/ha
  - m o K (boabe) /  $m m^2$
- Introducere cantitate de împrăștiere impusă

Dacă este cazul, distribuiți uniform pe mai multe buncăre valoarea impusă a unui produs

Pentru unitatea K/m<sup>2</sup>:

- Introducere greutate pentru 1000 de boabe
- Introducere capacitate de germinație

## 10.2 Configurare turație suflantă

- Introducere turație impusă suflantă
- Preluarea turației actuale a suflantei ca turație impusă
- Afişarea turaţiei actuale a suflantei

|                | Introducere cantitate de împi<br>impusă | prăștiere |              |
|----------------|-----------------------------------------|-----------|--------------|
| C)<br>daalaada | Selectare unitate                       |           |              |
|                | Cantitate de împrăștiere<br>impusă      |           | boabe<br>/m² |
| <sup>∳</sup> 8 | Greutate pentru 1000 de<br>boabe        |           | g            |
|                | Capacitate de germinație                |           | %            |
|                |                                         |           |              |

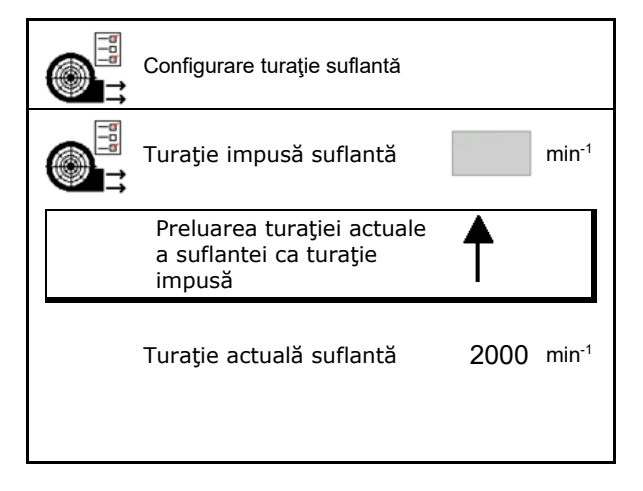

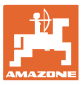

## 10.3 Configurare timp de întârziere

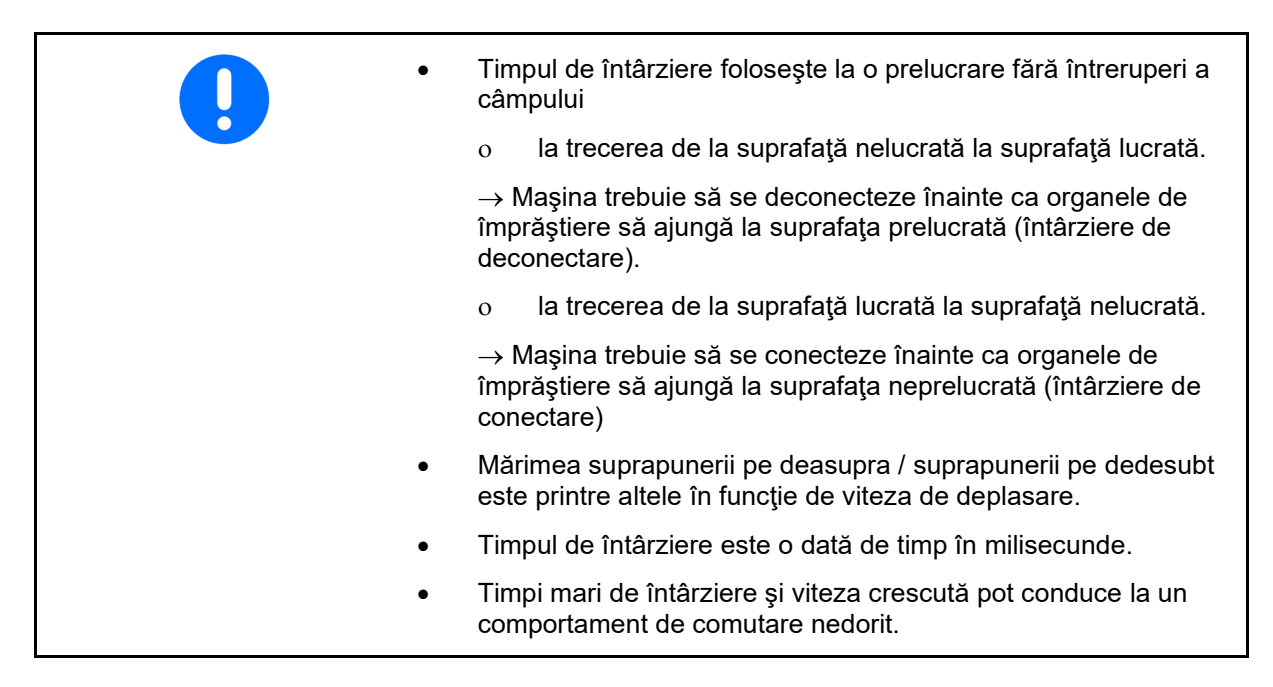

### Prelucrarea optimă a câmpului

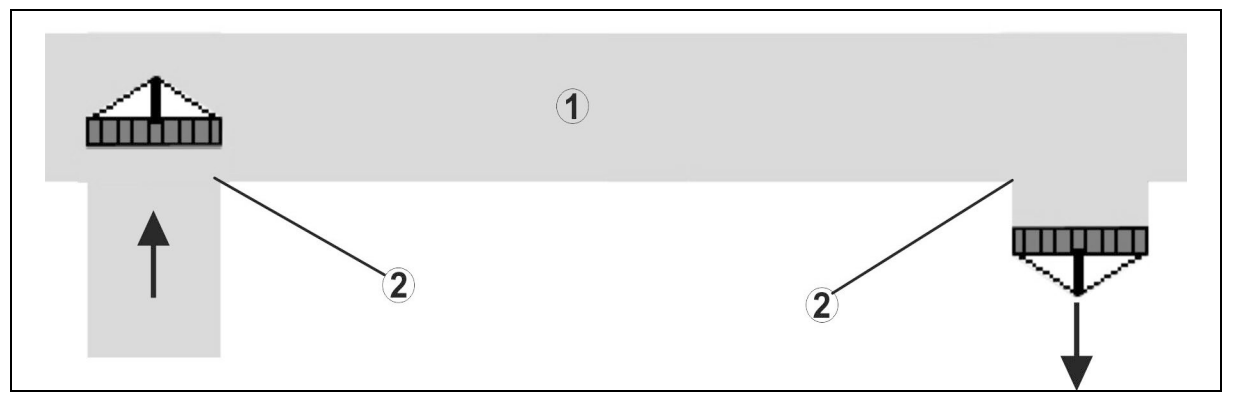

- (1) Capăt de rând / câmp lucrat
- (2) Prelucrare a câmpului fără impedimente, fără suprapuneri

#### Suprapunerea suprafețelor prelucrate

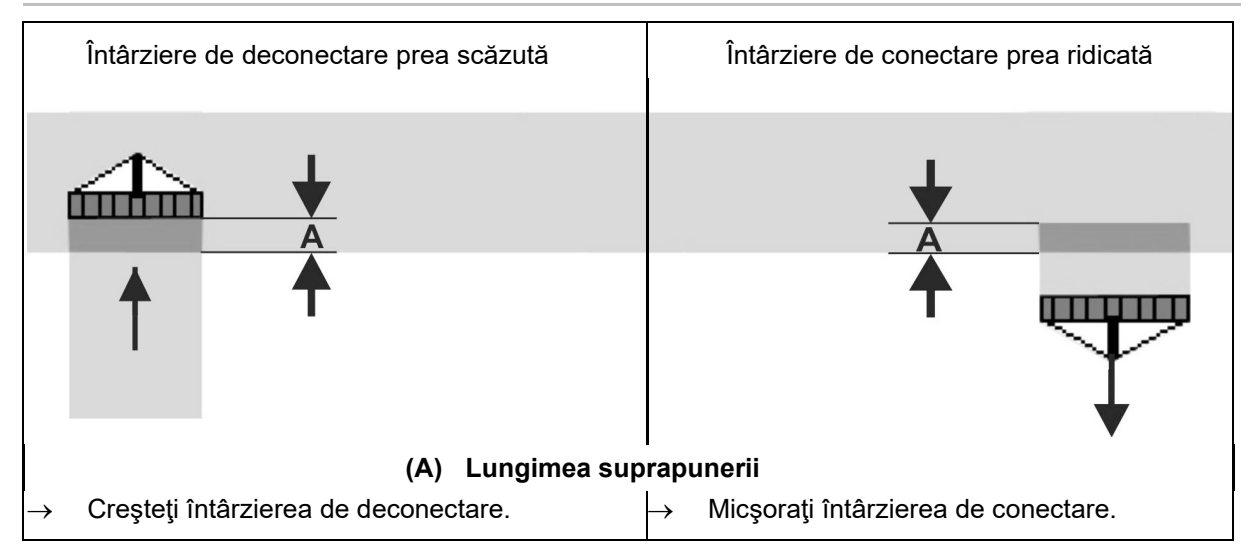

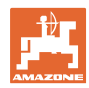

### Meniu Produs

## Suprafețe neprelucrate

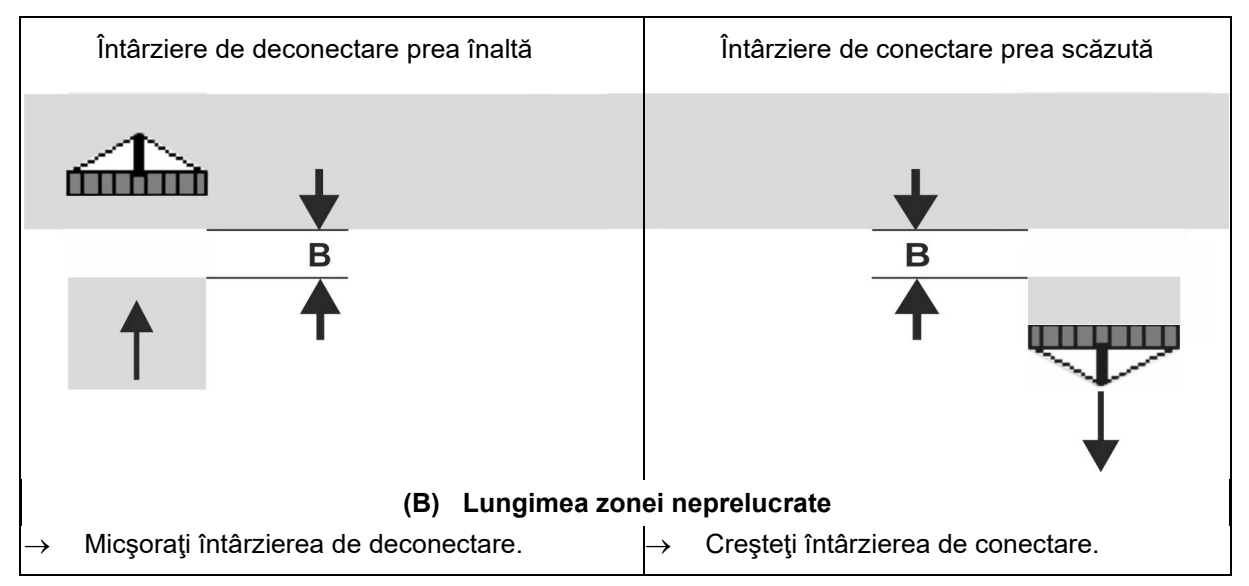

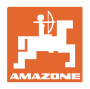

|                 | Timp de întârziere <b>pentru</b> | Cereale kg / ha |      | np de întârziere <b>Cereale kg / ha Rapiţă kg / ha</b> |      | kg / ha | Îngrăşământ kg /<br>ha |  |
|-----------------|----------------------------------|-----------------|------|--------------------------------------------------------|------|---------|------------------------|--|
|                 | [ms]                             | 100             | 200  | 2                                                      | 8    | 40      | 120                    |  |
| AD-P            | Conectare                        | 2500            | 2400 | 2800                                                   | 2600 | -       | -                      |  |
| 3 m             | Oprire                           | 2600            | 2800 | 2400                                                   | 3000 | _       | _                      |  |
| Cimmus 2002 C   | Conectare                        | 2400            | 2200 | 2200                                                   | 2400 | 2500    | 2300                   |  |
| Cirrus 3003-C   | Oprire                           | 2600            | 2800 | 1900                                                   | 2200 | 3000    | 3300                   |  |
|                 | Conectare                        | 3800            | 3500 | 3800                                                   | 3400 | _       | _                      |  |
| Cirrus 6003-2   | Oprire                           | 3800            | 3700 | 3600                                                   | 3700 | _       | -                      |  |
| Cirrus 6003-2C  | Conectare                        | 2500            | 2300 | 3000                                                   | 2700 | 2700    | 2700                   |  |
| Cirrus 6003-2CC | Oprire                           | 2800            | 2900 | 3100                                                   | 3600 | 3400    | 3500                   |  |
|                 | Conectare<br>Recipient 1         | 2600            | 2700 | 3500                                                   | 3800 | 4100    | 3700                   |  |
| DMC 6000-2C     | Deconectare<br>Recipient 1       | 2400            | 2600 | 4100                                                   | 4100 | 4000    | 3700                   |  |
|                 | Conectare<br>Recipient 2         | 2800            | 2800 | 3500                                                   | 3600 | 4200    | 4000                   |  |
|                 | Deconectare<br>Recipient 2       | 2400            | 2700 | 3800                                                   | 3800 | 3800    | 4100                   |  |

## Timpi decalare recomandați în tehnica însămânțării

|                             |         | Cereale  |          | Rapiță   |          | Îngrăşământ |          |
|-----------------------------|---------|----------|----------|----------|----------|-------------|----------|
|                             |         | Exterior | Interior | Exterior | Interior | Exterior    | Interior |
| Citan 12000                 | Motor 1 | 3116     | 2580     |          |          |             |          |
| 3000 rot/min                | Motor 2 | 2960     |          | 2650     |          |             |          |
| Citan 12000                 | Motor 1 | 2650     | 2150     |          |          |             |          |
| 4000 rot/min                | Motor 2 | 2970     | 2160     | 2050     |          |             |          |
| Cirrus 6003<br>3000 rot/min |         | 1610     | 1260     |          |          | 1050        | 1600     |
| Cirrus 6003<br>4000 rot/min |         | 1100     | 1160     |          |          | 1440        | 1120     |

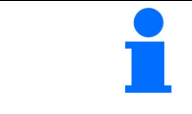

Valorile menționate sunt recomandări, în fiecare caz este necesar un control.

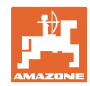

#### Meniu Produs

### Timpi de corecție pentru timp de întârziere la suprapunere / zone neprelucrate

| Scăderea sau ad setat.    | Scăderea sau adăugarea de timpi de corecție la timpul de întârziere setat. |  |  |  |
|---------------------------|----------------------------------------------------------------------------|--|--|--|
|                           | Temporizare Temporizare<br>conectare deconectare                           |  |  |  |
| Suprapunere               | Timp de corecție Timp de corecție negativ pozitiv                          |  |  |  |
| Suprafaţă<br>neprelucrată | Timp de corecție Timp de corecție<br>pozitiv negativ                       |  |  |  |

|                               |    | Lungimea suprapunerii (A) / Lungimea suprafeței neprelucrate (B) |        |         |         |         |         |
|-------------------------------|----|------------------------------------------------------------------|--------|---------|---------|---------|---------|
|                               |    | 0,5 m                                                            | 1,0 m  | 1,5 m   | 2,0 m   | 2,5 m   | 3,0 m   |
|                               | 5  | 360 ms                                                           | 720 ms | 1080 ms | 1440 ms | 1800 ms | 2160 ms |
|                               | 6  | 300 ms                                                           | 600 ms | 900 ms  | 1200 ms | 1500 ms | 1800 ms |
|                               | 7  | 257 ms                                                           | 514 ms | 771 ms  | 1029 ms | 1286 ms | 1543 ms |
| Viteza de deplasare<br>[km/h] | 8  | 225 ms                                                           | 450 ms | 675 ms  | 900 ms  | 1125 ms | 1350 ms |
|                               | 9  | 200 ms                                                           | 400 ms | 600 ms  | 800 ms  | 1000 ms | 1200 ms |
|                               | 10 | 180 ms                                                           | 360 ms | 540 ms  | 720 ms  | 900 ms  | 1080 ms |
|                               | 11 | 164 ms                                                           | 327 ms | 491 ms  | 655 ms  | 818 ms  | 982 ms  |
|                               | 12 | 150 ms                                                           | 300 ms | 450 ms  | 600 ms  | 750 ms  | 900 ms  |
|                               | 13 | 138 ms                                                           | 277 ms | 415 ms  | 554 ms  | 692 ms  | 831 ms  |
|                               | 14 | 129 ms                                                           | 257 ms | 386 ms  | 514 ms  | 643 ms  | 771 ms  |
|                               | 15 | 120 ms                                                           | 240 ms | 360 ms  | 480 ms  | 600 ms  | 720 ms  |

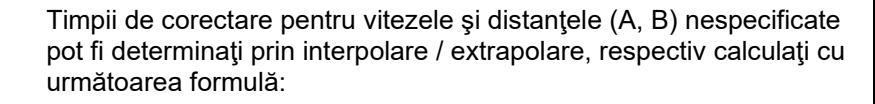

| Timpi de corectore pontru timpi de decelore [mo] -    | Lungime [m]                | - v 2600 |
|-------------------------------------------------------|----------------------------|----------|
| i impi de corectare pentru timpi de decaiare [ms] = - | Viteza de deplasare [km/h] | X 3000   |

| - | Timpul de întârziere în tehnica însămânţării pentru conectare şi deconectare este influenţat de următorii factori:  |  |  |
|---|----------------------------------------------------------------------------------------------------|--|--|
| - | Timpi de transport în funcție de                                                                                    |  |  |
|   | <ul> <li>o Tipul materialului de însămânţare</li> <li>o Traseul de transport</li> <li>o Turaţie suflantă</li> </ul> |  |  |
|   | Comportamentul în deplasare în funcție de                                                                           |  |  |
|   | o Viteză<br>o Accelerare<br>o Frâne                                                                                 |  |  |
|   | Exactitate GPS în funcție de                                                                                        |  |  |
|   | o Semnal de corecție                                                                                                |  |  |

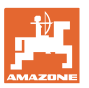

#### o Rata de update a receptorului GPS

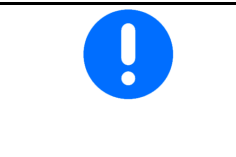

Pentru o comutare precisă la capătul de rând – în special la semănători - sunt necesare obligatoriu următoarele puncte:

- Precizia RTK a receptorului GPS (rata de actualizare min 5 Hz)
- Viteză uniformă la deplasarea intrare / ieşire zonă capăt de rând
- Introduceți în milisecunde temporizarea conectării pentru deplasarea în câmp:

Valoare mare:

→ conectare timpurie (evitarea suprafeţei neprelucrate)

Valoare mică:

- → conectare întârziată (evitarea suprapunerii)
- Introduceţi în milisecunde temporizarea deconectării pentru deplasarea la capăt de rând:

Valoare mare:

→ deconectare întârziată (evitare suprapunere).

Valoare mică:

- → deconectare timpurie (evitarea suprafeţei neprelucrate).
- Optimizare puncte de conectare

Optimizarea punctelor de comutare se poate utiliza, de asemenea, la utilizarea AutoPoint.

#### Optimizare puncte de conectare

- 1. Selectați ajutorul de setare pentru punctul de conectare sau deconectare.
- 2. Selectați ajutorul de reglaj pentru comutare prea timpurie sau prea târzie.

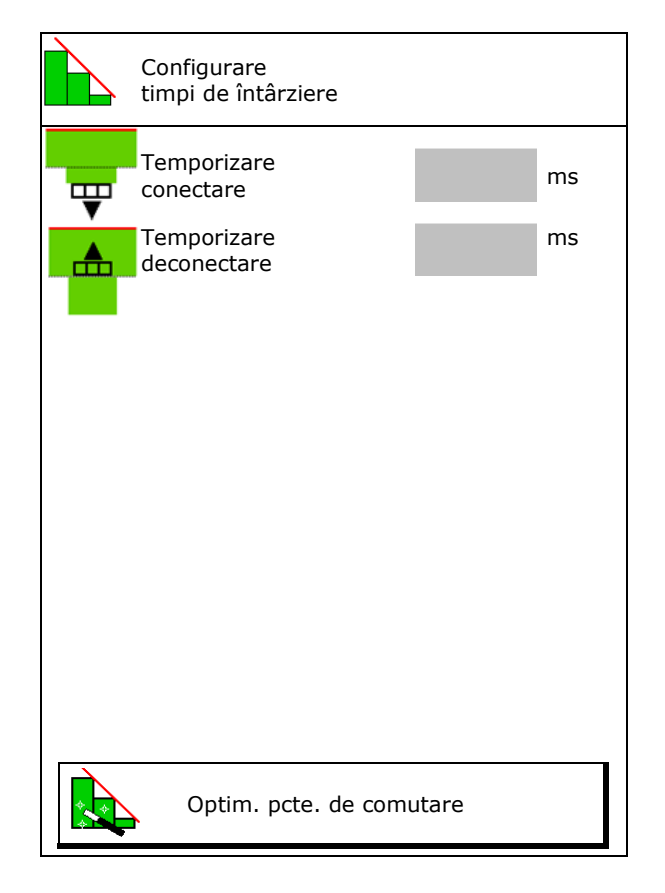

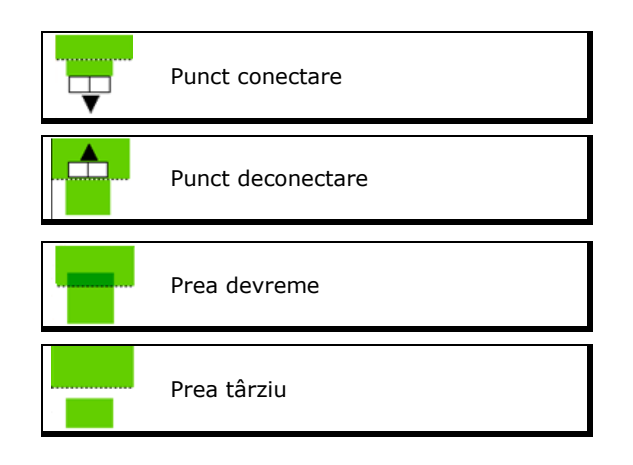

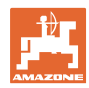

- o Introduceți lungimea suprapunerii / suprafeței neprelucrate.
- o Introduceți viteza de deplasare.
- → Timpul de întârziere nou calculat este afişat.

| Ajutor setare                               |                |      |      |
|---------------------------------------------|----------------|------|------|
| Maşina este comutat<br>devreme / prea târzi | ă prea<br>iu   |      | m    |
| Viteză de deplasare                         |                |      | km/h |
| timpul de întârziere nou calculat 17400 ms  |                |      |      |
| X întrerup.                                 | <b>⇒</b> , sal | vare |      |
|                                             |                |      |      |

## 10.4 Configurarea alarmei nivelului de umplere

- Sursă alarmă nivel de umplere
  - o Senzor nivel de umplere în buncăr
  - Cantitate reziduală calculată teoretic (Umplerea trebuie să se realizeze în acest sens prin intermediul managementului buncărelor)
  - Ambele (Prima valoare-limită atinsă declanşează alarma nivelului de umplere)
- Introduceți limita de alarmă pentru cantitatea reziduală teoretică din buncăr.

| Configurarea alarmei nivelului de<br>umplere |
|----------------------------------------------|
| Sursă alarmă nivel de<br>umplere             |
| Limită alarmă<br>cantitate reziduală kg      |

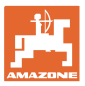

## 11 Managementul buncărelor

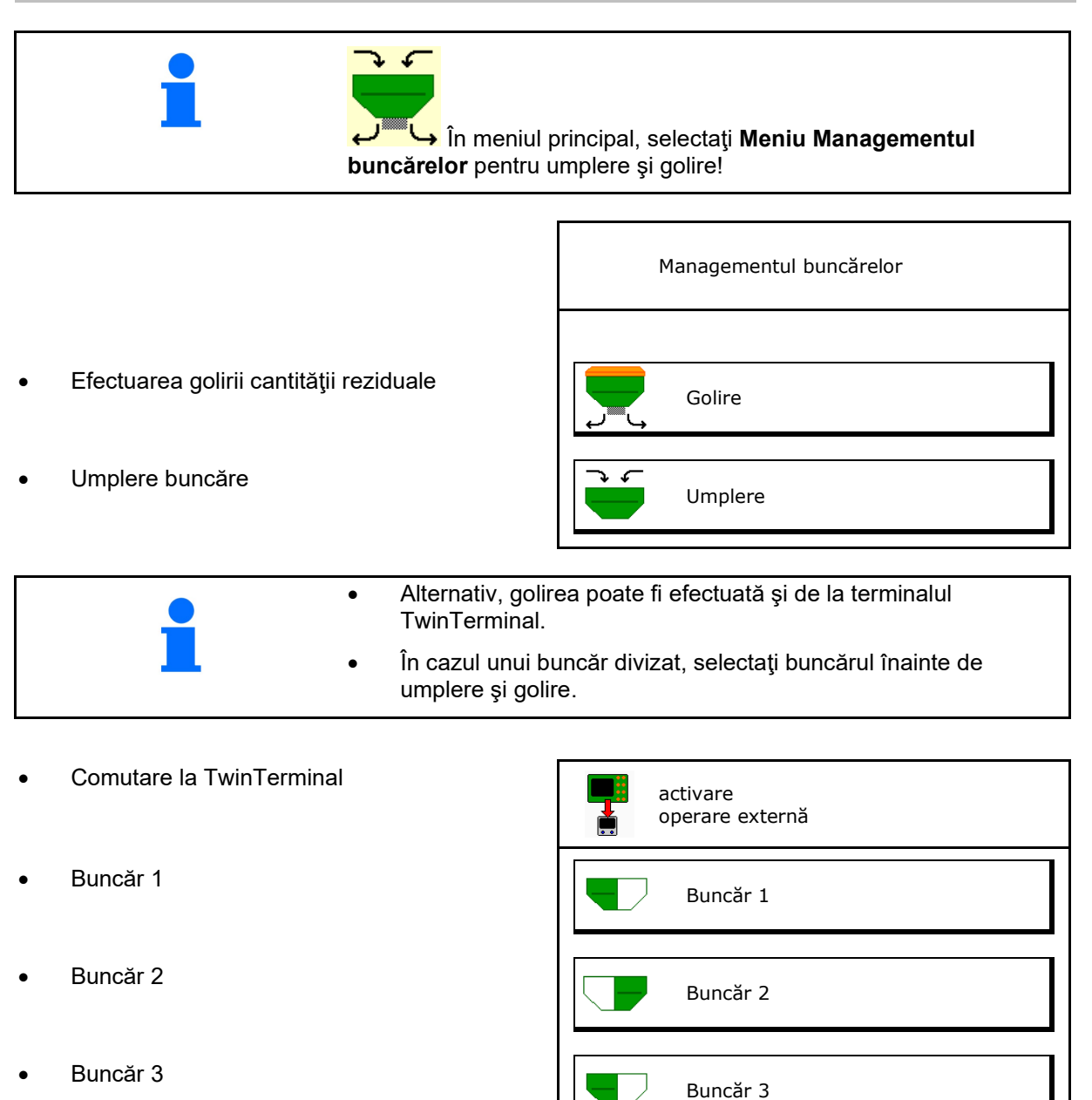

Buncăr 4

- Buncăr 4

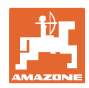

## 11.1 Efectuarea golirii cantității reziduale

- → Valţurile dozatoare rămân montate!
- 1. Opriţi maşina.
- 2. Deconectați suflanta.
- 3. În caz de buncăr divizat: selectați buncărul.
- 📕 jum
  - 🧹 jumătatea din faţă a buncărului.
  - jumătatea din spate a buncărului.
- 4. Asigurați tractorul și mașina împotriva deplasării accidentale.
- 5. Deschideți clapeta de calibrare.
- 6. Fixați un sac sau un vas de colectare sub deschiderea buncărului.
- 7. > continuare
- Porniţi golirea cantităţii reziduale, menţineţi tasta apăsată.
- 9. După golire, închideți clapeta de calibrare.

## 11.2 Umplere de completare a buncărului

- Afişarea nivelul de umplere actual (calculat corespunzător cantității de împrăştiere teoretice)
- Resetare nivel de umplere la 0 kg atunci când buncărul este gol
- Introducere cantitate completată
- Afişare nou nivel de umplere

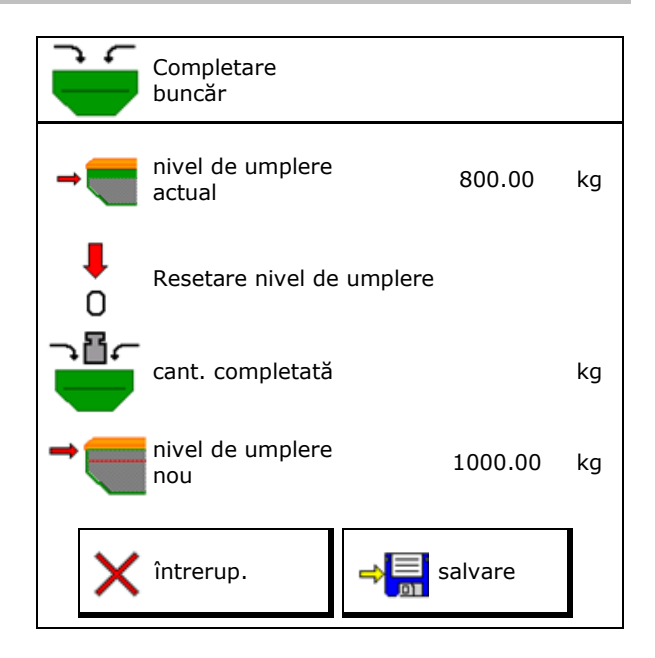

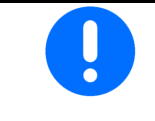

Nivelul de umplere afişat al buncărului este o valoare teoretică care se calculează din cantitatea completată și cantitatea de împrăștiere impusă.

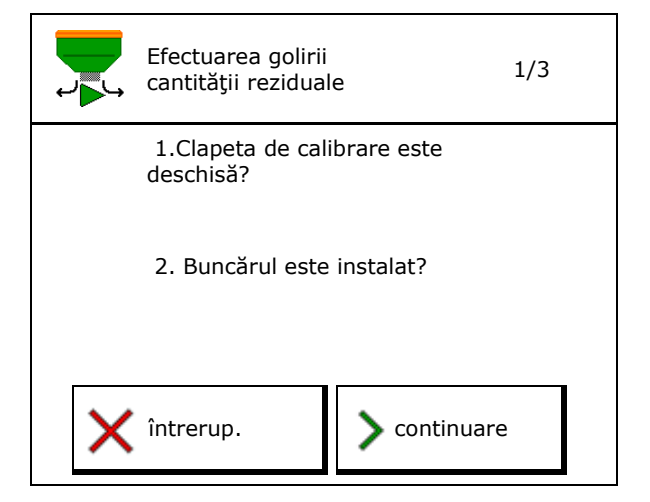

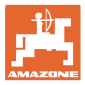

## 12 Utilizarea pe câmp – Meniu Lucru

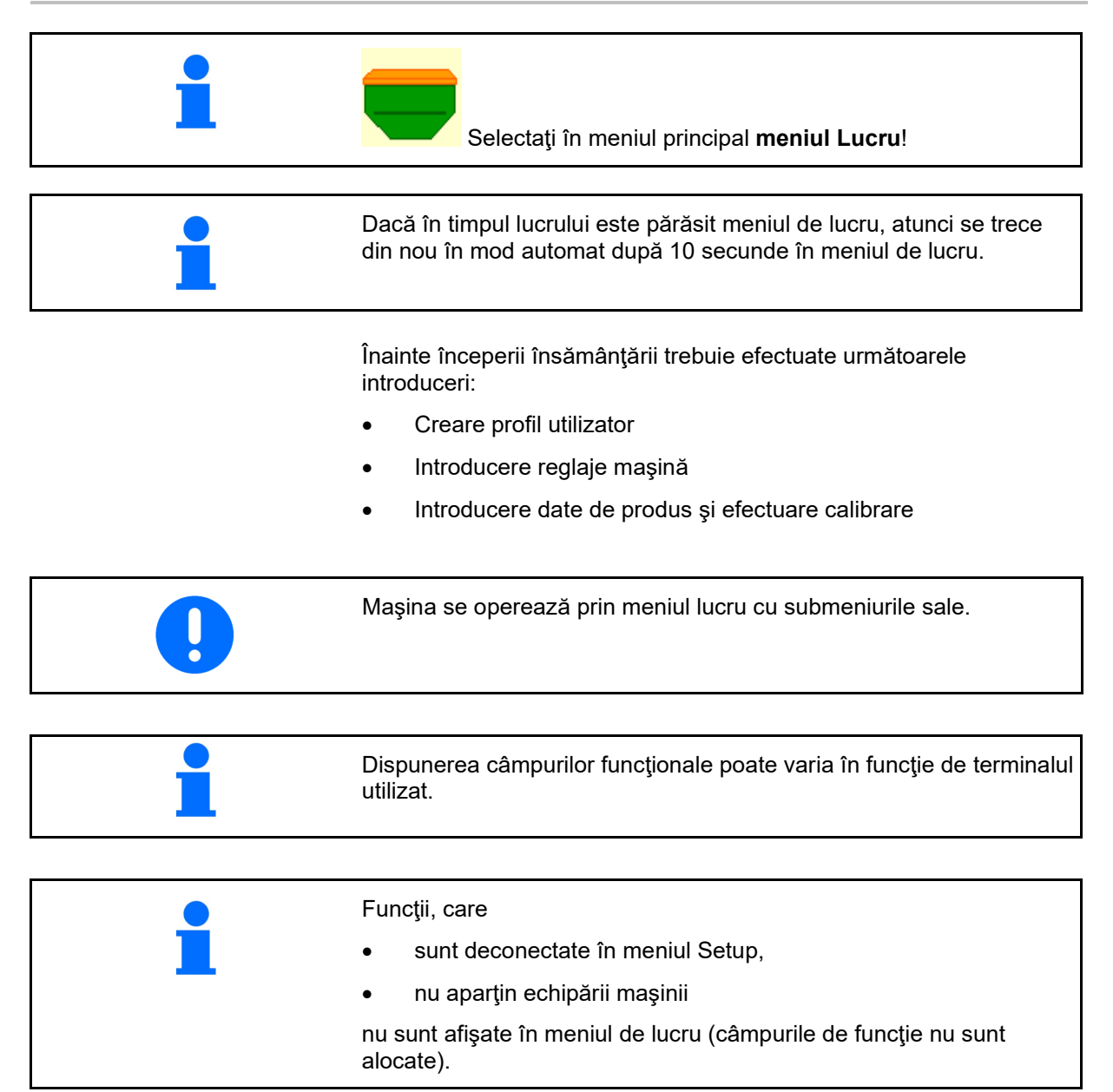

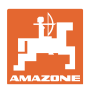

## 12.1 Afişarea în meniul Lucru

| 1∰ O U∕min<br>∰ O . O km⁄h       |                                                                                             | Comutarea cărărilor<br>tehnologice                                         |
|----------------------------------|---------------------------------------------------------------------------------------------|----------------------------------------------------------------------------|
| -                                | • 🗾                                                                                         |                                                                            |
| Mașina cu 1, 2 s                 | au 3 recipiente:                                                                            |                                                                            |
| 0 . 0<br>kg∕ha<br>100 %          | 0 . 0<br>kg∕ha<br>100 %                                                                     | Cantitate împrăștiată<br>recipient 2 (la<br>recipientele divizate)         |
| 1                                | 2                                                                                           | Recipient 2<br>(la recipient divizat)                                      |
| 1420<br>kg                       | 48,50<br>kg                                                                                 | Nivel de umplere<br>recipient 2                                            |
| (∰)<br>0 U∕min                   | ŒD<br>0 U∕min                                                                               | Turație dozator<br>recipient 2                                             |
| Maşina cu 4 rec                  | ipiente:                                                                                    |                                                                            |
| 0,0<br>kg/ha<br>100 %<br>0 U/min |                                                                                             |                                                                            |
| 0,00 kg                          | 2                                                                                           | Recipient 2 cu nivel de<br>umplere                                         |
| 3<br>0,00 kg                     | 4<br>0,00 kg                                                                                | Recipient 4 cu nivel de<br>umplere                                         |
|                                  | $ \begin{array}{c}         ( \blacksquare ) & \bigcirc \ \ \ \ \ \ \ \ \ \ \ \ \ \ \ \ \ \$ | $\begin{array}{c} (\textcircled{l}) & () & () & () & () & () & () & () & $ |

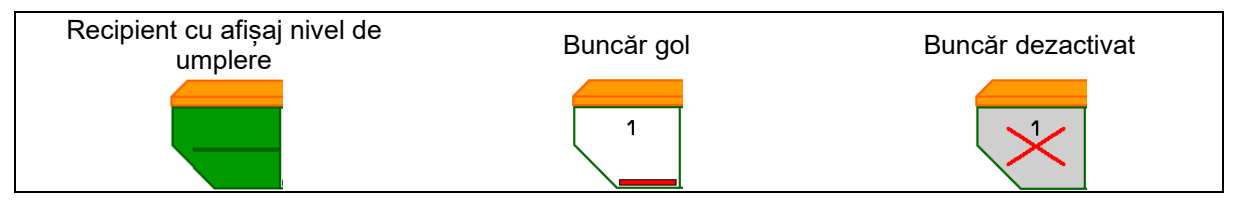

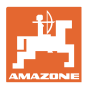

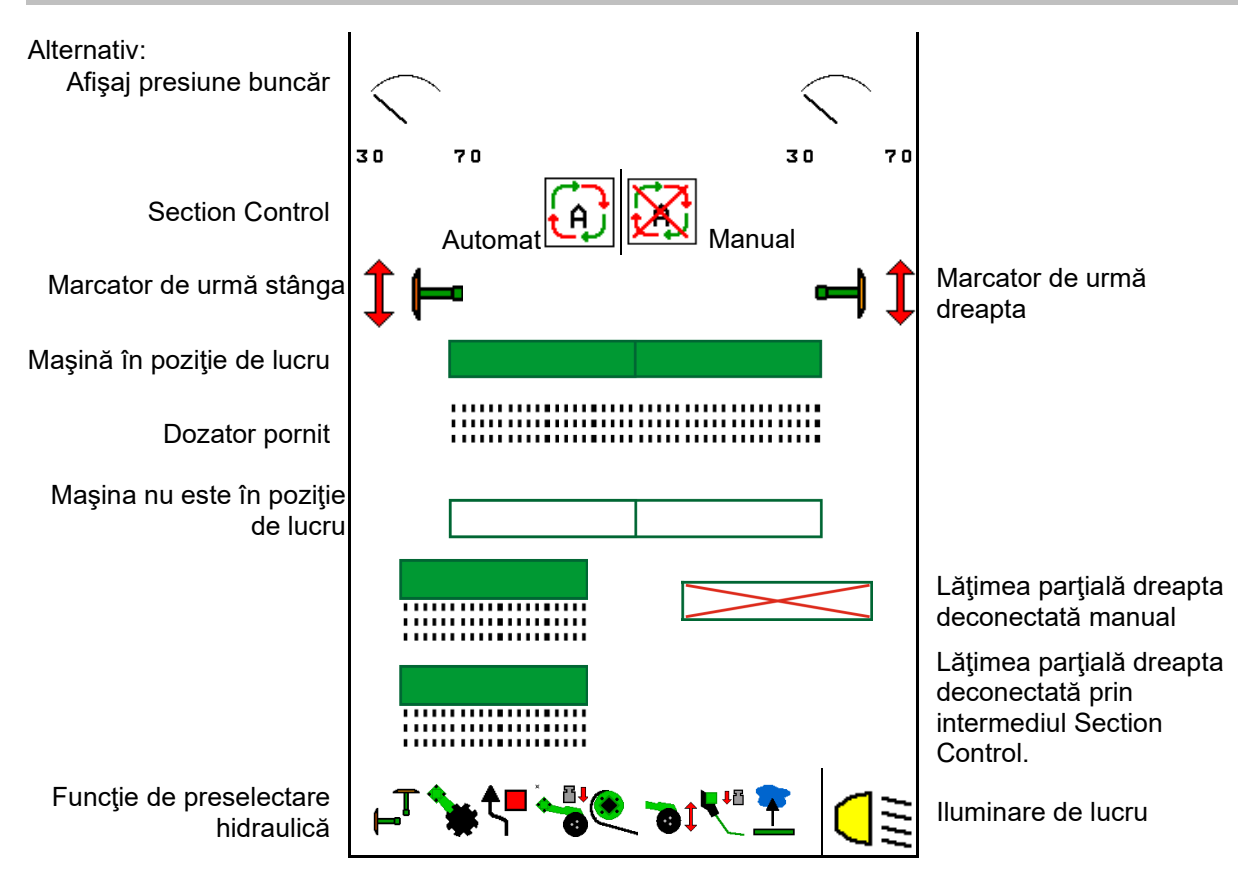

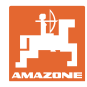

## 12.2 Preselectare pentru funcțiile hidraulice

- 1. Preselectați prin intermediul unei taste funcționale o funcție hidraulică (1).
- → Funcţia de preselectare hidraulică (2) este afişată în partea inferioară a meniului de lucru.
- 2. Acționați unitatea de comandă a tractorului.
- → Funcția hidraulică preselectată este efectuată.
- 3. Acționați din nou tasta funcțională pentru a anula din nou preselectarea.

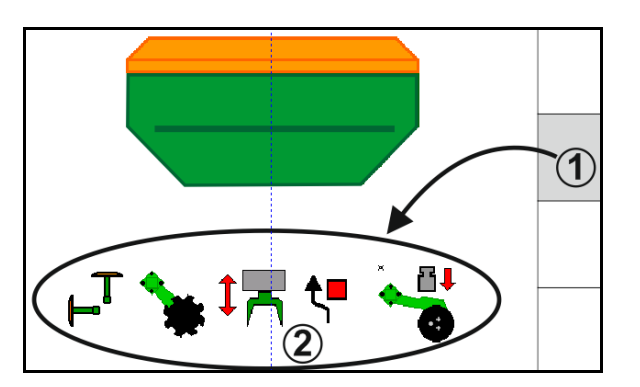

## Preselectare funcții hidraulice (în funcție de mașină și echipare)

### Cirrus

| Simbol pentru preselectarea<br>hidraulică | Funcție                                            | Marcaj colorat al furtunurilor<br>(unitate de comandă tractor) |
|-------------------------------------------|----------------------------------------------------|----------------------------------------------------------------|
| Niciun simbol                             | Mecanism de rulare / Brăzdar -<br>Standard         |                                                                |
|                                           | (fără preselectare hidraulică)                     |                                                                |
| Ţ<br>⊫                                    | Marcatoarele de urmă                               |                                                                |
| <b>₹</b> ∎                                | Marcatoare de urmă<br>funcție obstacole            | galben                                                         |
| -                                         | Funcție bălți                                      |                                                                |
|                                           | Deschiderea prin rabatare a<br>braţelor în consolă |                                                                |
| *                                         | Baterie discuri                                    | verde                                                          |
|                                           | Forța de apăsare a brăzdarelor                     |                                                                |
| ۲                                         | Intensitate Crushboard                             | albastru                                                       |

#### Cayena

| Simbol pentru preselectarea<br>hidraulică | Funcție                                            | Marcaj colorat al furtunurilor<br>(unitate de comandă tractor) |
|-------------------------------------------|----------------------------------------------------|----------------------------------------------------------------|
| -                                         | Şasiu standard (fără preselectare<br>hidraulică)   |                                                                |
| T <sub>−</sub>                            | Marcatoarele de urmă                               | O<br>H                                                         |
| <b>₹</b> ∎                                | Marcatoare de urmă<br>funcție obstacole            | galben                                                         |
| -                                         | Funcție bălți                                      |                                                                |
|                                           | Deschiderea prin rabatare a<br>braţelor în consolă | verde                                                          |

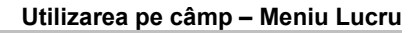

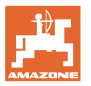

## 12.3 Abateri de la starea impusă

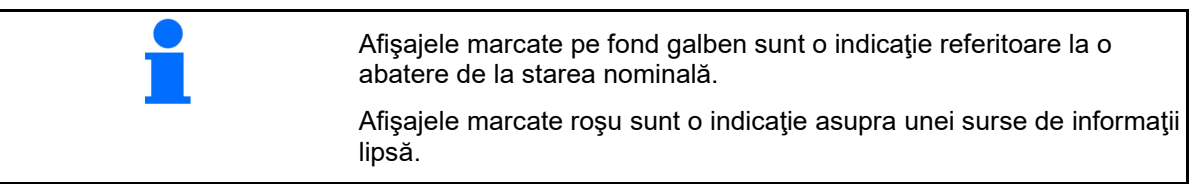

- Turaţia suflantei se abate de la valoare impusă
- (2) Valoare impusă a fost modificată manual prin treapta de cantitate
- (3) Viteza simulată activă/Sursa de informaţie nu există
- (4) Toate condițiile pentru Section Control sunt îndeplinite

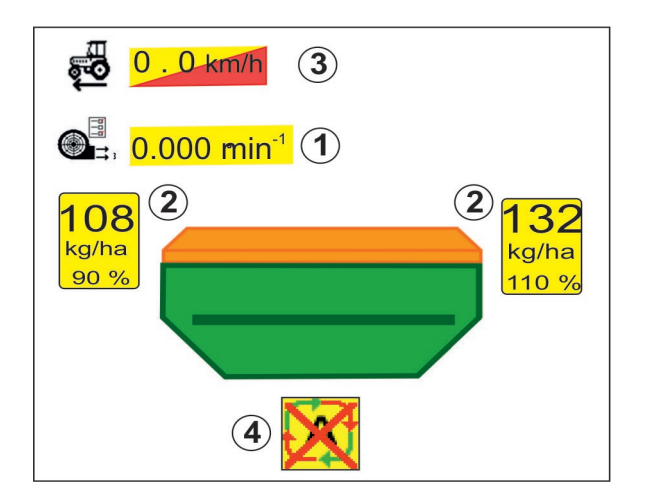

## 12.4 Minivizualizare în Section Control

Minivizualizarea este o secțiune a meniului Lucru, care se afișează în meniul Section Control.

- (1) Afişaj multifuncţional
- (2) Comutare marcator de urmă
- (3) Buncăr 1 având cantitate impusă
- (4) Buncăr 2 având cantitate impusă
- (5) Comutare cărări tehnologice

Indicațiile sunt afișate, de asemenea, în Miniview.

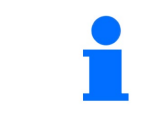

DGPS JIII) N 03/03 3.0 m 0.0 km∕h  $\overline{2}$ 1 <sub>0</sub> 1 Ü kg Û kg∕ha 100 100 0 Uzmin × 1 1 2 3 4

Miniview nu poate fi afişat la toate terminalele de operare.

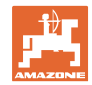

## 12.5 Comutarea Section Control (sistem de comandă prin GPS)

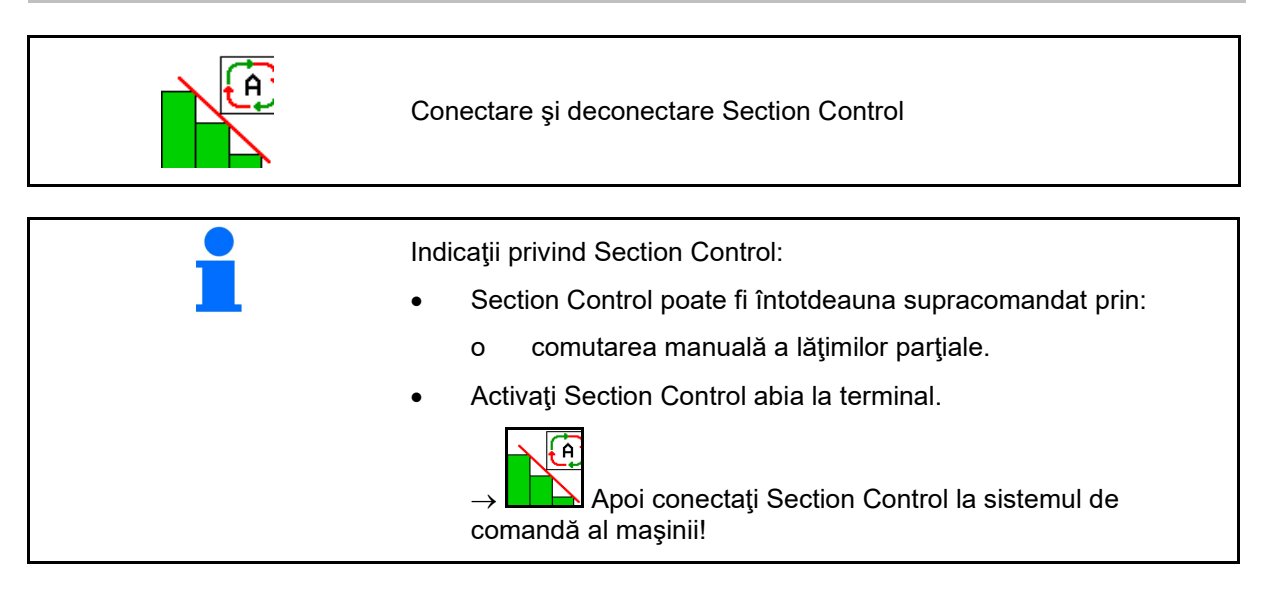

Afişare în meniul de lucru (se configurează reglabil în meniul ISOBUS):

În cazul în care comutarea automată a lăţimilor parţiale nu este posibilă, apare o indicaţie cu condiţiile necesare.

- X Condiţia nu este îndeplinită
- Condiţia îndeplinită

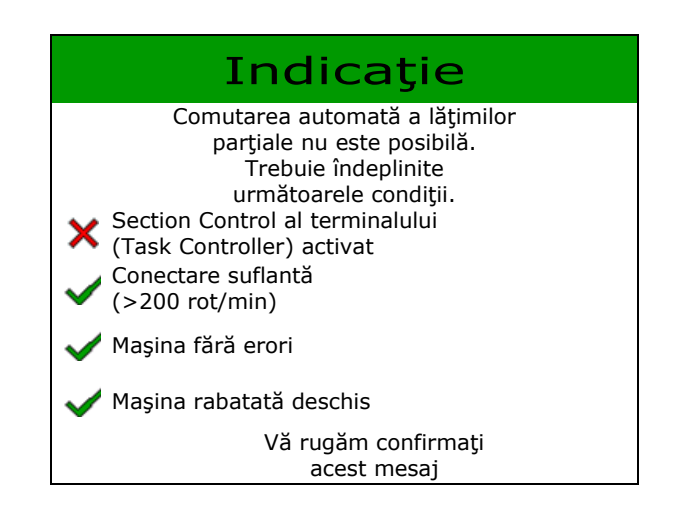

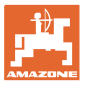

## 12.6 Marcatoarele de urmă

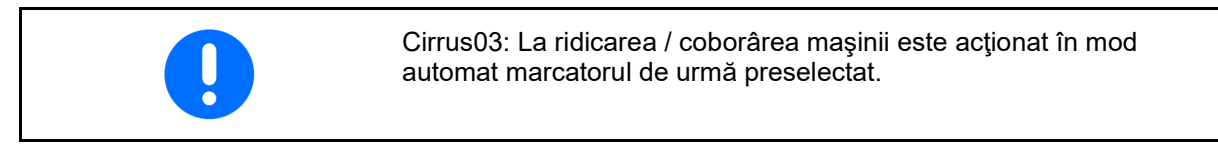

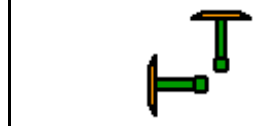

#### preselectare manuală marcator de urmă

(1) Afişare marcator de urmă activ

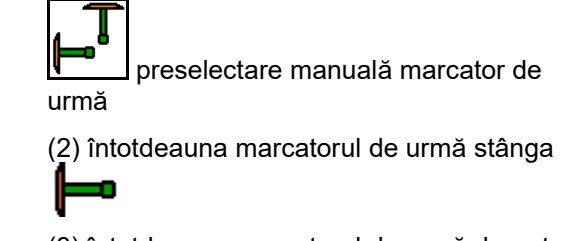

(3) întotdeauna marcatorul de urmă dreapta

(4) întotdeauna ambele marcatoare de

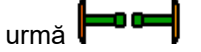

(5) Regim de schimbare

(marcatorul de urmă activ se schimbă automat în zona capetelor de rând)

niciun marcator de urmă

- → AD-P: acţionaţi unitatea de comandă tractor galbenă.
- In regim de schimbare, schimbaţi marcatorul de urmă stânga / dreapta

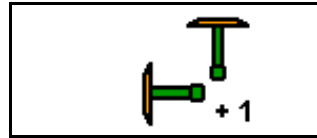

Comutare în continuare marcator de urmă în regim de schimbare

Comutarea în continuare a marcatorilor de urmă dă posibilitatea unui schimb a marcatorului de urmă activ de la stânga la dreapta și invers.

→ Acţionaţi unitatea de comandă tractor galbenă.

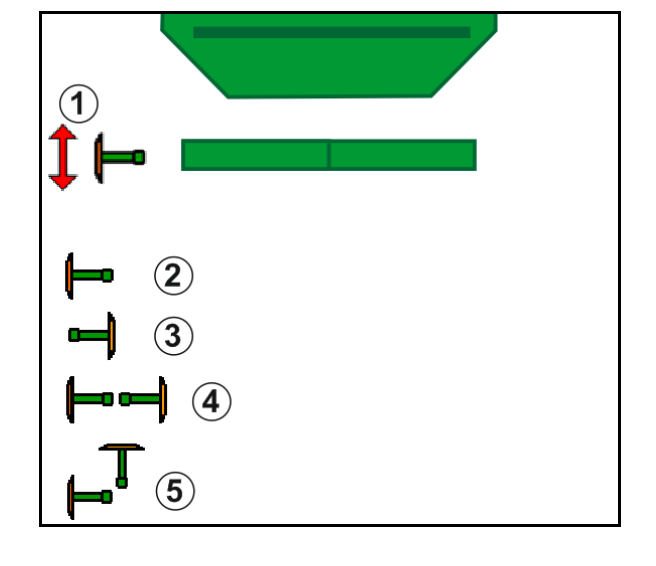

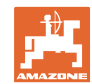

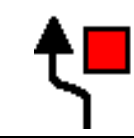

#### Marcatoare de urmă - Conectare obstacole

Pentru trecerea peste obstacolele de pe câmp.

- 1. Preselectați comutarea obstacolelor.
- 2. Acționați unitatea de comandă *galbenă* a tractorului.
- → Ridicaţi marcatorii de urmă.
- 3. Treceți de obstacol.
- 4. Acționați unitatea de comandă *galbenă* a tractorului.
- → Coborâţi marcatoarele de urmă.
- 5. Ridicare preselectare.

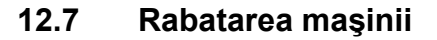

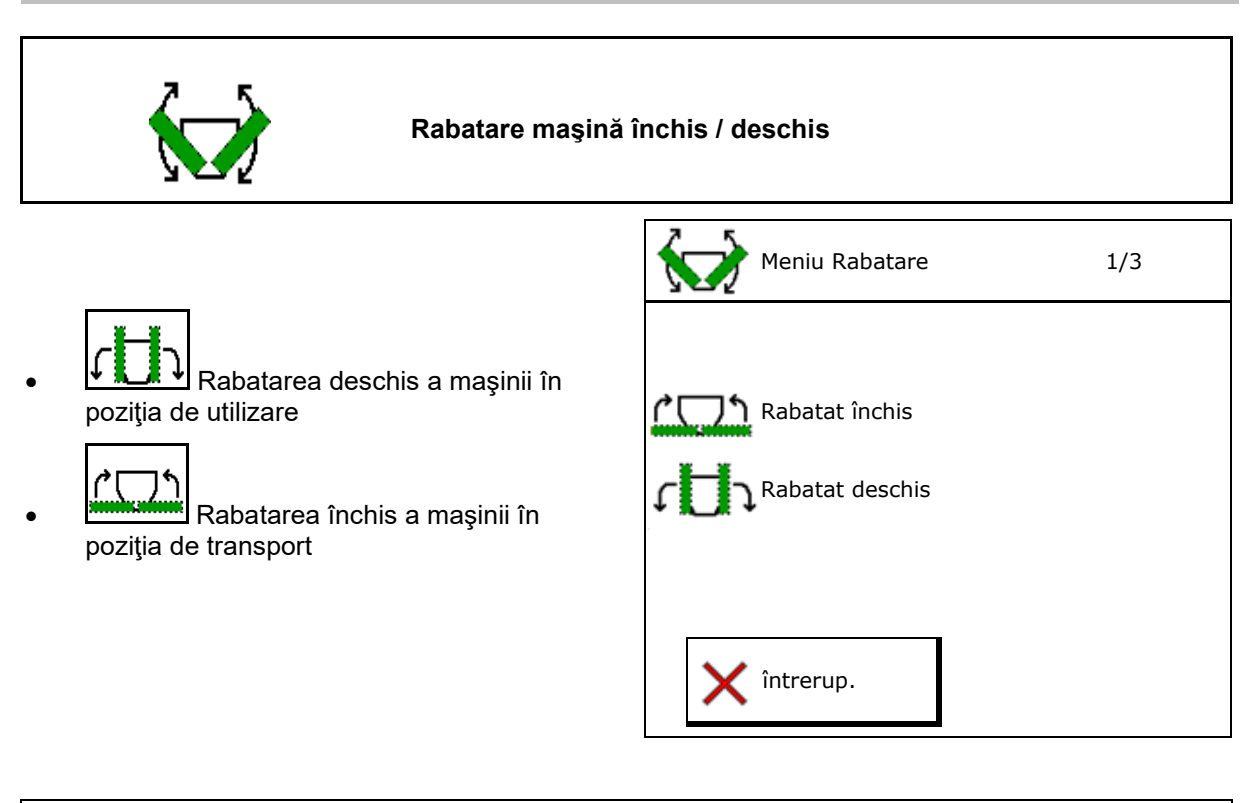

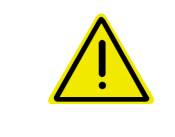

#### AVERTISMENT

Pentru aducerea mașinii din poziția de transport în poziția de lucru și invers, respectați neapărat instrucțiunile de utilizare a mașinii!

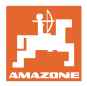

#### Cirrus 6003-2 rabatat deschis

- 1. Acționați unitatea de comandă galbenă până la semnalul sonor.
- Ridicaţi maşina.  $\rightarrow$
- 2. 🗸 confirmați.
- 3. Acționați unitatea de comandă tractor verde.
- Rabatați deschis brațul în consolă.  $\rightarrow$
- 4. 🗸 confirmați.

↑ ↑ Ridicaţi până la semnal sonor

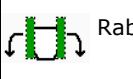

Rabatarea deschis a maşinii

#### Cirrus 6003-2 rabatat închis

- 1. Acționați unitatea de comandă galbenă până la semnalul sonor.
- → Ridicaţi maşina.
- 2. 🗸 confirmați.
- 3. Acționați unitatea de comandă tractor verde.
- Rabatați închis brațul în consolă.  $\rightarrow$
- 4. ✓ confirmaţi.

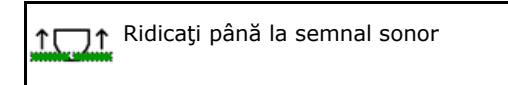

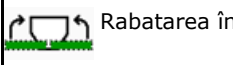

Rabatarea închis a mașinii

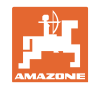

## 12.8 Comutarea cărărilor tehnologice

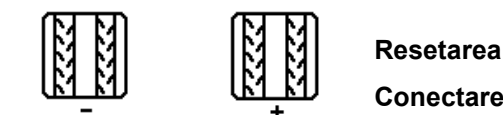

Resetarea contorului cărărilor tehnologice Conectare înainte contor cărări tehnologice

Contorul cărărilor tehnologice comută la ridicarea maşinii.

- (1) Afişajul cărării tehnologice nu este creat
- (2) Afişajul cărării tehnologice este creat
- → Contorul cărărilor tehnologice la 0.
- (3) Anulați comutarea în continuare a afişajului contorului cărărilor tehnologice
- (x) numai la cărare tehnologică dublă: număr actual de cărărilor tehnologice stânga
- (y) număr actual al cărărilor tehnologice (la cărare tehnologică dublă dreapta)
- (z) Cadență cărări tehnologice

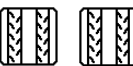

(bi hi), (bi hi)
 (bi hi), (bi hi)
 Poate fi corectat oricând, dacă s-a ajuns la o conectare în continuare nedorită printr-o ridicare a maşinii sau datorită sistemului automat.

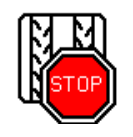

Anulați comutarea în continuare a contorului cărărilor tehnologice

TOP

1.

- Opriți contorul cărărilor tehnologice.
- → La ridicarea maşinii, contorul cărărilor tehnologice nu este conectat mai departe.

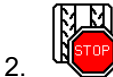

Anulare stop contor cărări tehnologice.

→ La ridicarea maşinii, contorul cărărilor tehnologice conectează în continuare.

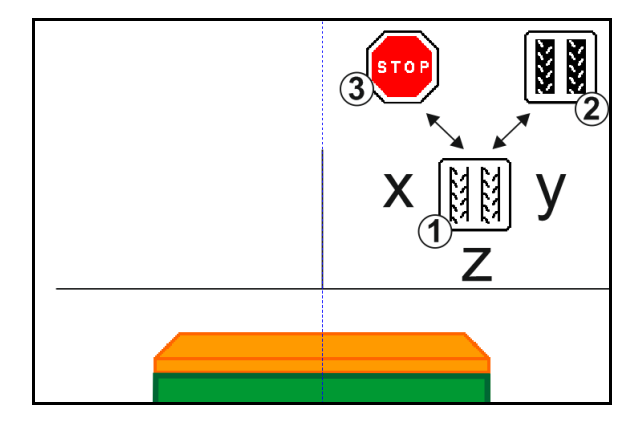

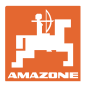

| 77<br>77<br>77<br>77<br>77<br>77<br>77<br>77<br>77<br>77<br>77<br>77<br>77 | Selectare cărare tehnologică de interval / cărare tehnologică<br>standard |
|----------------------------------------------------------------------------|---------------------------------------------------------------------------|
|----------------------------------------------------------------------------|---------------------------------------------------------------------------|

- (1) Afişare cărare tehnologică de interval
- (2) Afişare cărare tehnologică standard

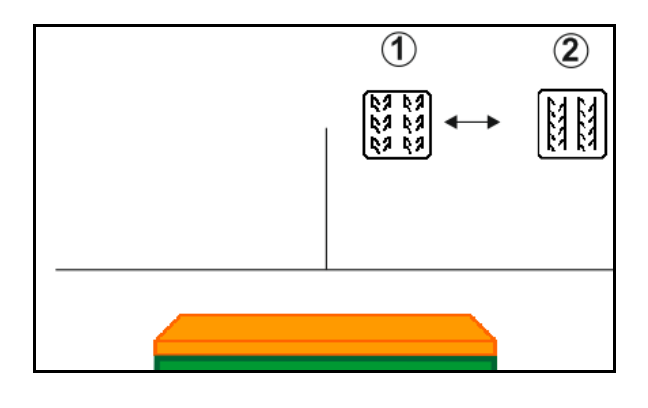

## 12.8.1 Sistem automat cărări tehnologice

Afişare sistem automat de cărări tehnologice

Sistemul automat de cărări tehnologice este comandat cu ajutorul modulului de deplasare paralelă de la terminalul CCI sau ISOBUS, prin intermediul GPS.

Pentru aceasta, este creată corect cărarea tehnologică independent de succesiunea în care sunt parcurse liniile directoare.

În plus, trebuie:

- înregistrată o urmă de referinţă în timpul primei deplasări pe câmp.
- să fie conectat Parallel Tracking.

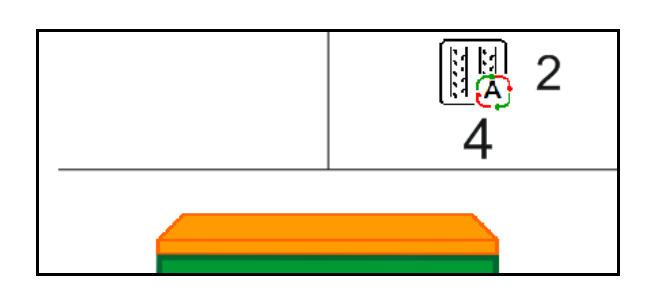

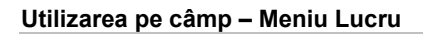

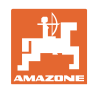

## 12.9 Adâncime de lucru baterie de discuri

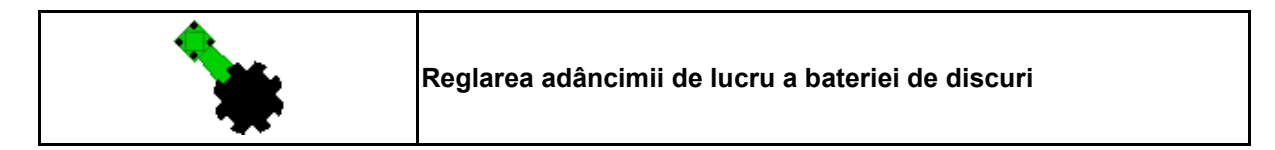

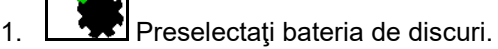

- 2. Acționați unitatea de comandă tractor *verde*.
- $\rightarrow$  Măriţi / reduceţi adâncimea de lucru.
- → Pentru control, foloseşte scala la bateria de discuri

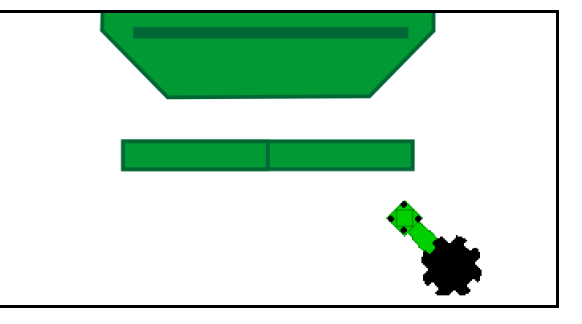

## 12.10 Forța de apăsare a brazdei comandabilă prin unitatea de comandă a tractorului

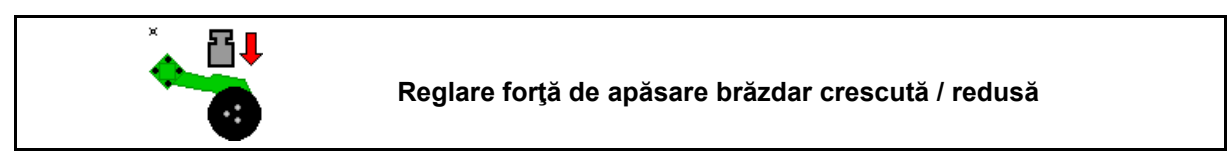

- 1. Preselectați forța de apăsare a brăzdarului.
- 2. Acționați unitatea de comandă tractor *verde*.
- $\rightarrow$  reglare forță de apăsare crescută.
- $\rightarrow$  reglare forță de apăsare redusă.

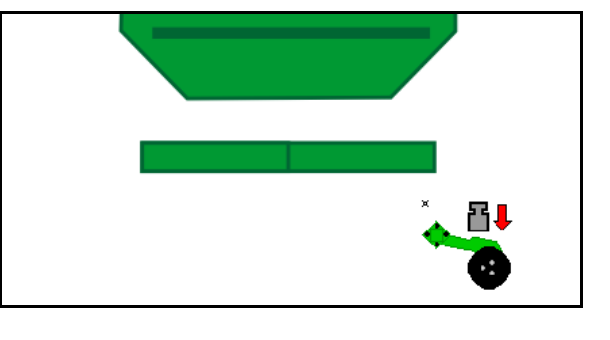

## 12.11 Forța de apăsare a brazdei în trepte

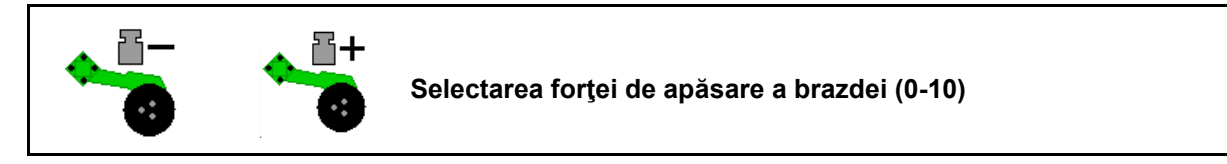

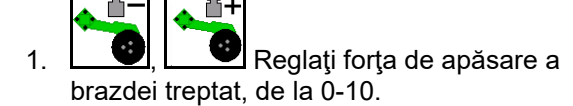

- Treapta selectată a forţei de apăsare a brazdei va fi afişată.
- Va fi afişată majorarea cantității de semințe.

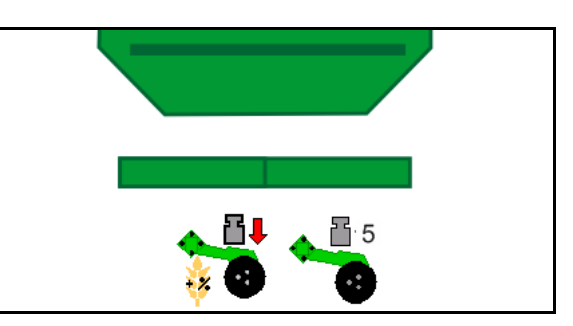

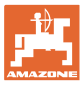

## 12.12 Excavație brăzdar

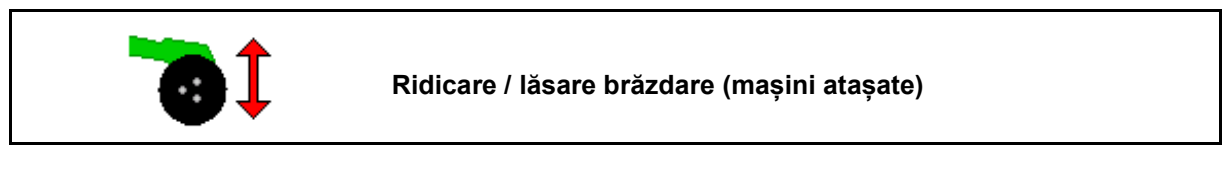

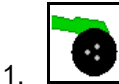

- Preselectaţi excavaţie brăzdar.
- 2. Acționați unitatea de comandă tractor *verde*.
- Executare numai prelucrare sol.
- Pentru semințe de iarbă

•Dozarea funcționează în continuare, dacă este cazul opriți separat.

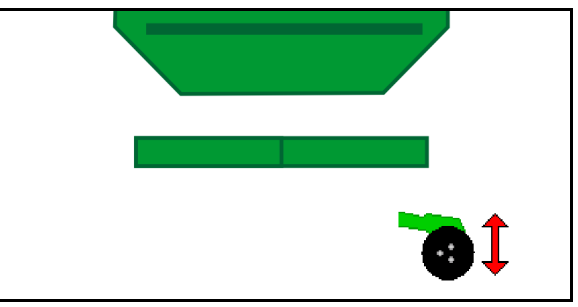

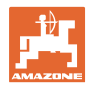

## 12.13 Dozare electrică completă

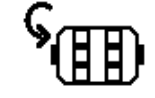

### Pornire / oprire dozare preliminară

- Pentru începerea însămânţării: la plecarea de pe loc, acţionaţi dozarea preliminară pentru a răspândi suficiente seminţe pe primii metri.
- Pentru umplerea roţilor de însămânţare înainte de calibrare.

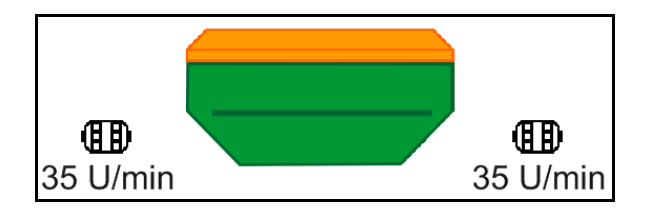

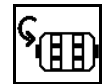

1.

- Porniţi dozarea preliminară.
- → Dozarea preliminară alimentează brăzdarele cu seminţe pentru un timp de funcţionare presetat.

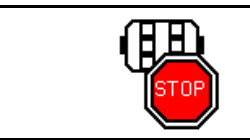

Dozare electrică completă: mențineți dozatorul deconectat

Pentru a împiedica o demarare nedorită a dozatorului acesta poate fi deconectat.

Acest lucru poate fi util deoarece mici mişcări înaintea senzorului radar pot porni dozatorul.

→ Afişaj dozator deconectat

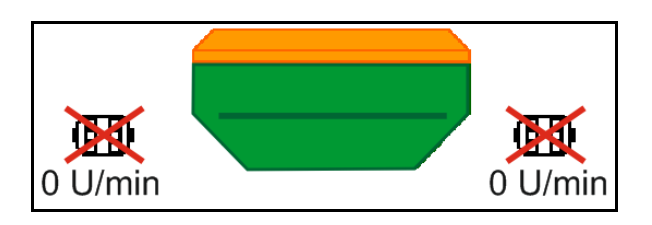

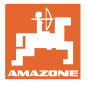

## 12.14 Modificarea cantității impuse

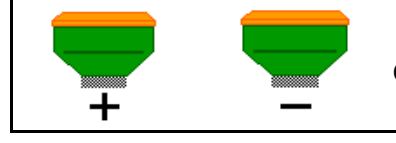

Creșterea / reducerea cantității impuse

Cantitatea impusă poate fi modificată aşa cum se dorește în timpul lucrului.

Valoarea impusă modificată este afişată în meniul de lucru în kg/ha și procente.

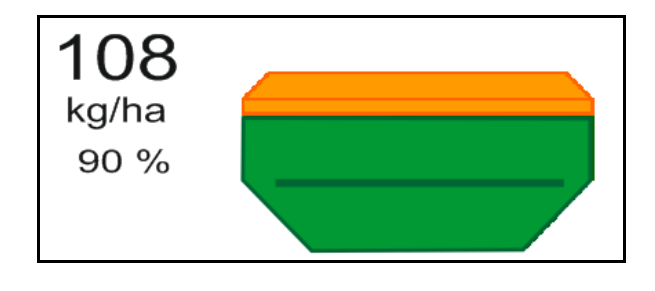

• La fiecare apăsare a tastei este crescută cantitatea de însămânţare cu o treaptă de cantitate (de ex.: +10%).

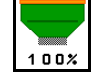

- Resetaţi cantitatea de însămânţare la 100%.
- La fiecare apăsare a tastei este micşorată cantitatea de însămânţare cu o treaptă de cantitate (de ex.: -10%).

## 12.15 Modificarea cantității impuse la buncăr divizat

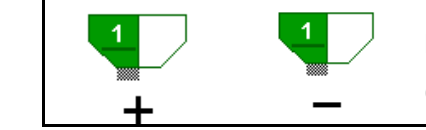

Mărirea / reducerea cantității din recipient în pași de cantitate (se pot selecta maxim 4 recipiente)

La fiecare apăsare a tastei, cantitatea nominală este mărtă / redusă cu pasul cantității (de ex.:+10%).

- Buncăr 1.
- Buncăr 2
- Buncăr 3
- Buncăr 4

Valoarea impusă modificată este afișată în meniul de lucru în kg/ha și procente.

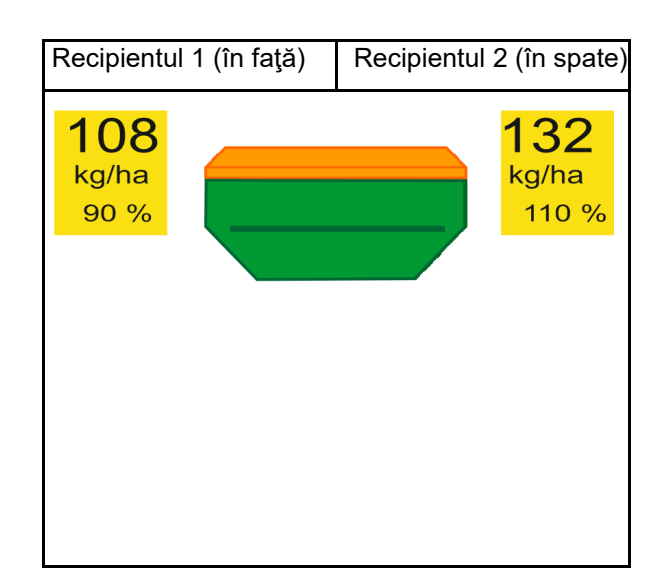

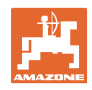

## 12.16 Funcție bălți

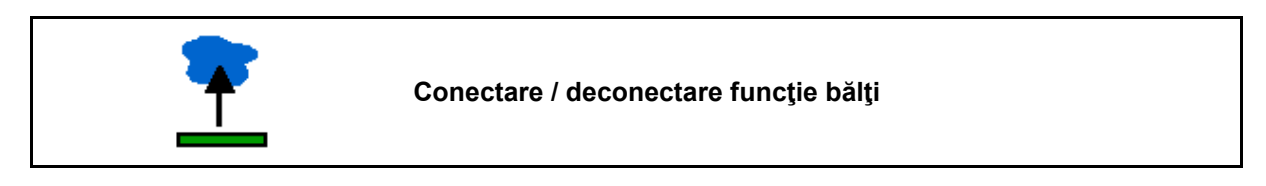

Funcția bălți facilitează traversarea pasajelor umede cu mașina ridicată fără întreruperea însămânțării.

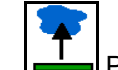

- 1. Preselectați funcția bălți.
- 2. Acţionaţi unitatea de comandă *galbenă* a tractorului.
- → Ridicaţi sculele.
- 3. Traversaţi pasajul.
- 4. Acționați unitatea de comandă *galbenă* a tractorului.
- → Coborâţi sculele.

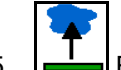

5. Ridicare preselectare.

## 12.17 Privire alternativă presiune buncăr

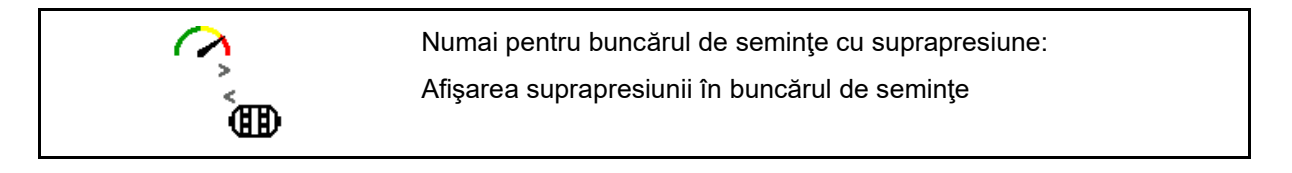

- Afişarea suprapresiunii în buncărul de seminţe.
  - $\sim$
- 2. (inapoi la afișarea turației motorului de dozare.

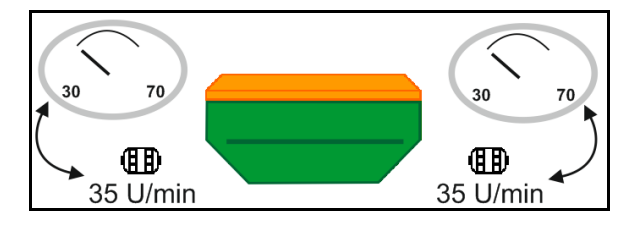

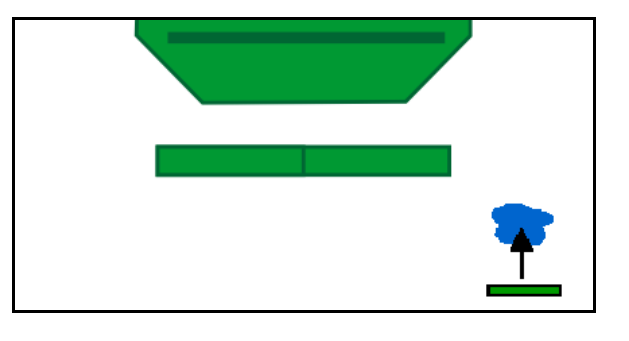
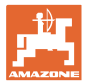

## 12.18 Mod înregistrare pentru înregistrarea unei limite de câmp

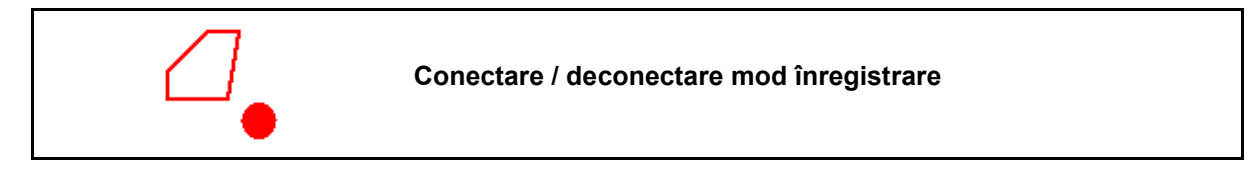

Când modul de înregistrare este conectat, se poate înregistra o limită de câmp fără ca maşina să se afle în poziție de lucru (dozare întreruptă, fără contorizarea în continuare a cărării tehnologice).

 Porniţi înregistrarea - Parcurgeţi limita de câmp.

Se afişează indicația  $\rightarrow$ 

- 2. Opriţi înregistrarea la manevrarea pe câmp.
- 3. După ocolirea câmpului, configurați limita de câmp prin intermediul meniului GPS.
- Ştergeţi din nou suprafaţa prelucrată (în funcţie de terminal), deoarece ocolirea este marcată ca suprafaţă prelucrată.

# 12.19 Lăţimi parţiale

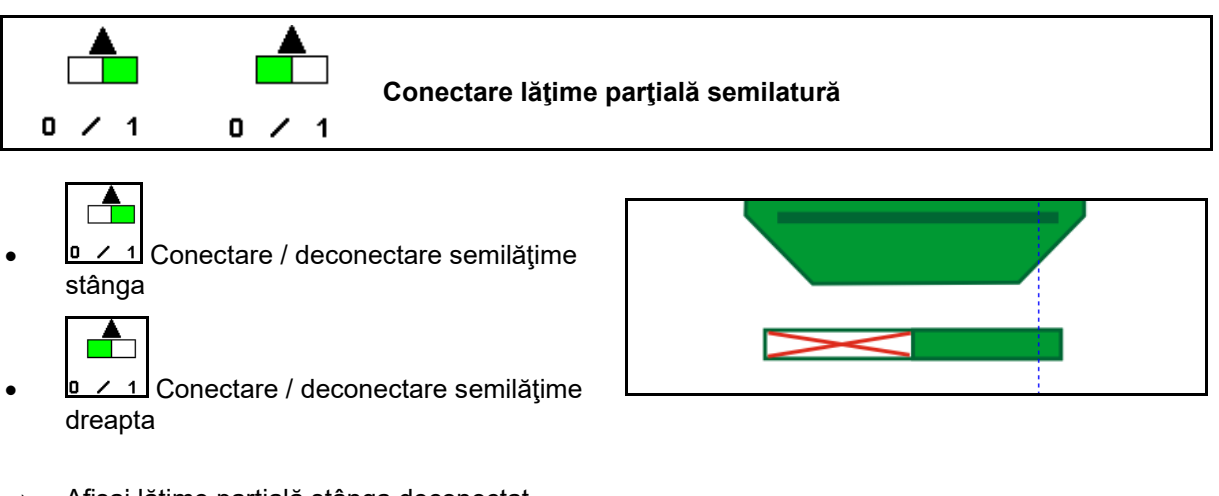

 $\rightarrow$  Afişaj lăţime parţială stânga deconectat.

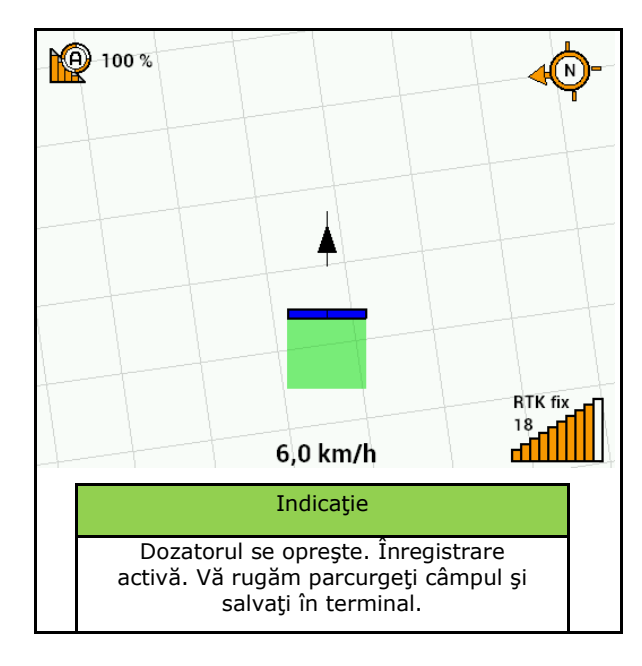

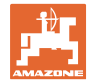

#### 12.20 lluminare de lucru

|   | Pornit / oprit iluminare de lucru                                                |
|---|----------------------------------------------------------------------------------|
| Ń | AVERTISMENT<br>Pericol de accidentare prin orbirea altor participanți la trafic! |

drumurile publice.

Pericol de accidentare prin orbirea altor participanți la trafic! Mențineți deconectată iluminarea de lucru în timpul deplasării pe

Conectați afișarea iluminării de lucru.  $\rightarrow$ 

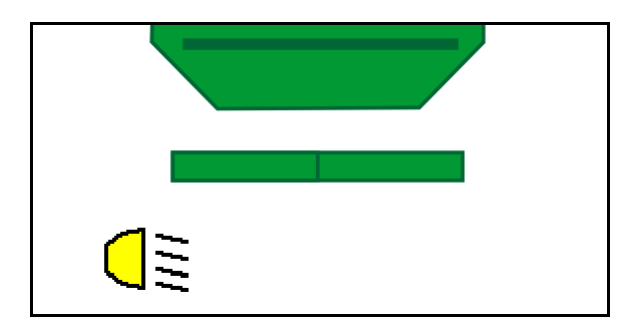

#### 12.21 Reglarea adâncimii KG

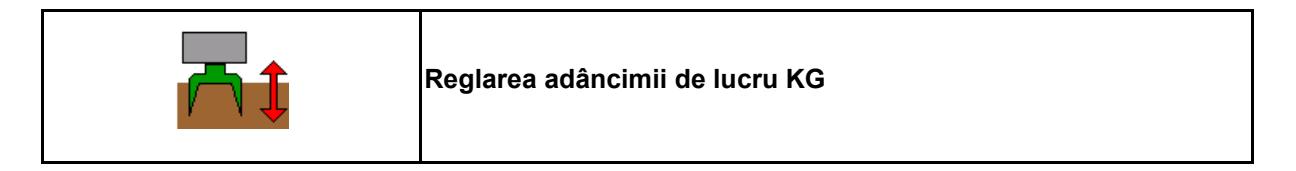

- Preselectați reglarea adâncimii KG. 1.
- 2. Acționați unitatea de comandă tractor natur.

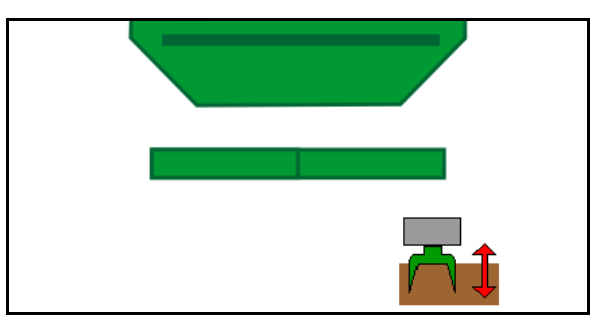

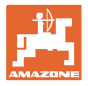

# 12.22 Studiu Afişaj multifuncţional

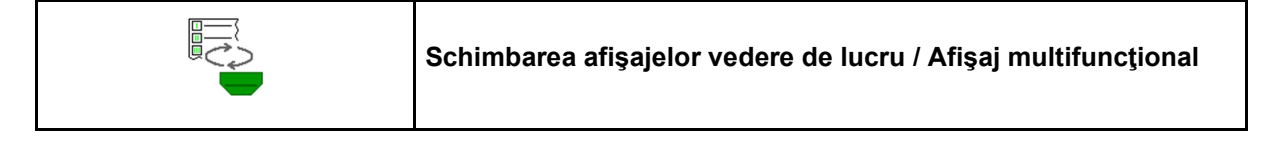

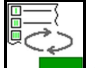

1. Schimbare la vederea de ansamblu a afişajului multifuncțional.

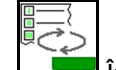

2. Înapoi la vederea de lucru.

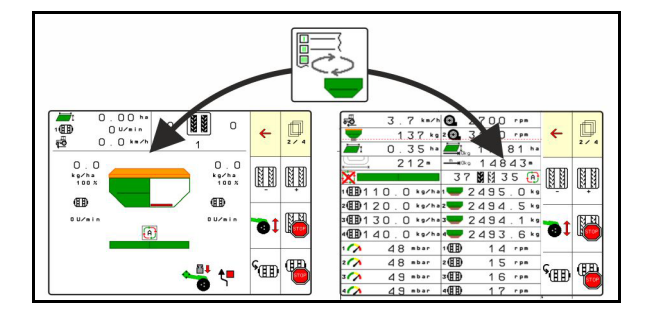

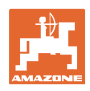

#### 12.23 Procedura de operare

- 1. TaskController: Porniți comanda sau porniți documentația internă.
- 2. Dacă este cazul, conectați Section Control la terminalul de operare.
- 3. Verificați datele în meniul de produs și determinați factorul de calibrare.
- 4. Se selectează meniul de lucru la panoul de comandă.

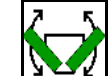

- 🖞 Dacă este cazul, rabatați deschis mașina. 5.
- Mașinile tractate: Coborâți brăzdarele în poziția de lucru. 6.
- 7. Selectați comutare marcator de urmă și coborâți marcatorul de urmă dorit.
- 8. Selectați cadență cărări tehnologice și introduceți numărul adecvat de cărări tehnologice.

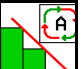

- 9. Dacă este cazul, conectați Section Control.
- 10. Începeți însămânțarea.
- 11. Opriți după cca. 30 m și verificați însămânțarea.

#### 12.24 Deplasarea pe drumurile publice

La o viteză de deplasare de 20 km/h și când suflanta este deconectată, terminalul de operare comută în modul deplasare pe drumurile publice.

În modul de deplasare pe drumurile publice, nu este posibilă operarea mașinii prin intermediul terminalului de operare.

Pentru însămânțarea finală pe câmp, dozarea semințelor trebuie deblocată din nou, vezi pagina 28.

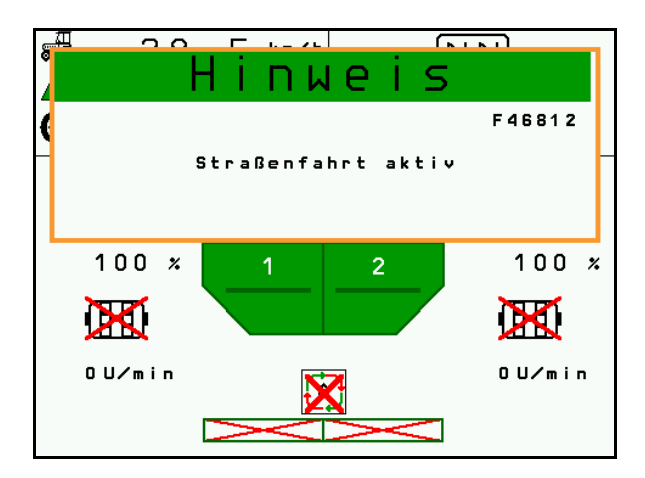

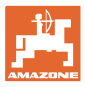

# 13 TwinTerminal 3

### 13.1 Descrierea produsului

TwinTerminal 3 se găsește direct pe mașină și servește la

- calibrarea confortabilă a seminţelor.
- golirea confortabilă a cantității reziduale.

Terminalul TwinTerminal 3 este conectat prin terminalul de operare.

Afişaj schimbător:

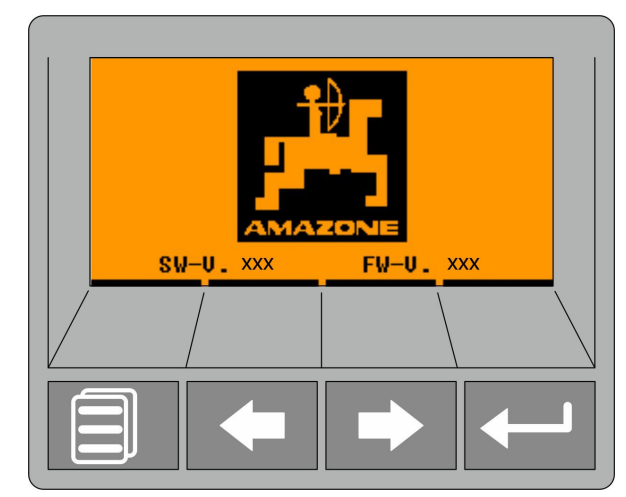

4 Softkeys (taste soft):

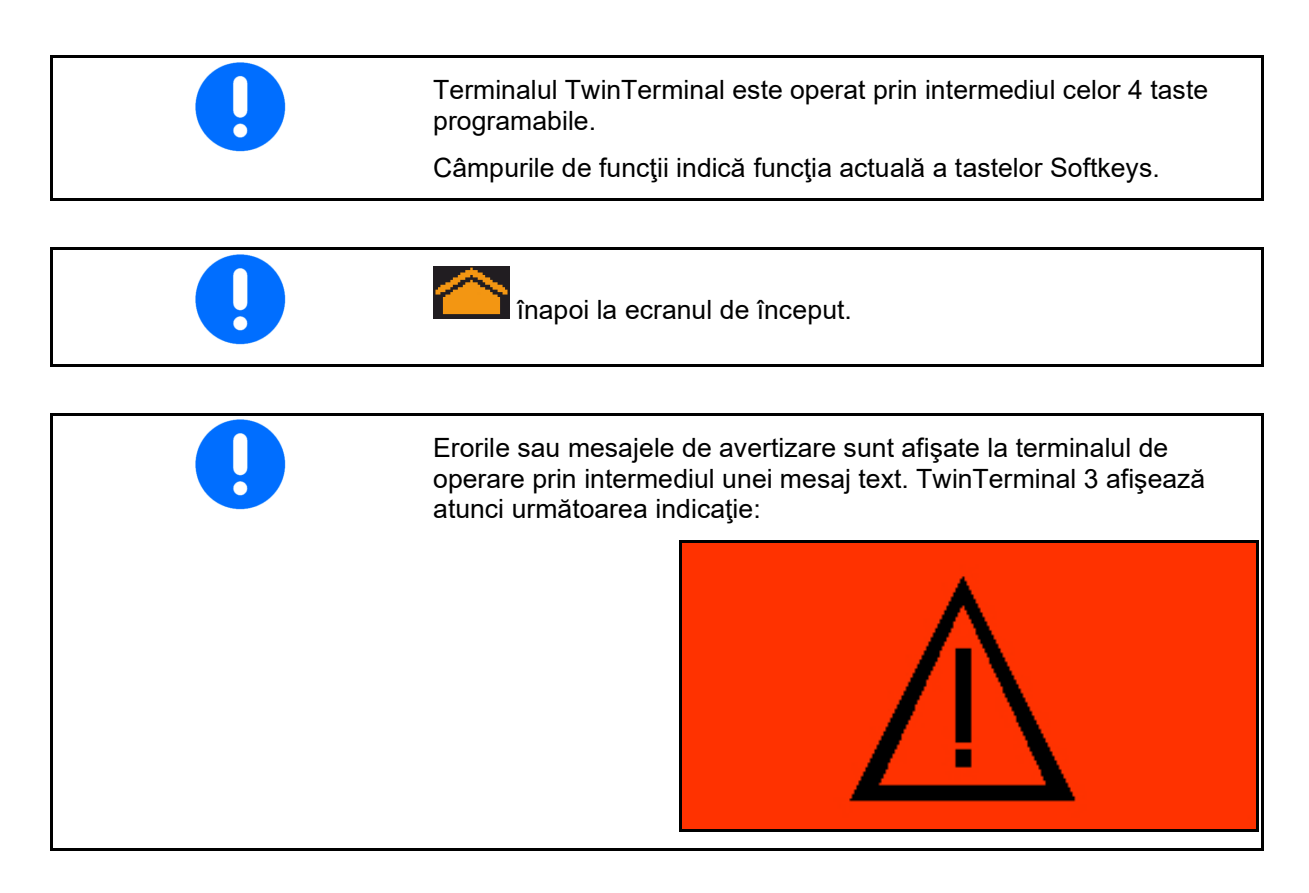

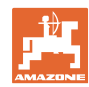

### **TwinTerminal 3**

### La terminalul de operare:

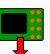

- Prin intermediul meniului *Produs* conectați terminalul TwinTerminal.
- → Efectuarea calibrării prin intermediul terminalului TwinTerminal

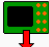

- De la meniul *Golire cantitate reziduală* conectați TwinTerminal.
- → Golirea cantităţii reziduale de la TwinTerminal

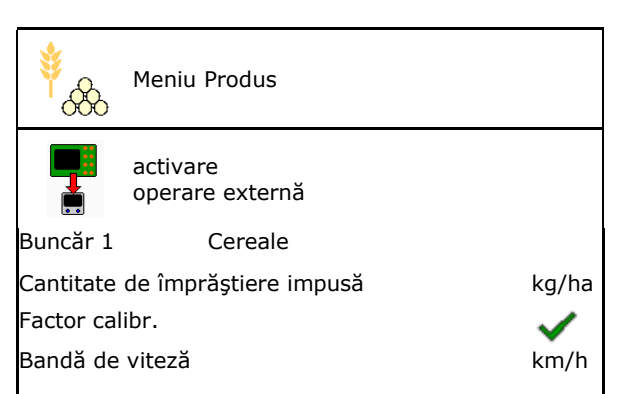

Afişaj terminal de operare, atunci când TwinTerminal este activ.

Întrerupere lucru la terminalul TwinTerminal.

 $\rightarrow$  Terminal de operare din nou activ.

Ecran de pornire cu versiune Software:

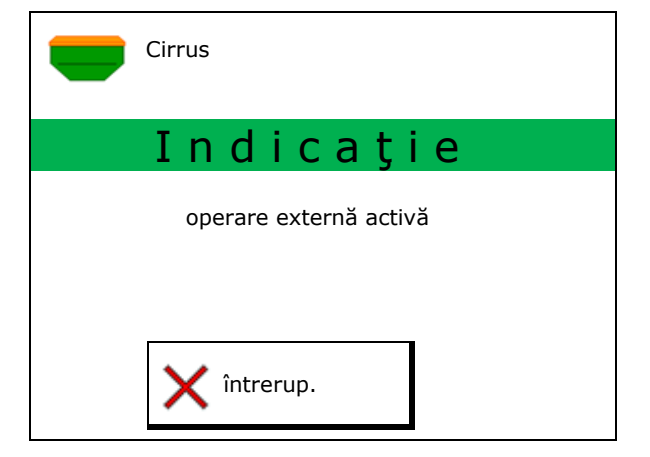

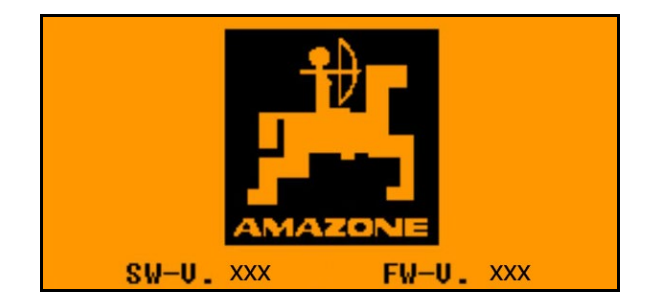

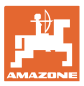

# 13.2 Efectuarea testului de calibrare

### Buncăr divizat:

- 1. Selectați pentru calibrare buncărul divizat, buncărele 01, 02 sau altele pentru calibrare.
- 2. OK Confirmați selectarea.

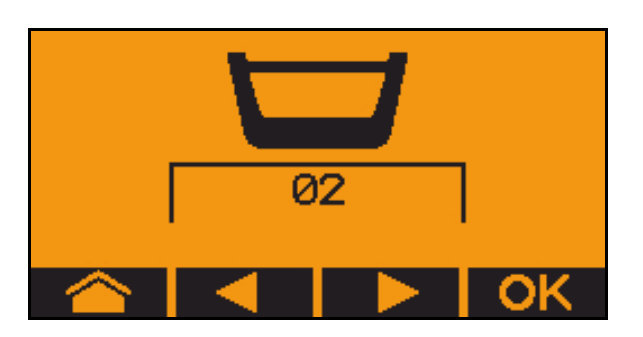

Buncăr divizat, material de însămânțare identic, reglarea dozării simultană.

- Cantitatea nominală trebuie împărțită pe dozatoare.
  - Proba de distribuire trebuie executată pentru proporția corespunzătoare a cantității nominale pentru fiecare dozator.
- 3. Verificați următoarele date înainte de calibrare.
  - o Buncăr 1, 2 (la buncăr divizat ® 2 în spate)
  - o Cantitate nominală
  - o Dimensiunea valţului dozator în cmc
  - o Factor de calibrare
  - o Suprafaţa relativă pentru care trebuie calibrat
  - o Viteza de deplasare prevăzută
- 4. Confirmați introducerile.
- Dozare preliminară (menţineţi tasta apăsată)
- 6. Confirmați că predozarea s-a încheiat.
- → După dozarea preliminară, goliţi din nou buncărul de colectare.
- 7. Confirmați că este deschisă clapeta de sub dozator și este amplasat sub el un buncăr de colectare.

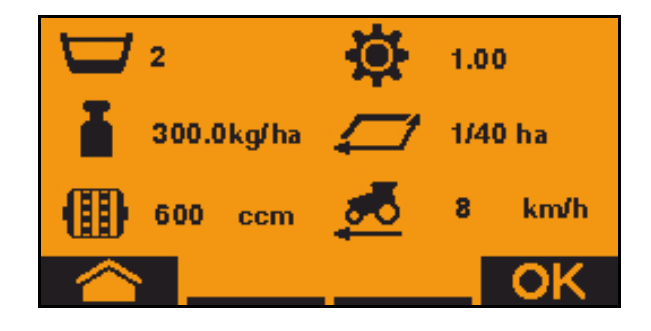

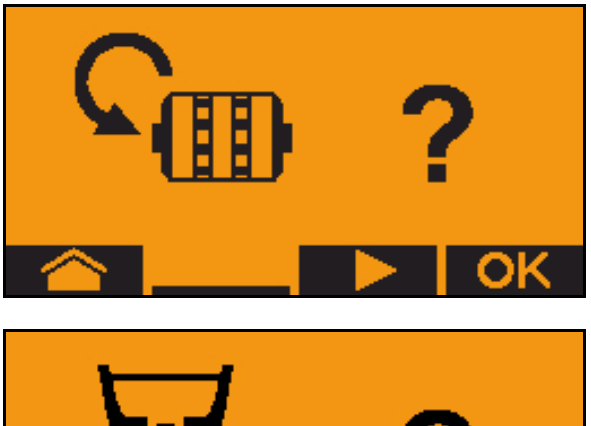

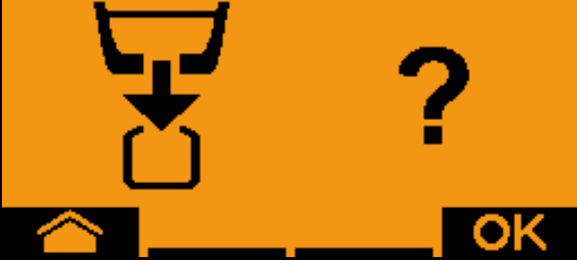

#### TwinTerminal 3

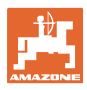

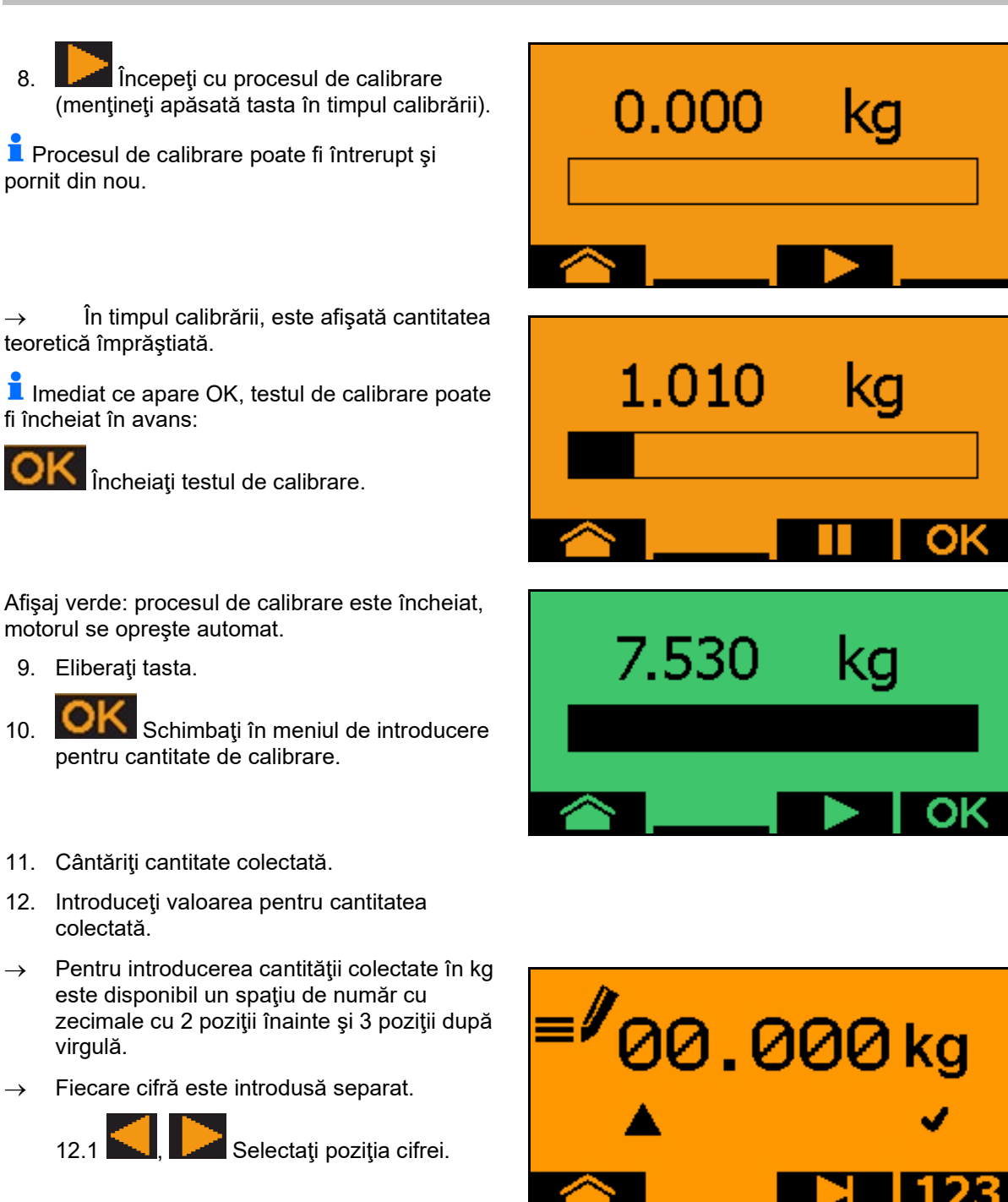

Poziția decimalei selectată este indicată printr-o săgeată.

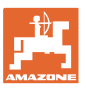

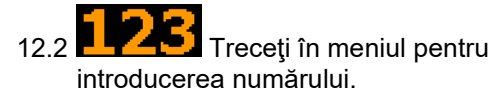

- → Sublinierea indică introducerea posibilă de cifră.
  - 12.3 12.3 11.3 Introduceți valoarea decimală.
  - 12.4 Confirmați valoarea cifrei.
  - 12.5 Introduceți celelalte cifre.
- 13. Părăsiți meniul de introducere (dacă este cazul acționați de mai multe ori)

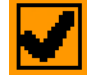

- ightarrow apare următorul afişaj: 🕒
- 14. Confirmați valoarea pentru cantitatea colectată.
- $\rightarrow$  este afişat noul factor de calibrare.
- → Diferenţa dintre cantitatea de calibrare şi cantitatea teoretică este afişată în %.
- 15. Părăsiți meniul de calibrare, meniul de pornire este afișat.

Procesul de calibrare este încheiat.

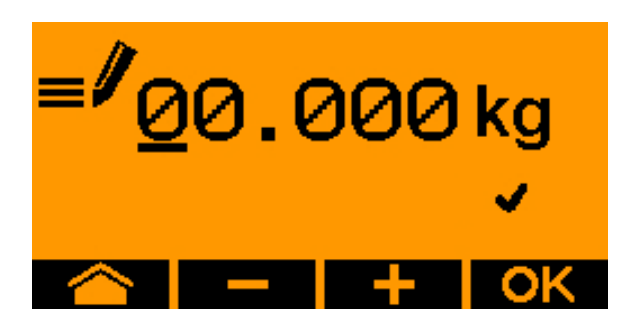

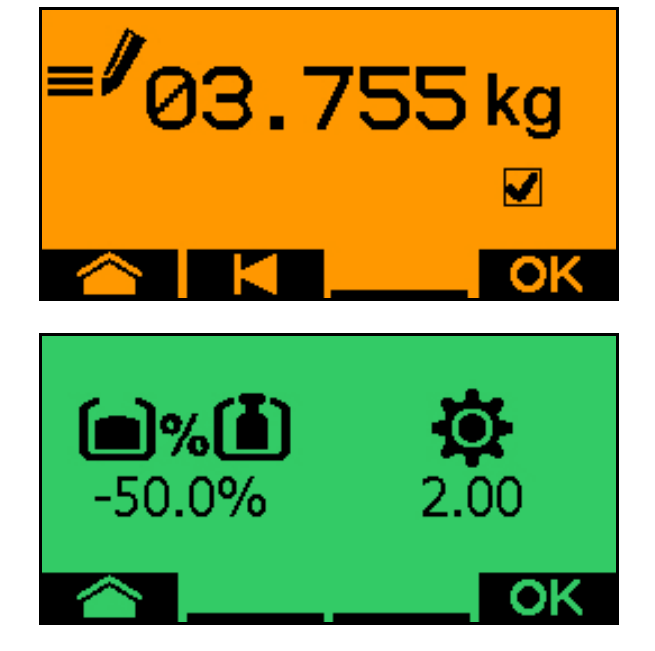

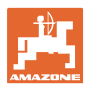

# 13.3 Golirea cantității reziduale

- 1. Opriţi maşina.
- 2. Deconectați suflanta.
- 3. Asigurați tractorul și mașina împotriva deplasării accidentale.
- 4. Deschideți clapeta injectorului.
- 5. Fixați un sac sau un vas de colectare sub deschiderea buncărului.
- 6. Selectați pentru calibrare buncărul divizat, buncărele 01, 02 sau altele pentru calibrare.
- 7. OK Confirmați selectarea.
- 8. Confirmați că este deschisă clapeta sub dozator și este amplasat sub el un buncăr de colectare.

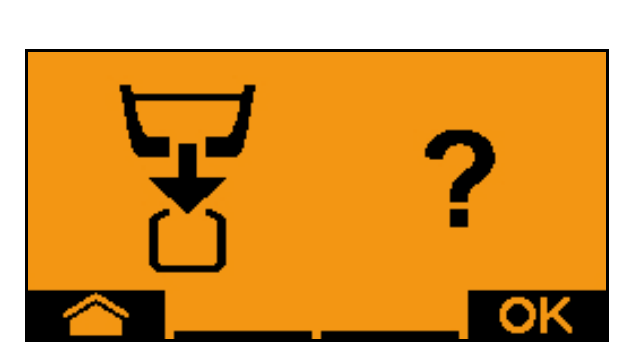

02

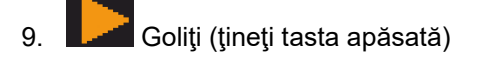

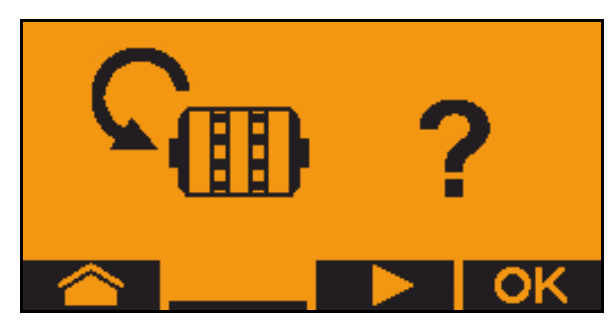

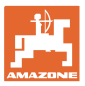

# 14 Mânere multifuncționale AUX-N

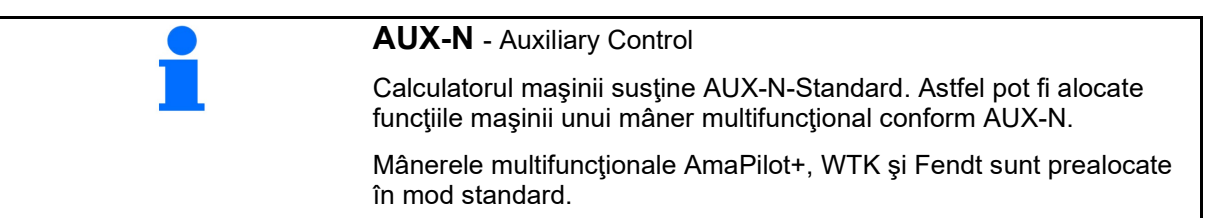

### Alocare mâner multifuncțional WTK

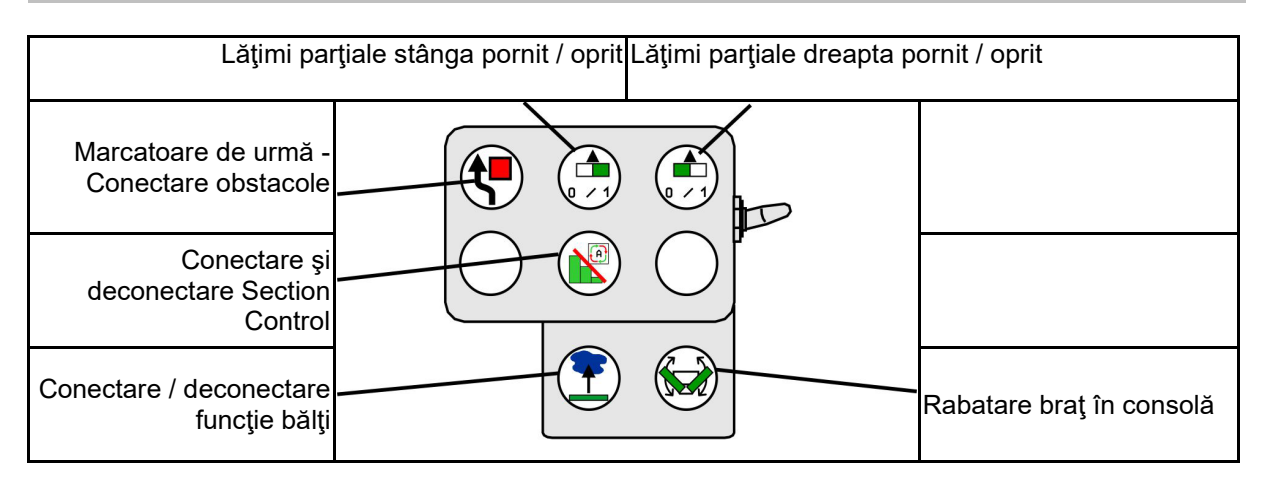

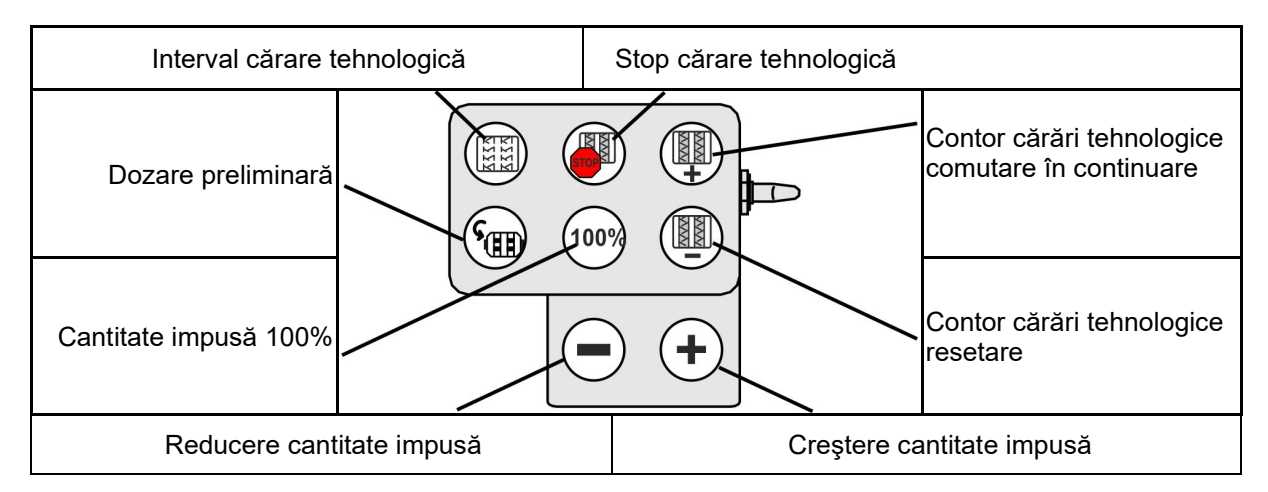

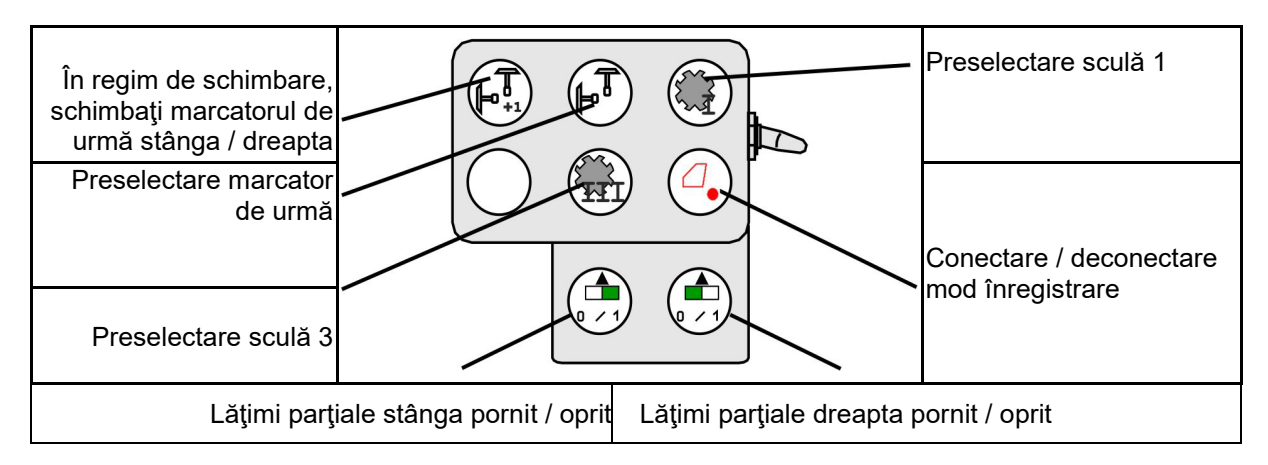

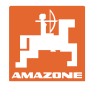

## Alocarea mânerului multifuncțional Fendt

| Cantitate impus                                                            | ă la 100% Cre | ştere cantit    | tate impusă        | Cărări ter | nologice STOP                                       |
|----------------------------------------------------------------------------|---------------|-----------------|--------------------|------------|-----------------------------------------------------|
| În regim de schimbare,<br>schimbaţi marcatorul de<br>urmă stânga / dreapta | 100           | %               |                    | $\sum$     | Comutare în continuare<br>contor cărări tehnologice |
| Preselectare marcator<br>de urmă                                           |               |                 |                    |            | Resetare contor<br>de cărări tehnologice            |
| Dozator Stop / Start                                                       |               | Reducere<br>imp | e cantitate<br>usă | Dozare pre | iminară                                             |

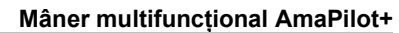

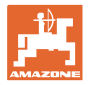

# 15 Mâner multifuncțional AmaPilot+

De la AmaPilot+ pot fi executate funcțiile mașinii.

AmaPilot+ este un element de operare AUX-N cu alocarea tastelor la alegere liberă.

O alocare standard a tastelor este prealocată pentru fiecare maşină Amazone-ISOBUS.

Funcțiile sunt distribuite pe 3 niveluri și sunt selectabile cu o apăsare cu degetul.

Pe lângă nivelurile standard pot fi activate două alte niveluri de operare.

În cabină poate fi lipită o folie cu alocarea standard. Pentru o alocare la liberă alegere se poate lipi deasupra o altă folie pe alocarea standard.

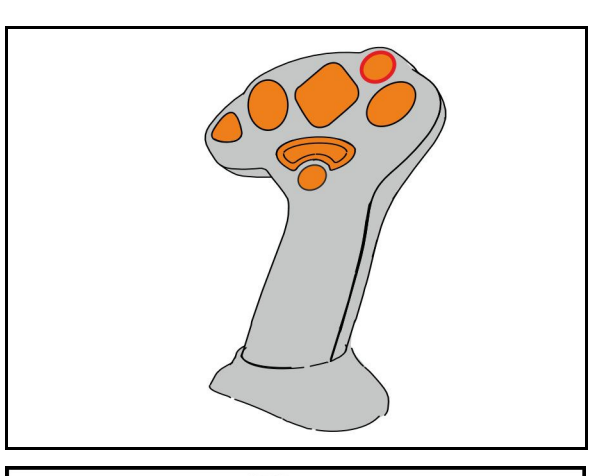

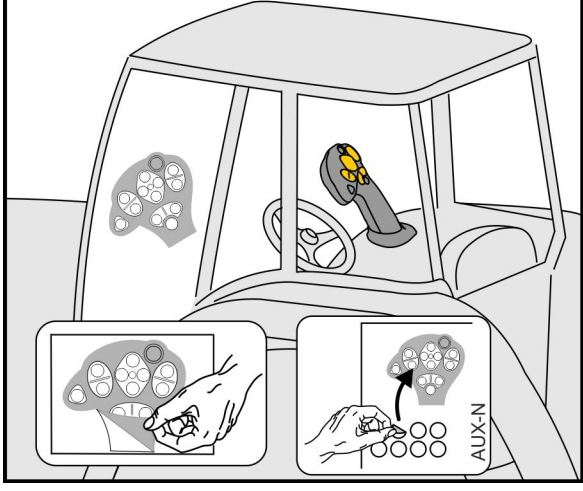

- Nivel standard, Afişaj buton luminos verde.
- Nivelul 2 la menţinerea declanşatorului pe partea din spate, afişaj buton luminos galben.

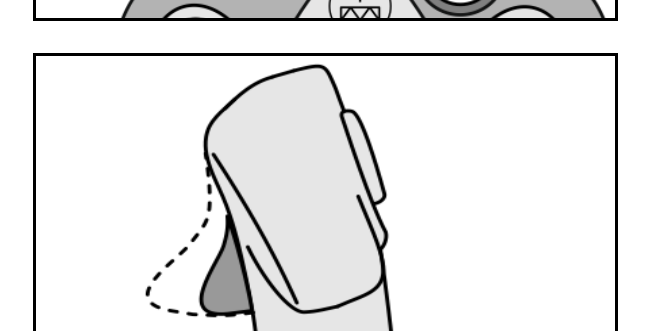

 Nivel 3 după apăsarea butonului luminos, afişaj buton luminos roşu.

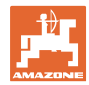

### AmaPilot+ cu alocare fixă / alocare standard

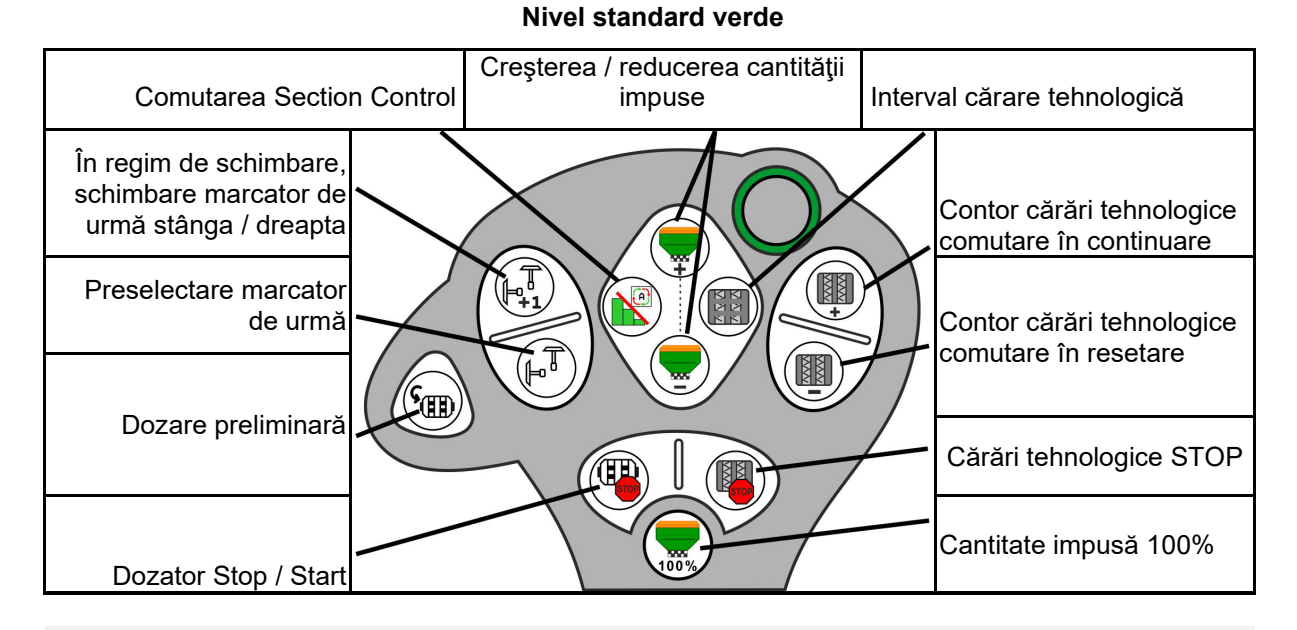

Nivel 2 galben

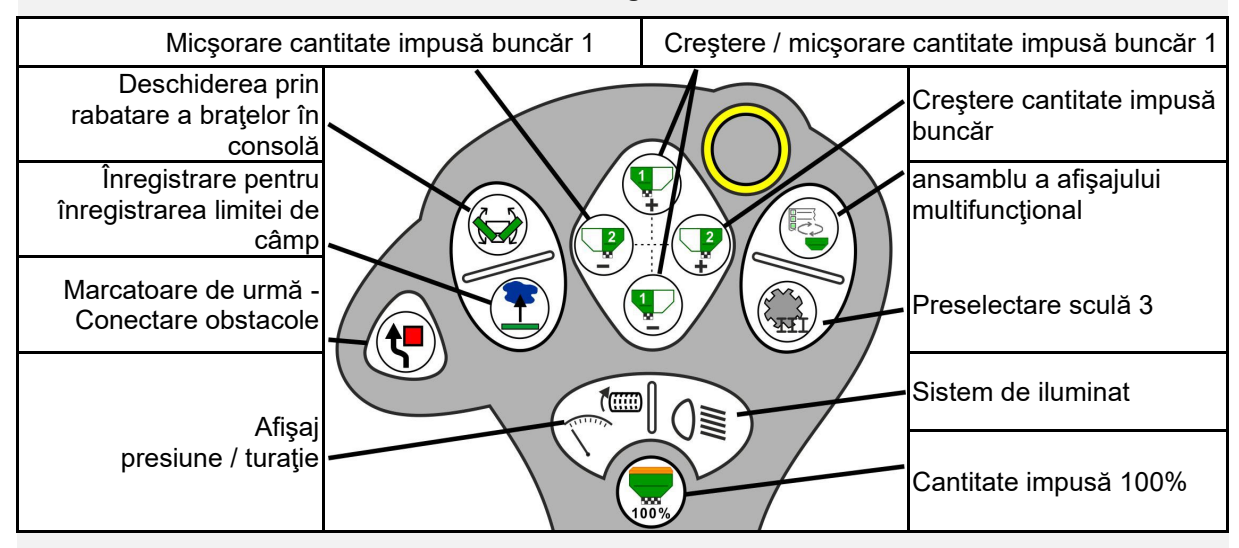

Nivel 3 roşu

| Micşorare car                                           | ntitate impusă buncăr 4 | Creştere / micşorare | cantitate impusă buncăr 3             |
|---------------------------------------------------------|-------------------------|----------------------|---------------------------------------|
| Mărirea forței de<br>apăsare a brazdei                  |                         |                      | Creştere cantitate impusă<br>buncăr 4 |
| Reducerea forței de<br>apăsare a brazdei                |                         |                      |                                       |
| Înregistrare pentru<br>înregistrarea limitei de<br>câmp |                         |                      | Conectare / deconectare               |
|                                                         |                         |                      | semilăţime dreapta                    |
| / Conectare<br>deconectare semilăţime<br>stânga         |                         |                      | Cantitate impusă 100%                 |

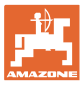

# 16 Defecțiune

### 16.1 Afişaje la terminalul de operare

Se afişează un mesaj ca:

- Indicaţie
- Avertizare
- Alarmă

Se afişează:

- Numărul defecţiunii
- Un mesaj text
- Dacă este cazul, simbolul meniului corespunzător

#### Avertizare:

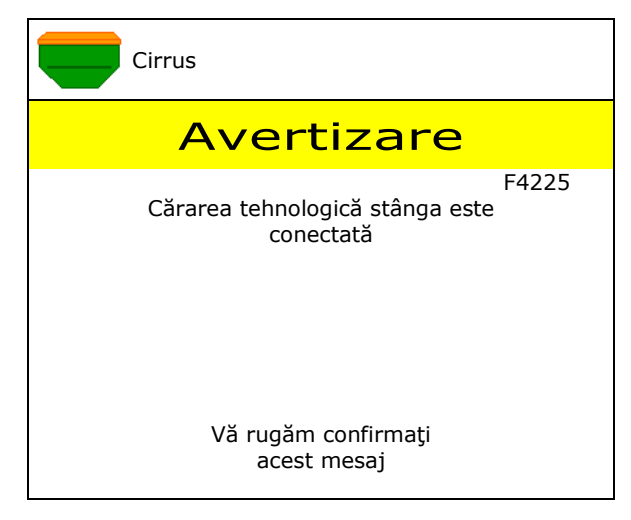

### Indicație:

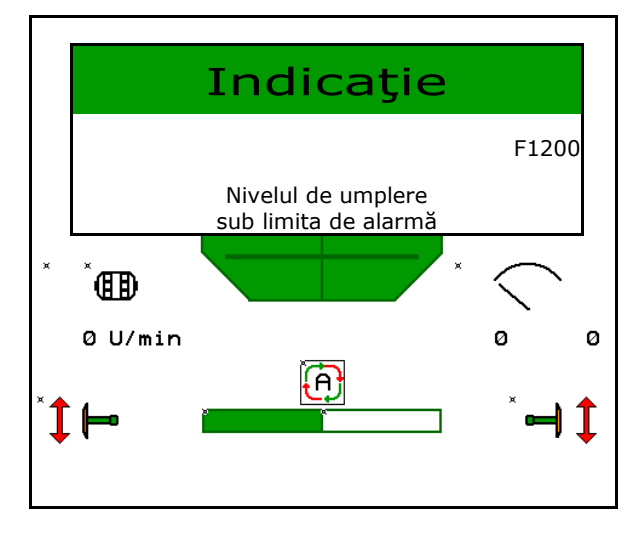

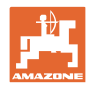

# 16.2 Tabel defecțiuni

| Număr  | Тір             | Cauză                                                                                                    | Remediere                                                                                                    |
|--------|-----------------|----------------------------------------------------------------------------------------------------|----------------------------------------------------------------------------------------------------|
| F45000 | Avertisme<br>nt | Motorul cuplării semilățimii nu poate fi<br>comandat                                                                  | Verificați sistemul cu privire la blocaje și<br>înlăturați-le Acționați motorul prin meniul<br>diagnoză sau înlocuiți motorul                                                                  |
| F45001 | Avertisme<br>nt | Motorul cuplării semilățimii nu poate fi<br>comandat                                                                  | Verificați sistemul cu privire la blocaje și<br>înlăturați-le Acționați motorul prin meniul<br>diagnoză sau înlocuiți motorul                                                                  |
| F45002 | Avertisme<br>nt | Senzor defect sau incorect reglat la<br>cuplarea electrică a semilățimii<br>sau întrerupere cablu                     | Verificare senzor în meniul diagnoză prin<br>deplasarea cuplării semilăţimii, dacă este<br>cazul, aliniere din nou sau înlocuire                                                               |
| F45003 | Avertisme<br>nt | Senzor defect sau incorect reglat la<br>cuplarea electrică a semilățimii sau<br>întrerupere cablu                     | Verificare senzor în meniul diagnoză prin<br>deplasarea cuplării semilățimii, dacă este<br>cazul, aliniere din nou sau înlocuire                                                               |
| F45004 | Avertisme<br>nt | Senzor de presiune defect sau cablu rupt                                                                              | Verificați tensiunea senzorului de<br>presiune în meniul diagnoză. Valoarea<br>trebuie să fie mai mare de 0,5 V. Verificați<br>cablarea și, dacă este cazul, înlocuiți<br>senzorul de presiune |
| F45005 | Avertisme<br>nt | Senzor de presiune defect sau cablu rupt                                                                              | Verificați tensiunea senzorului de<br>presiune în meniul diagnoză. Valoarea<br>trebuie să fie mai mare de 0,5 V. Verificați<br>cablarea și, dacă este cazul, înlocuiți<br>senzorul de presiune |
| F45007 | Indicație       | Nivel de umplere scăzut sau senzor<br>defect sau întrerupere cablu                                                    | Verificați nivelul de umplere, verificați<br>senzorul în meniul diagnoză, verificați<br>fasciculul de cabluri                                                                                  |
| F45008 | Indicație       | Utilizatorul a alocat unui buncăr un produs schimbat. Setările în produs trebuie să fie controlate.                   |                                                                                                    |
| F45009 | Indicaţie       | Dozatorul nu se poate roti mai repede                                                                                 | deplasare mai lentă<br>calibrare din nou<br>ajustare cantitate de împrăștiat                                                                                                    |
| F45010 | Indicaţie       | Tasta de oprire a fost selectată                                                                                      | Dezactivare tastă de oprire                                                                                                    |
| F45011 | Indicație       | A fost selectată oprire dozator                                                                                       | Dezactivare oprire dozator                                                                                                    |
| F45012 | Avertisme<br>nt | Procesul de rabatare a durat mai mult de 3 minute                                                                     | Pornire din nou a procesului de rabatare                                                                                                    |
| F45013 | Indicație       | Numărul de impulsuri per 100 m în Setup mașină este la zero                                                           | Introducere sau intrare impulsuri per 100 m                                                                                                    |
| F45014 | Indicație       | Utilizatorul a introdus o valoare invalidă                                                                            | Utilizatorul trebuie să introducă o valoare mai mare                                                                                                    |
| F45015 | Avertisme<br>nt | Turație sub 200 min <sup>-1</sup> , senzor defect,<br>întrerupere cablu                                               | Verificare turație, verificare senzor în<br>meniul diagnoză, verificare fascicul de<br>cabluri                                                                                                 |
| F45016 | Avertisme<br>nt | Configurare eronată, întrerupere cablu<br>între calculatorul de bază şi HSS,<br>calculator comutare semilatură defect | Verificare configurare, verificare fascicul<br>de cabluri, înlocuire calculator comutare<br>semilatură                                                                                         |
| F45017 | Indicaţie       | Presiunea min. prescrisă este depășită în<br>sens negativ                                                             | Creșteți turația suflantei de mărunțire<br>Dacă este cazul, micșorați valoarea min.<br>Apelați meniu Diagnoză (de ex. senzor<br>defect)                                                        |
| F45018 | Indicație       | Presiunea max. prescrisă este depășită                                                                                | Reduceți la minim turația suflantei<br>Dacă este cazul, creșteți presiunea max.<br>Apelați meniul diagnoză (de ex. senzor<br>defect)                                                           |
| F45019 | Avertisme<br>nt | Senzorul poziției de lucru al mașinii este defect                                                                     | Întrerupere în fasciculul de cabluri sau senzor al poziției de lucru defect                                                                                                    |

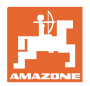

| F45020 | Avertisme<br>nt | Utilizatorul a selectat o cadență a cărărilor tehnologice nesuportată                                                                           | Adaptați configurarea mașinii sau selectați<br>o cadență valabilă pentru această mașină                                                                                                    |
|--------|-----------------|----------------------------------------------------------------------------------------------------|----------------------------------------------------------------------------------------------------|
| F45021 | Indicaţie       | Abatere dintre cantitate impusă în meniul<br>Calibrare și meniul Comandă                                                                        | Apelare meniu Calibrare pentru a<br>determina un factor nou de calibrare sau<br>ignorare mesaj de eroare prin confirmare<br>cu tasta de introducere (Atenţie, posibilă<br>cantitate eronată de împrăştiere!)   |
| F45022 | Indicaţie       | Exportul reglajelor nu este posibil,<br>deoarece nu s-a pornit niciun Isobus File<br>Server.                                                    | Porniți ISOBUS File Server și repetați<br>exportul.                                                                                                    |
| F45023 | Indicaţie       | Importul reglajelor nu este posibil,<br>deoarece nu s-a pornit niciun Isobus File<br>Server                                                     | Porniți ISOBUS File Server și repetați<br>exportul.                                                                                                    |
| F45024 | Indicaţie       | În terminal a fost dezactivat Section<br>Control prin intermediul utilizatorului                                                                | Utilizatorul selectează regimul de lucru<br>suplimentar al mașinii. Dacă dezactivarea<br>s-a realizat accidental, atunci utilizatorul<br>trebuie să verifice cauza în terminal, de<br>exemplu semnal GPS prost |
| F45025 | ALARMĂ          | Poziția de lucru de la ISOBUS nu mai<br>este disponibilă în prezent.                                                                            | Utilizatorul trebuie să verifice reglajele<br>TECU (unitatea de comandă a tractorului)<br>ale vehiculului tractor.                                                                                             |
| F45026 | Indicație       | Utilizatorul dorește să activeze Section<br>Control și una din condițiile preliminare<br>specificate nu este îndeplinită.                       | Toate condițiile indicate trebuie îndeplinite pentru a activa modul Section Control.                                                                                                    |
| F45027 | Indicație       | Utilizatorul a modificat semnificativ<br>cantitatea impusă de împrăștiere și<br>trebuie să schimbe la celălalt valț dozator,<br>dacă este cazul | Confirmați sau schimbați valțul dozator<br>pentru a obține o bandă suficientă de<br>viteză.                                                                                                    |
| F45028 | Indicație       | Utilizatorul a reglat o cantitate reziduală în<br>buncăr și cantitatea reziduală actuală este<br>de 0,0 kg.                                     | Umpleți buncărul prin intermediul<br>managementului buncărelor sau meniul<br>de produs. Comutați alternativ la senzorii<br>nivelului de umplere                                                                |
| F45029 | Avertisme<br>nt | O eroare gravă de hardware a apărut în<br>unitatea de comandă.                                                                                  | Dacă se va repeta acest avertisment,<br>contactați distribuitorul                                                                                                    |
| F45030 | Avertisme<br>nt | Defect mecanic sau senzor defect sau<br>întrerupere cablu                                                                                       | Verificarea mecanicii foarfecii cărării<br>tehnologice sau apelare meniu diagnoză                                                                                                    |
| F45031 | Avertisme<br>nt | Defect mecanic sau senzor defect sau<br>întrerupere cablu                                                                                       | Verificarea mecanicii foarfecii cărării<br>tehnologice sau apelare meniu diagnoză                                                                                                    |
| F45032 | Indicație       | S-a detectat deplasarea pe drumurile<br>publice si suflanta nu este oprită.                                                                     | Vă rugăm, deconectați suflanta.                                                                                                    |
| F45033 | Avertisme<br>nt | Defect mecanic sau senzor defect sau<br>întrerupere cablu                                                                                       | Verificarea mecanicii foarfecii cărării<br>tehnologice sau apelare meniu diagnoză                                                                                                    |
| F45034 | Avertisme<br>nt | Defect mecanic la motorul cărărilor<br>tehnologice sau întrerupere cablu                                                                        | Verificarea mecanicii foarfecii cărării<br>tehnologice sau apelare meniu diagnoză                                                                                                    |
| F45035 | Avertisme<br>nt | Defect mecanic la motorul cărărilor<br>tehnologice sau întrerupere cablu                                                                        | Verificarea mecanicii foarfecii cărării<br>tehnologice sau apelare meniu diagnoză                                                                                                    |
| F45036 | Avertisme<br>nt | Defect mecanic la motorul cărărilor<br>tehnologice sau întrerupere cablu                                                                        | Verificarea mecanicii foarfecii cărării<br>tehnologice sau apelare meniu diagnoză                                                                                                    |
| F45037 | Indicație       | Nivel de umplere scăzut sau senzor<br>defect sau întrerupere cablu                                                                              | Verificați nivelul de umplere, verificați<br>senzorul în meniul diagnoză, verificați<br>fasciculul de cabluri                                                                                                  |
| F45038 | Avertisme<br>nt | Defect mecanic sau senzor defect sau<br>întrerupere cablu                                                                                       | Verificarea mecanicii foarfecii cărării<br>tehnologice sau apelare meniu diagnoză                                                                                                    |
| F45039 | Indicație       | Cantitatea reziduală setată de utilizator în<br>buncăr este atinsă.                                                                             | Umplere de completare a buncărului                                                                                                    |
| F45040 | Indicaţie       | Sursa de viteză de la ISOBUS nu mai este disponibilă în prezent.                                                                                | Utilizatorul trebuie să verifice reglajele<br>TECU (unitatea de comandă a tractorului)<br>ale vehiculului tractor.                                                                                             |

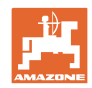

### Defecțiune

| F45041 | Alarmă          | Utilizatorul a acționat butonul Shortcut<br>ISOBUS și mașina intră în stare sigură                                                             | Pentru operarea mașinii, dezactivați din<br>nou Shortcut ISOBUS                                                                                                    |
|--------|-----------------|----------------------------------------------------------------------------------------------------|----------------------------------------------------------------------------------------------------|
| F45042 | Alarmă          | Utilizatorul a deblocat butonul Shortcut<br>ISOBUS                                                                                             | Utilizatorul trebuie să confirme că mașina<br>este activată din nou                                                                                                    |
| F45043 | Avertisme<br>nt | Defect mecanic sau senzor defect sau<br>întrerupere cablu                                                                                      | Verificarea mecanicii foarfecii cărării<br>tehnologice sau apelare meniu diagnoză                                                                                                    |
| F45044 | Alarmă          | Cantitatea reziduală setată de utilizator în<br>meniul secvențial al buncărului este atinsă<br>și buncărul este schimbat.                      | Dezactivarea meniului secvențial                                                                                                    |
| F45045 | Indicaţie       | Suflanta lucrează în afara benzii de<br>toleranță reglate                                                                                      | Modificare bandă de toleranță, verificare senzor, verificare sistem hidraulic                                                                                                    |
| F45046 | Indicație       | Utilizatorul a comutat pe viteză simulată și<br>senzorul (mașina) a detectat o viteză                                                          | Remediați defectul din senzor (mașină)<br>sau lucrați în continuare cu viteză<br>simulată. Pentru aceasta, senzorul<br>eventual defect (mașină) trebuie<br>îndepărtat din fasciculul de cabluri. |
| F45047 | Avertisme<br>nt | Defect mecanic la motorul dozatorului sau<br>întrerupere cablu                                                                                 | Apelare meniu diagnoză, comandă motor<br>și verificare impulsuri de rotire                                                                                                    |
| F45048 | Avertisme<br>nt | Defect mecanic la motorul dozatorului sau<br>întrerupere cablu                                                                                 | Apelare meniu diagnoză, comandă motor<br>și verificare impulsuri de rotire                                                                                                    |
| F45049 | Avertisme<br>nt | clapetă dozator deschisă, senzor defect,<br>întrerupere cablu                                                                                  | Închidere clapetă dozator, înlocuire<br>senzor, verificare fascicul de cabluri<br>(numai la dozatoare mai vechi din VA)                                                                          |
| F45050 | Indicaţie       | Cantitatea reziduală setată de utilizator în buncăr este atinsă.                                                                               | Umplere de completare a buncărului                                                                                                    |
| F45051 | Indicație       | Cantitatea reziduală setată de utilizator în buncăr este atinsă.                                                                               | Umplere de completare a buncărului                                                                                                    |
| F45052 | Avertisme<br>nt | Senzor clapetă de calibrare prezent și<br>mașina trebuie să dozeze cu clapeta de<br>calibrare deschisă.                                        | Închidere clapetă calibrare                                                                                                    |
| F45053 | Indicație       | Senzor clapetă de calibrare prezent și<br>mașina trebuie să fie calibrată cu clapeta<br>de calibrare închisă                                   | Deschidere clapetă de calibrare                                                                                                    |
| F45054 | Indicație       | Există o viteză și o turație suflantă la<br>calculatorul de activități. Pentru a<br>continua, mașina trebuie oprită și suflanta<br>deconectată | Oprire maşină și suflantă                                                                                                    |
| F45055 | Indicație       | Exportul reglajelor nu este posibil                                                                                                    | Adaptare destinație/sursă pentru export                                                                                                    |
| F45056 | Indicație       | Importul reglajelor nu este posibil                                                                                                    | Adaptare destinație/sursă pentru import                                                                                                    |
| F45057 | Indicație       | Reglajele selectate actual nu sunt corecte<br>și nu au fost salvate.                                                                           | Verificarea reglajelor                                                                                                    |
| F45058 | Indicație       | Mașina a detectat o versiune veche a software-ului într-un subsistem.                                                                          | Verificați software-ul subsistemelor și<br>realizați o actualizare dacă este cazul                                                                                                    |
| F45064 | Indicație       | Section Control a fost dezactivat prin<br>intermediul terminalului                                                                             | Activați Section Control în terminal sau verificați reglajele terminalului                                                                                                    |
| F45066 | Indicaţie       | Sistemul de dozare atinge limita de putere                                                                                                    | Mărire / reducere viteză și / sau ajustare<br>cantitate impusă.<br>Calcul al vitezei incorect<br>(Verificați impulsurile per 100 m)                                                              |
| F45068 | Indicație       | Utilizatorul a selectat exportul setărilor                                                                                                    |                                                                                                    |
| F45069 | Indicație       | Utilizatorul a selectat importul setărilor                                                                                                    |                                                                                                    |

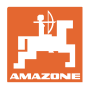

| F45070 | Indicație       | Utilizatorul a alocat unui buncăr un produs<br>schimbat. Setările în produs trebuie să fie<br>controlate.                                                                                           |                                                                                                    |
|--------|-----------------|----------------------------------------------------------------------------------------------------|----------------------------------------------------------------------------------------------------|
| F45072 | Indicație       | Utilizatorul a efectuat o modificare la mașină, care solicită o repornire.                                                                                                    |                                                                                                    |
| F45073 | Avertisme<br>nt | Calculatorul de lucru a constatat o<br>subtensiune la blocul electronic de 12 V<br>sau o sarcină la 12 V                                                                                            | Verificare racord echipament de bază la<br>baterie, posibil rupere/strivire de cablu,<br>verificare tensiuni prin meniul diagnoză |
| F45074 | Indicaţie       | Opțiunea clapetă de calibrare a fost<br>activată în Setup și starea actuală a<br>mașinii necesită o clapetă de calibrare<br>închisă                                                                 | Închidere clapetă de calibrare                                                                                                    |
| F45075 | Indicație       | Tăvălugul și cantitatea de împrăștiere<br>setate de utilizator nu sunt optime, posibil<br>ca factorul de calibrare să se fi translatat.<br>Motorul de dozare nu poate menține<br>turația solicitată | Utilizați un alt valț dozator,<br>sau adaptați cantitatea de împrăștiere,<br>sau setați factorul de calibrare înapoi la<br>1.00   |
| F45076 | Avertisme<br>nt | Configurare eronată, întrerupere cablu<br>între calculatorul de bază și cel hidraulic,<br>calculator hidraulic defect                                                                               | Verificare configurare, verificare fascicul de cabluri, înlocuire calculator hidraulic                                            |
| F45077 | Indicație       | Dozatorul nu se poate roti mai lent                                                                                                    | deplasare rapidă<br>Recalibrare<br>Ajustarea cantității de împrăștiere                                                            |
| F45078 | Indicație       | Dozatorul nu se poate roti mai repede                                                                                                    | deplasare lentă<br>Recalibrare<br>Ajustarea cantității de împrăștiere                                                             |
| F45079 | Indicație       | Sistemul de dozare cu numărul menționat<br>atinge limita de putere                                                                                                    | Mărire / reducere viteză și / sau ajustare<br>cantitate impusă.<br>Calcul viteză eronat (verificare impulsuri<br>per 100 m)       |
| F45080 | Indicație       | Suflanta menționată lucrează în afara<br>benzii de toleranță reglate                                                                                                    | Modificare bandă de toleranță, verificare<br>senzor, verificare sistem hidraulic                                                  |
| F45081 | Indicație       | Schimbarea rezervorului reglată de<br>utilizator nu este valabilă                                                                                                    | Selectați un rezervor valabil                                                                                                    |
| F45082 | Indicație       | Cantitatea reziduală setată de utilizator în buncăr este atinsă.                                                                                                    | Umplere de completare a recipientului                                                                                             |
| F45083 | Indicație       | Cantitatea reziduală setată de utilizator în buncăr este atinsă.                                                                                                    | Umplere de completare a recipientului                                                                                             |
| F45084 | Avertisme<br>nt | Configurație eronată, întrerupere cablu<br>între cele două calculatoare de bază,<br>calculator de bază defect                                                                                       | Verificare configurare, verificare fascicul de cabluri, înlocuire calculator de bază                                              |
| F45085 | Indicație       | Timpii de pornire și oprire optimizați<br>manual de utilizator se adună imediat la<br>timpii determinați de AutoPoint sau se<br>scad din aceștia                                                    |                                                                                                    |
| F45086 | Avertisme<br>nt | Defect mecanic la motorul dozatorului sau<br>întrerupere cablu                                                                                                    | Apelare meniu diagnoză, comandă motor<br>și verificare impulsuri de rotire                                                        |

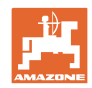

### Defecțiune

| F45087 | Avertisme<br>nt | Defect mecanic la motorul dozatorului sau<br>întrerupere cablu                                                                                               | Apelare meniu diagnoză, comandă motor<br>și verificare impulsuri de rotire                                                                                                    |
|--------|-----------------|----------------------------------------------------------------------------------------------------|----------------------------------------------------------------------------------------------------|
| F45088 | Avertisme<br>nt | La importarea unor parametri a apărut o<br>eroare.                                                                                                    | După importare verificați toate setările<br>mașinii în Setup / meniul produsului /<br>meniul utilizatorului                                                                                                    |
| F45089 | Avertisme<br>nt | În timpul procesului de comutare<br>semilatură a apărut un curent prea mare<br>și s-a declanșat o decuplare forțată, în<br>scopul protecției proprii         | Verificați sistemul cu privire la blocaje și<br>remediați-le, iar dacă este cazul, efectuați<br>ajustarea motorului. Acționați motorul prin<br>meniul diagnoză sau înlocuiți motorul                                                  |
| F45090 | Avertisme<br>nt | În timpul procesului de comutare<br>semilatură a apărut un curent prea mare<br>și s-a declanșat o decuplare forțată, în<br>scopul protecției proprii         | Verificați sistemul cu privire la blocaje și<br>remediați-le, iar dacă este cazul, efectuați<br>ajustarea motorului. Acționați motorul prin<br>meniul diagnoză sau înlocuiți motorul                                                  |
| F45091 | Indicație       | S-a detectat o eroare la alocarea AUX-N.<br>Alocările eronate au fost şterse.                                                                                | Verificați alocarea aparatelor de operare<br>AUX-N.                                                                                                    |
| F45092 | Indicație       | UT la care maşina este înregistrată este<br>prea lent și reacționează cu întârziere,<br>astfel încât mesajele CAN nu sunt<br>prelucrate la timp la terminal. | Verificați sau schimbați terminalul<br>Dacă se lucrează cu CurveControl,<br>dezactivați animația duzelor din vederea<br>de lucru, pentru a reduce sarcina<br>magistralei<br>Adresați-vă partenerului dvs. de service<br>de la AMAZONE |
| F46800 | Indicaţie       | Dozatorul nu se poate roti mai repede                                                                                                    | deplasare mai lentă<br>calibrare din nou<br>ajustare cantitate de împrăștiat                                                                                                    |
| F46801 | Indicaţie       | Presiunea min. prescrisă este depăşită în sens negativ                                                                                                    | Creșteți turația suflantei de mărunțire<br>Dacă este cazul, micșorați valoarea min.<br>Apelați meniu Diagnoză (de ex. senzor<br>defect)                                                                                               |
| F46802 | Indicaţie       | Presiunea max. prescrisă este depăşită                                                                                                    | Reduceți la minim turația suflantei<br>Dacă este cazul, creșteți presiunea max.<br>Apelați meniul diagnoză (de ex. senzor<br>defect)                                                                                                  |
| F46803 | Indicație       | Tasta de oprire a fost selectată                                                                                                    | Dezactivare tastă de oprire                                                                                                    |
| F46804 | Indicaţie       | A fost selectată oprire dozator                                                                                                    | Dezactivare oprire dozator                                                                                                    |
| F46806 | Indicaţie       | Sistemul de dozare atinge limita de putere                                                                                                    | Mărire / reducere viteză și / sau ajustare<br>cantitate impusă.<br>Calcul al vitezei incorect<br>(Verificați impulsurile per 100 m)                                                                                                   |
| F46807 | Indicaţie       | Dozatorul nu se poate roti mai lent                                                                                                    | deplasare mai rapidă<br>calibrare din nou<br>ajustare cantitate de împrăștiat                                                                                                    |
| F46808 | Indicație       | Suflanta lucrează în afara benzii de toleranță reglate                                                                                                    | Modificare bandă de toleranță, verificare senzor, verificare sistem hidraulic                                                                                                    |
| F46809 | Indicație       | Cantitatea reziduală setată de utilizator în buncăr este atinsă.                                                                                             | Umplere de completare a buncărului                                                                                                    |
| F46810 | Indicație       | Cantitatea reziduală setată de utilizator în meniul secvențial al buncărului este atinsă si buncărul este schimbat.                                          | Dezactivarea meniului secvențial                                                                                                    |

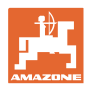

| F46811 | Indicaţie | Sursa vitezei selectată de utilizator nu mai<br>este disponibilă și a fost comutată<br>automat la o sursă alternativă, valabilă. | Clarificați cauza defectării sursei primare.                                               |
|--------|-----------|----------------------------------------------------------------------------------------------------|--------------------------------------------------------------------------------------------|
| F46812 | Indicaţie | Mașina a detectat deplasarea pe<br>drumurile publice și intră în stare sigură.                                                   | De îndată ce trebuie să se schimbe în<br>regimul de semănare, mașina trebuie<br>deblocată. |
| F46813 | Indicaţie | Cantitatea reziduală setată de utilizator în<br>buncăr este atinsă.                                                              | Umplere de completare a buncărului                                                         |
| F46814 | Indicație | Cantitatea reziduală setată de utilizator în<br>buncăr este atinsă.                                                              | Umplere de completare a buncărului                                                         |
| F46815 | Indicație | Modul GPS Recording a fost activat de către utilizator.                                                                          | Închideți modul GPS Recording prin<br>acționarea încă o dată                               |
| F46816 | Indicație | Section Control a fost dezactivat prin<br>intermediul terminalului                                                               | Activați Section Control în terminal sau verificați reglajele terminalului                 |
| F46817 | Indicaţie | Sistemul AutoPoint a determinat un nou<br>timp de conectare și indicațiile AutoPoint<br>au fost activate de utilizator           | Dezactivați indicațiile AutoPoint sau<br>modificați noii timpi în terminalul ISOBUS.       |
| F46818 | Indicaţie | Sistemul AutoPoint a determinat un nou<br>timp de deconectare și indicațiile<br>AutoPoint au fost activate de utilizator         | Dezactivați indicațiile AutoPoint sau<br>modificați noii timpi în terminalul ISOBUS.       |

## 16.3 Defectarea funcțiilor fără mesaj de alarmă la terminal

Dacă survin defecțiuni funcționale, care nu sunt afişate la terminalul de operare, verificați siguranță prizei ISOBUS de la tractor.

## 16.4 Căderea semnalului de viteză de la ISO-Bus

Ca sursă a semnalului de viteză poate fi introdusă o viteză simulată în meniul Reglaje mașină.

Acest lucru facilitează utilizarea mașinii fără un semnal pentru viteză.

Pentru aceasta:

- 1. Se introduce viteza simulată.
- 2. În timpul utilizării se respectă viteza simulată introdusă.

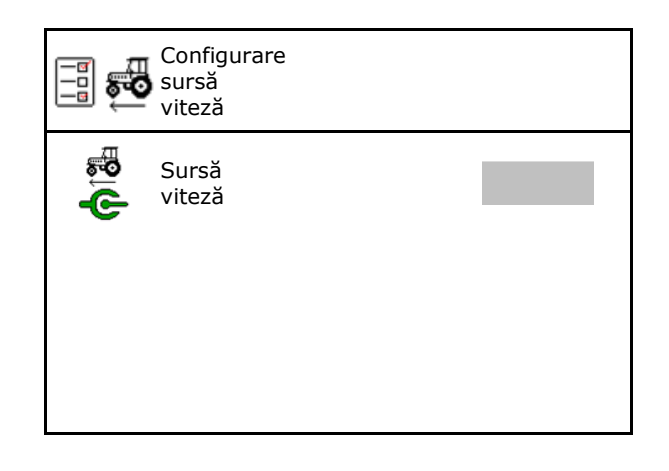

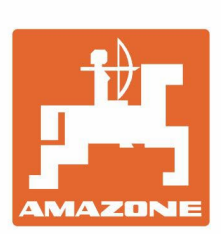

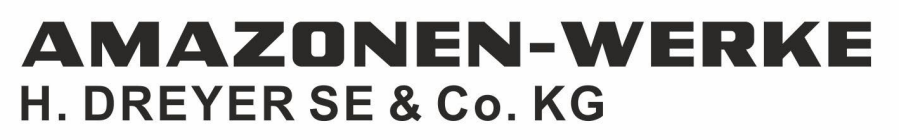

Postfach 51 D-49202 Hasbergen-Gaste Germany Tel.:+ 49 (0) 5405 501-0 e-mail:amazone@amazone.de http://www.amazone.de